# BeoVision 9 Handleiding

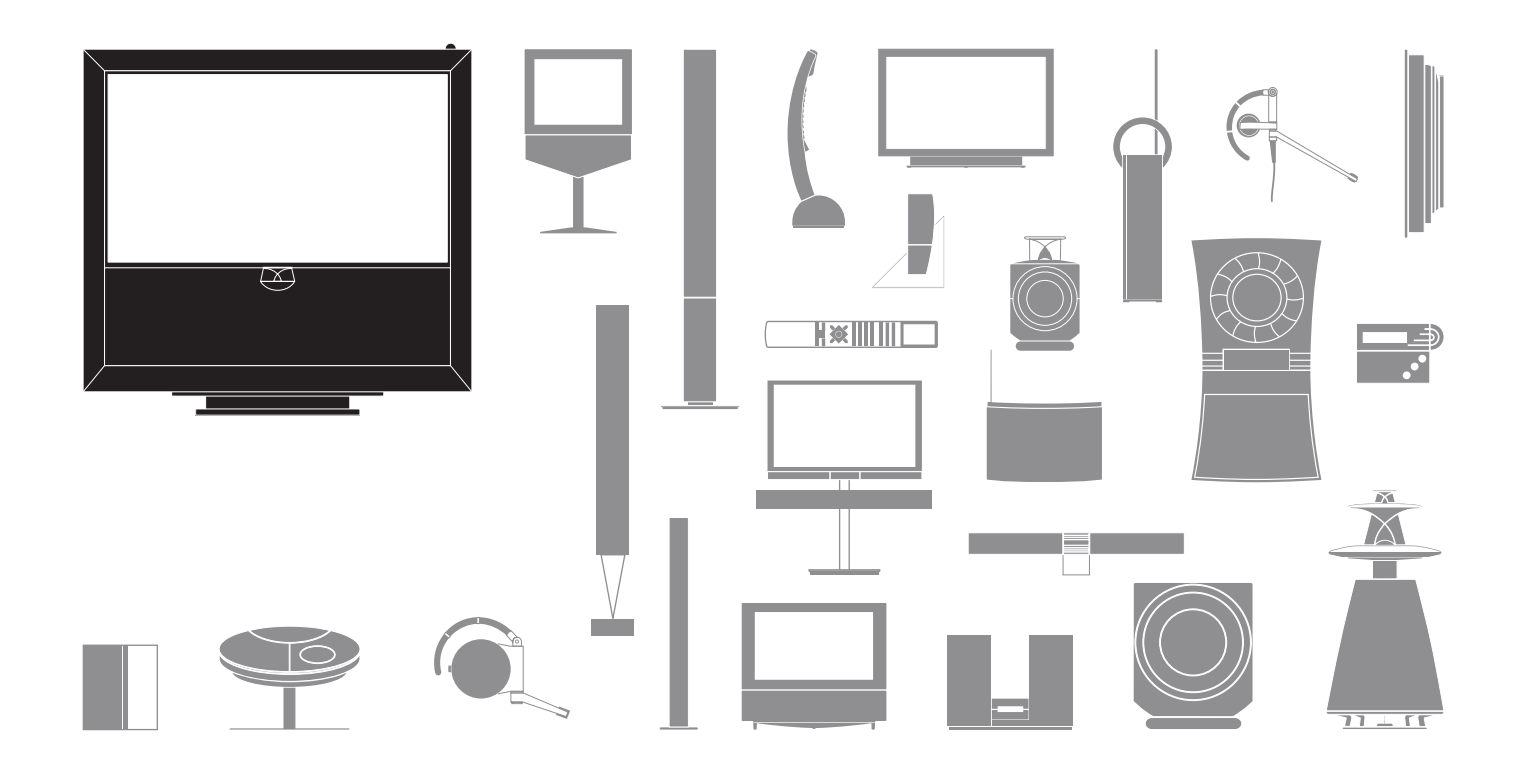

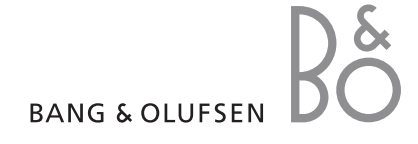

#### Waarschuwingen

- Controleer of het product is geïnstalleerd, opgesteld en aangesloten volgens de instructies in deze handleiding.
- Plaats uw product altijd op een stevige en vlakke ondergrond. Maak uitsluitend gebruik van door Bang & Olufsen goedgekeurde stands en muurbeugels om persoonlijk letsel te voorkomen!
- Zet geen voorwerpen boven op uw product.
- Stel het product niet bloot aan hoge luchtvochtigheid, regen of warmtebronnen.
- Het product is uitsluitend bedoeld voor gebruik binnenshuis in een droge woonomgeving. Gebruik het product bij een temperatuur tussen 10 en 35 °C en bij een hoogte van maximaal 1500 m.
- Plaats de tv niet in direct zonlicht, aangezien de gevoeligheid van de ontvanger van de afstandsbediening hierdoor kan afnemen.
- Zorg voor voldoende ruimte rond het product voor een goede ventilatie.
- Sluit de onderdelen van het systeem pas aan op de netstroom nadat u alle kabels hebt aangesloten.
- Probeer nooit de behuizing van het product open te maken. Laat dergelijke werkzaamheden over aan vakkundige servicemonteurs.
- Het product kan alleen volledig worden uitgeschakeld door het systeem van de netstroom te halen.

### Geachte klant,

Deze handleiding bevat informatie over het dagelijkse gebruik van uw Bang & Olufsen-product en over het aansluiten en bedienen van externe apparatuur. Wij gaan ervan uit dat uw dealer uw product heeft afgeleverd, geïnstalleerd en ingesteld.

Op de website van Bang & Olufsen, *www.bang-olufsen.com*, kunt u meer informatie evenals veelgestelde vragen over uw product vinden.

Wij houden zo veel mogelijk rekening met de behoeften van de gebruikers bij het ontwerpen en ontwikkelen van Bang & Olufsenproducten. Daarom verzoeken wij u de tijd te nemen om ons over uw ervaringen met uw product te vertellen.

Bezoek onze website om contact met ons op te nemen: www.bang-olufsen.com

of schrijf naar: Bang & Olufsen a/s BeoCare Peter Bangs Vej 15 DK–7600 Struer

of fax naar: Bang & Olufsen BeoCare +45 9785 3911 (fax)

### Inhoud

- 4 Televisiekijken
- 6 Teletekst
- 8 HDR Onderbreken en terugspelen
- 10 HDR Opnamen
- 12 Toegang tot de BeoMaster 5

15 BeoLink

25 Geavanceerd gebruik

43 Installatie – setup

Technische gegevens, functies en het gebruik van deze functies kunnen zonder voorafgaande kennisgeving worden gewijzigd.

### Hoe uw afstandsbediening gebruiken

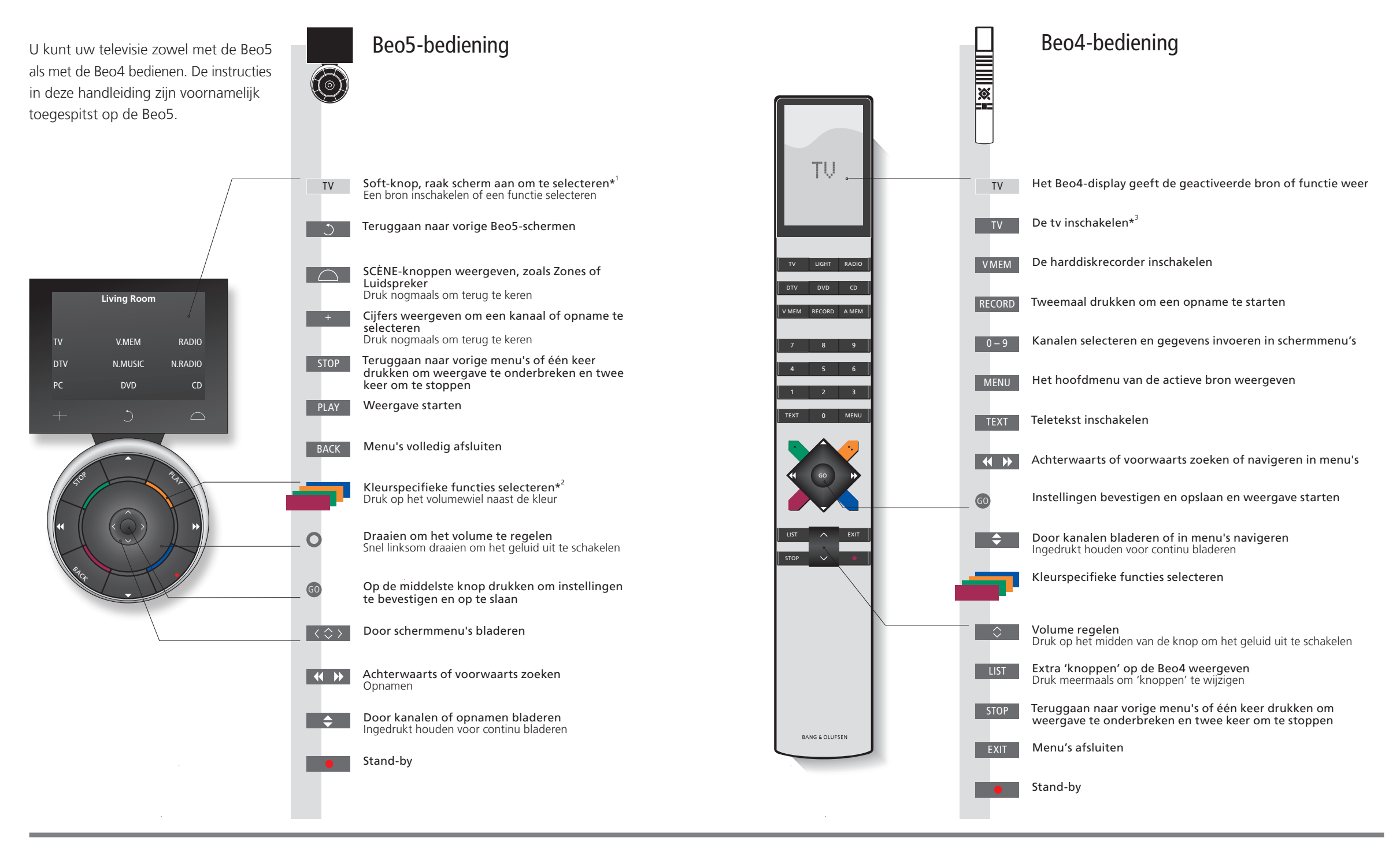

### Handige tips

 <sup>1</sup>\*Over knoppen
 <sup>2</sup>\*Gekleurde knoppen
 Huidige zone Soft-knoppen
 Lichtgrijze knoppen geven aan dat u op tekst moet drukken in het display. Donkergrijze knoppen geven aan dat u op een fysieke knop moet drukken.
 Druk op het wiel naast de kleur om een gekleurde knop te activeren.
 Geeft de huidige zone weer zoals ze werd genoemd tijdens het setupproces.
 Afhankelijk van de geactiveerde bron verschijnen er verschillende soft-knoppen op het scherm. Raak het scherm aan om de functie te activeren. <sup>3</sup>\*Gemarkeerde knoppen kunnen opnieuw worden geconfigureerd tijdens het setupproces. Zie p. 47.

Mijn herconfiguratie:

OPGELET! Algemene informatie over bediening met de afstandsbediening vindt u in de met uw afstandsbediening meegeleverde bedieningshandleiding.

DTV

### Inleiding

U kunt films bekijken, opnemen en opslaan en naar verschillende bronnen luisteren, zoals de optionele harddiskrecorder. een aangesloten set-top box of een muzieksysteem.

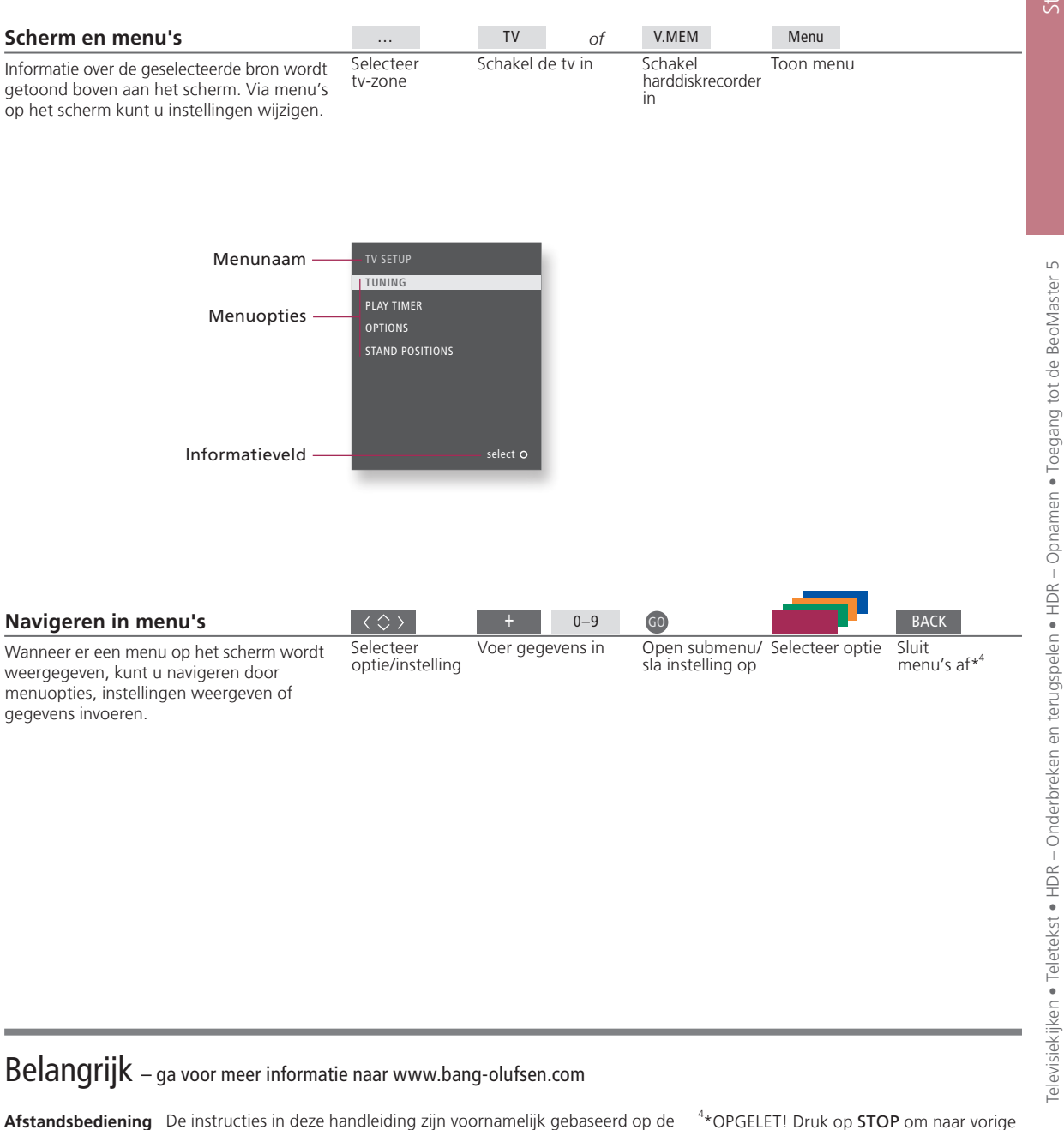

Beo5-afstandsbediening, maar u kunt de tv ook bedienen met de Beo4. Op de uitvouwpagina in deze handleiding vindt u een overzicht van de knoppen op de Beo5 en de Beo4. Algemene informatie over bediening met de afstandsbediening vindt u in de met uw afstandsbediening meegeleverde bedieningshandleiding.

<sup>4</sup>\*OPGELET! Druk op **STOP** om naar vorige menu's terug te gaan.

3

# Televisiekijken

4

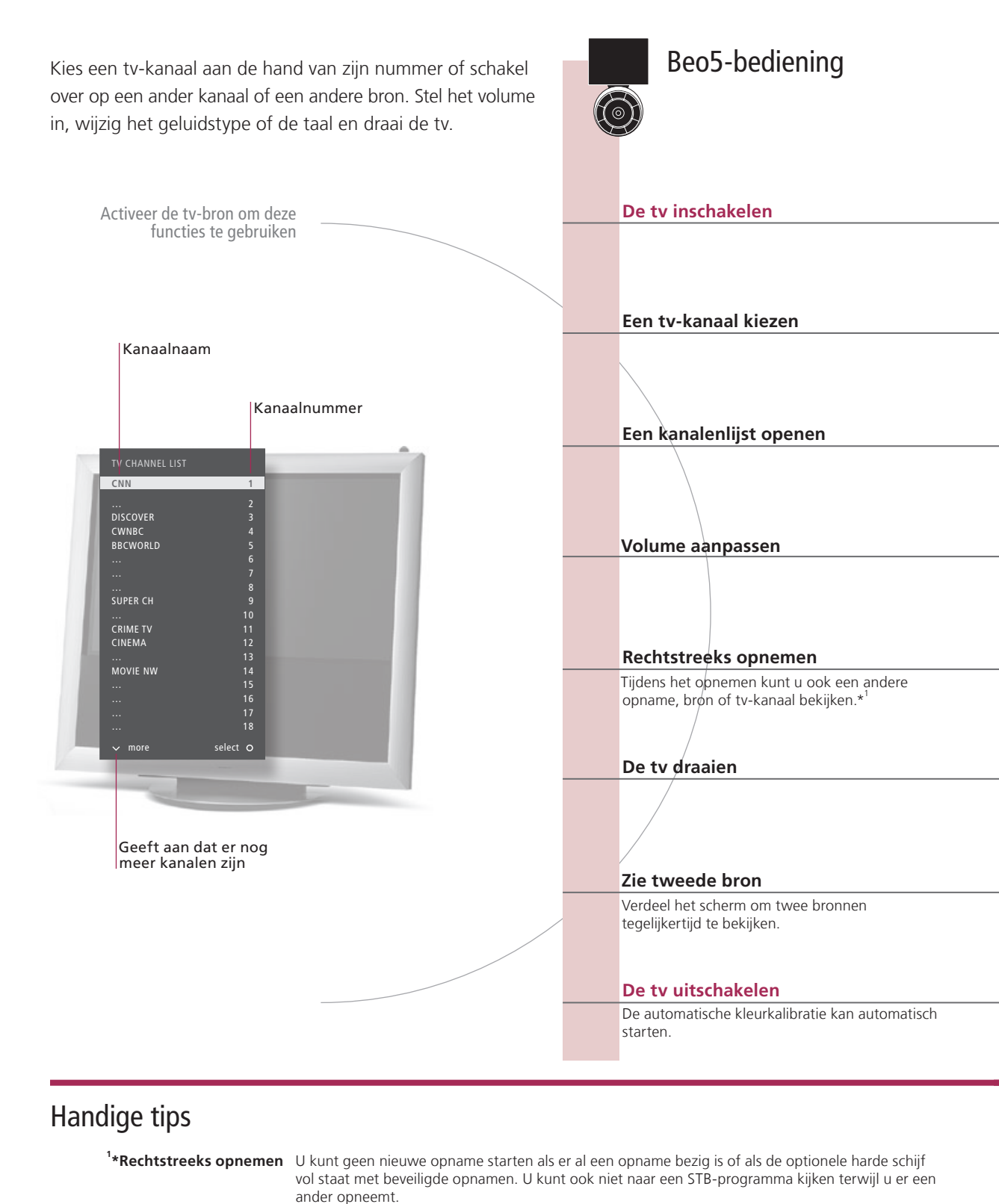

Automatic Colour Management Automatic Colour Management compenseert automatisch voor kleurwijzigingen op het scherm na ongeveer elke 100 uur gebruik. Schakel het systeem niet uit of koppel het niet los van de netspanning tijdens het kalibreren.

5

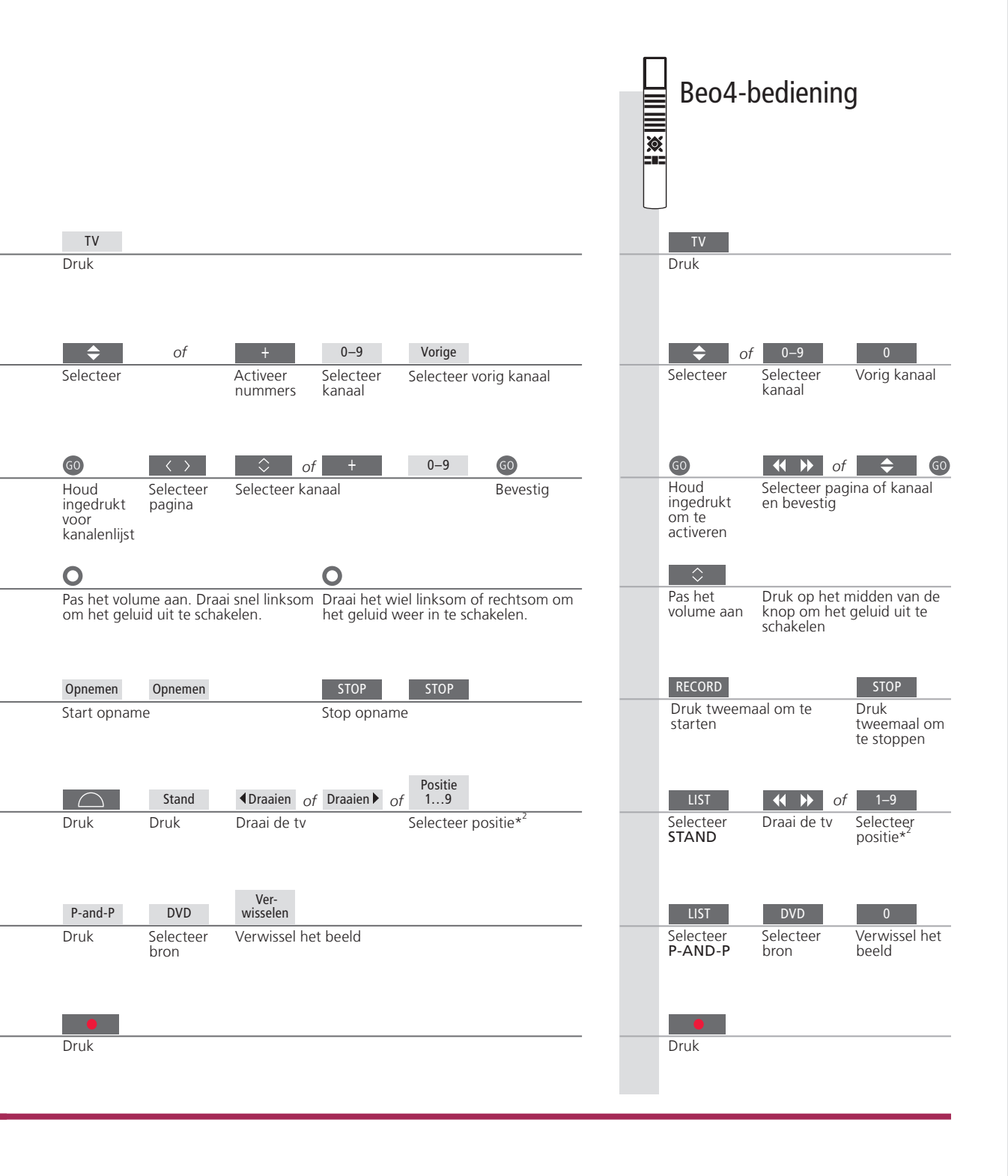

Tweede bronU kunt tot twee videobronnen weergeven. Met Verwisselen kunt u<br/>het linker- en rechterbeeld van plaats verwisselen. Met BACK kunt u<br/>de functie afsluiten en naar de bron aan de linkerkant gaan. U kunt<br/>ook gewoon de bron kiezen waar u naartoe wilt gaan. Zie ook p. 50<br/>voor informatie over HDMI-bronnen.

OPGELET! Om de standfunctie te kunnen gebruiken, moet u de stand eerst kalibreren, zie p. 53. Zie p. 56 voor informatie over het instellen van de standaardposities waarnaar de tv moet draaien.

<sup>2</sup>\*Tv-posities Positie 1 is de uiterst linkse positie, Positie 9 de uiterst rechtse.

# Teletekst

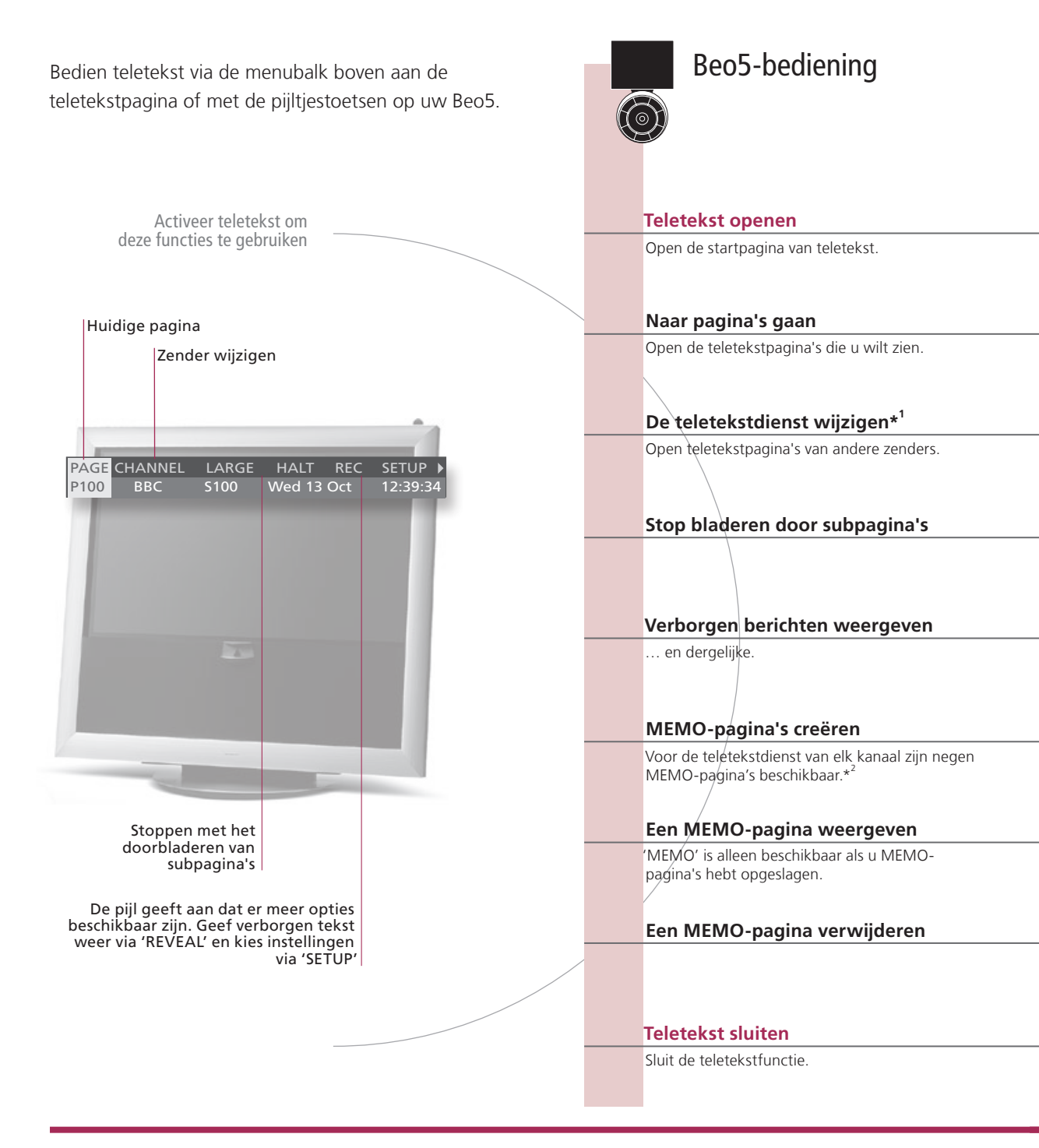

### Verklarende woordenlijst

Beo5- Met de binnenste pijltjestoetsen op de Beo5 kunt u navigeren door paginaverwijzingen in een teletekstpagina. teletekstaanwijsfunctie Ga naar een pagina waarnaar wordt verwezen door te drukken op de middelste knop en keer terug door op BACK te drukken.

<sup>1</sup>\*Teletekstdienst Elk kanaal biedt zijn eigen teletekstdienst. Schakel gemakkelijk tussen teletekstpagina's van verschillende kanalen. **MEMO-pagina's** Sla een teletekstpagina op als een MEMO-pagina om deze snel te kunnen raadplegen.

Grote teletekst Om een teletekstpagina vergroot weer te geven, opent u teletekst, selecteert u 'LARGE' in de menubalk en drukt u meermaals op de middelste knop om te schakelen tussen de bovenste en onderste helft van de pagina en normale paginaweergave.

6

7

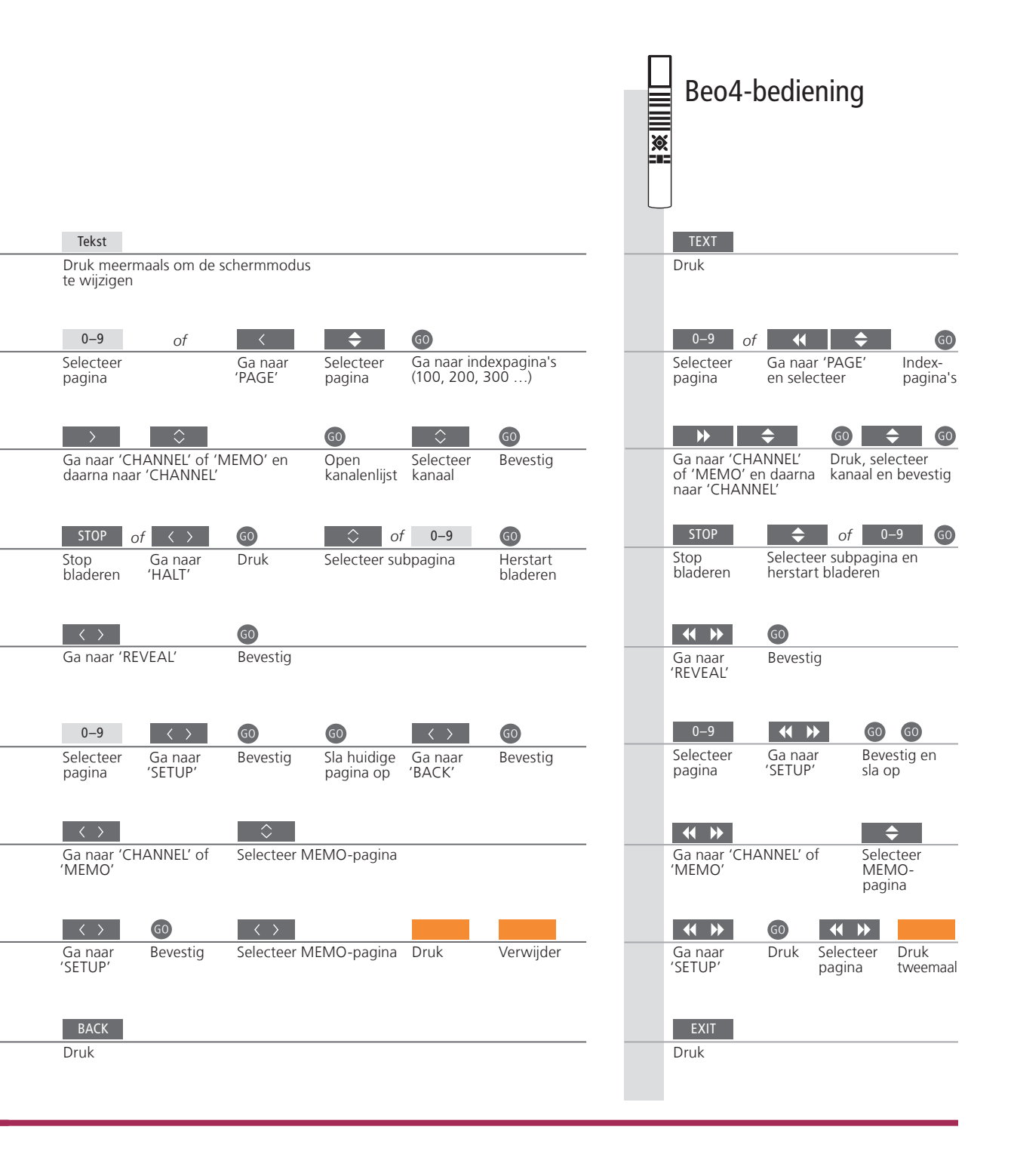

| <sup>2</sup> *Teletekstondertitels | Als u beschikbare teletekstondertitels automatisch wilt weergeven                                             |  |  |
|------------------------------------|----------------------------------------------------------------------------------------------------|--|--|
|                                    | wanneer u op een bepaald kanaal afstemt, kunt u de                                                            |  |  |
|                                    | teletekstondertitels als MEMO-pagina 9 opslaan.                                                               |  |  |
| Dubbel scherm                      | Druk wanneer teletekst is geactiveerd op <b>Tekst</b> om te wisselen tussen dubbel scherm en volledig scherm. |  |  |
|                                    |                                                                                                    |  |  |

OPGELET! Als de tv via een Master Linkkabel is aangesloten op een andere tv, kunnen opgeslagen MEMO-pagina's niet worden gedeeld tussen deze tv's. MEMOpagina's moeten handmatig worden opgeslagen op elke aangesloten tv.

# HDR – Onderbreken en terugspelen

Beo5-bediening Met de optionele harddiskrecorder kunt u het huidige programma onderbreken, herhalen en hervatten. De tv blijft het programma tijdens het terugspelen opslaan, zodat u altijd het volledige programma kunt zien. Het huidige kanaal wordt Onderbreken opgeslagen in een terugspeelbuffer van drie uur Onderbreek het programma op het huidige kanaal. Terugspelen Speel een onderbroken programma terug. Naar een specifiek punt gaan Voer een specifiek tijdstip in waar u naartoe wilt gaan in de bufferinhoud. - 0:19 REPLAY -0:05 Vooruit of achteruit bladeren Blader minuut per minuut achteruit of vooruit. Vooruit of achteruit spoelen Druk nogmaals op de knop om de snelheid te wijzigen. Terugspelen onderbreken Er worden 19 minuten opgeslagen in de Terugspelen van de bufferinhoud onderbreken. terugspeelbuffer Het huidige beeld loopt 5 minuten achter op het livesignaal De terugspeelbuffer opslaan Sla de bufferinhoud op de harddiskrecorder op. Naar livesignaal of terugspeelmodus gaan Schakel tussen het livesignaal en de terugspeelmodus.

### Verklarende woordenlijst

Terugspelen Wanneer de tv een ander programma opneemt of een opname kopieert, kunt u een programma niet onderbreken of terugspelen. Bovendien kunt u programma's die door Macrovision zijn beveiligd tegen kopiëren niet onderbreken of terugspelen. Als u een programma gedurende drie uur onderbreekt, start de tv automatisch met terugspelen vanaf het punt waarop u het programma hebt onderbroken. Langzaam Langzaam achteruit terugspelen is niet mogelijk.

terugspelen

De terugspeelbuffer De inhoud van de terugspeelbuffer kopiëren naar de lijst 'INHOUD HARDE SCHIJF'. De inhoud vóór de opslaan begintijd van de opname zal worden verwijderd wanneer de tv wordt uitgeschakeld.

9

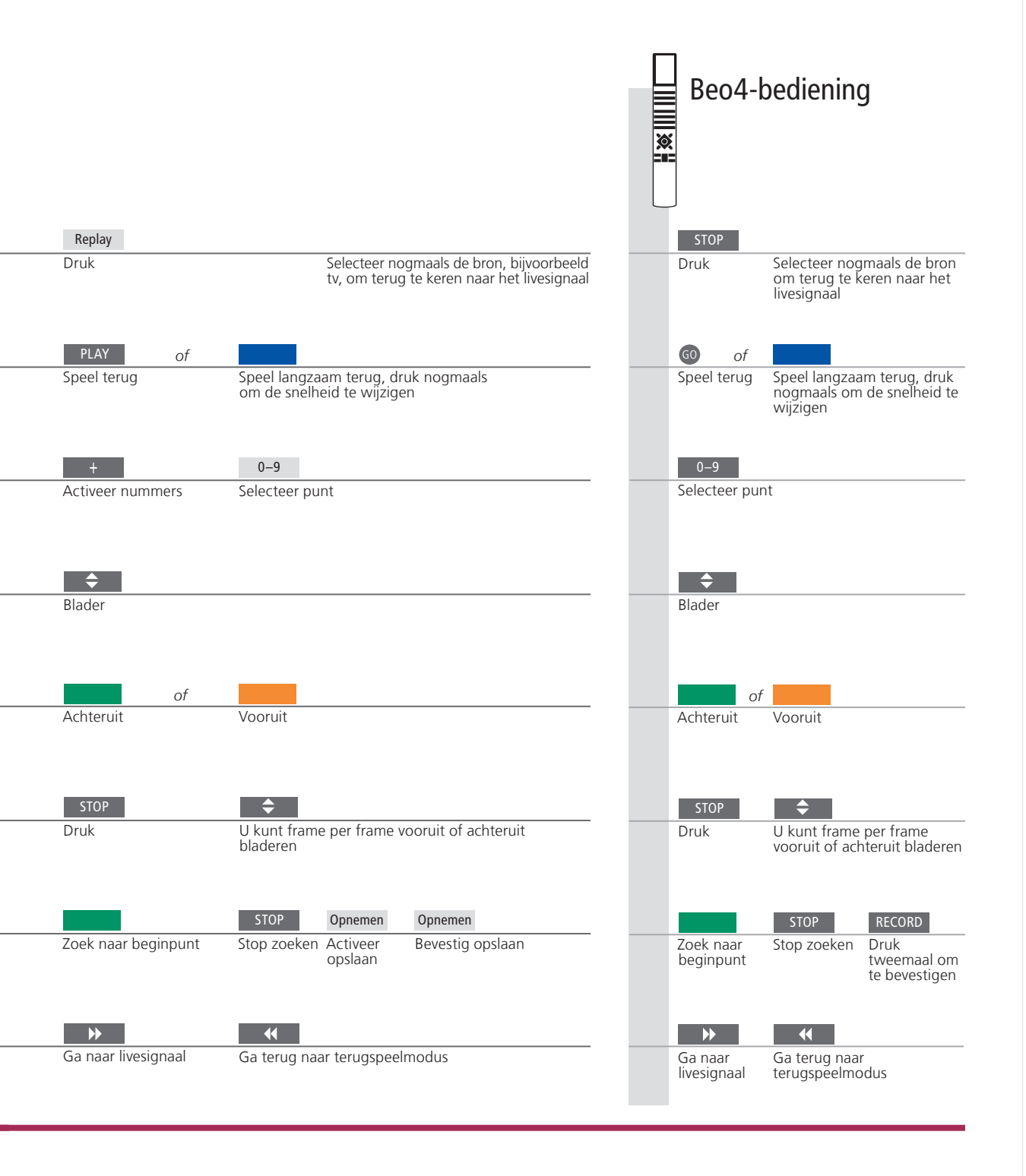

Bron verwisselen U kunt op elk moment van de ene livebron (bv. TV.TUNER) overschakelen op een andere (bv. STB), maar na het wisselen wordt de bron die u verlaat niet langer in de buffer opgeslagen. In plaats daarvan wordt de nieuwe bron opgeslagen. Als u overschakelt op een niet-livebron, zoals een dvd, stopt de tv met het opslaan in de buffer en wordt het terugspelen beëindigd.

OPGELET! De inhoud van de terugspeelbuffer is niet beveiligd. Als de buffer vol is en u blijft er programma's in opslaan, dan wordt de oudste inhoud verwijderd. Als u de tv uitschakelt, wordt de inhoud van de buffer na 60 seconden verwijderd.

# HDR – Opnamen

Gebruik de optionele harddiskrecorder om opnamen af te spelen die zijn opgeslagen op de harde schijf. Het afspelen van opnamen begint automatisch na een paar seconden.

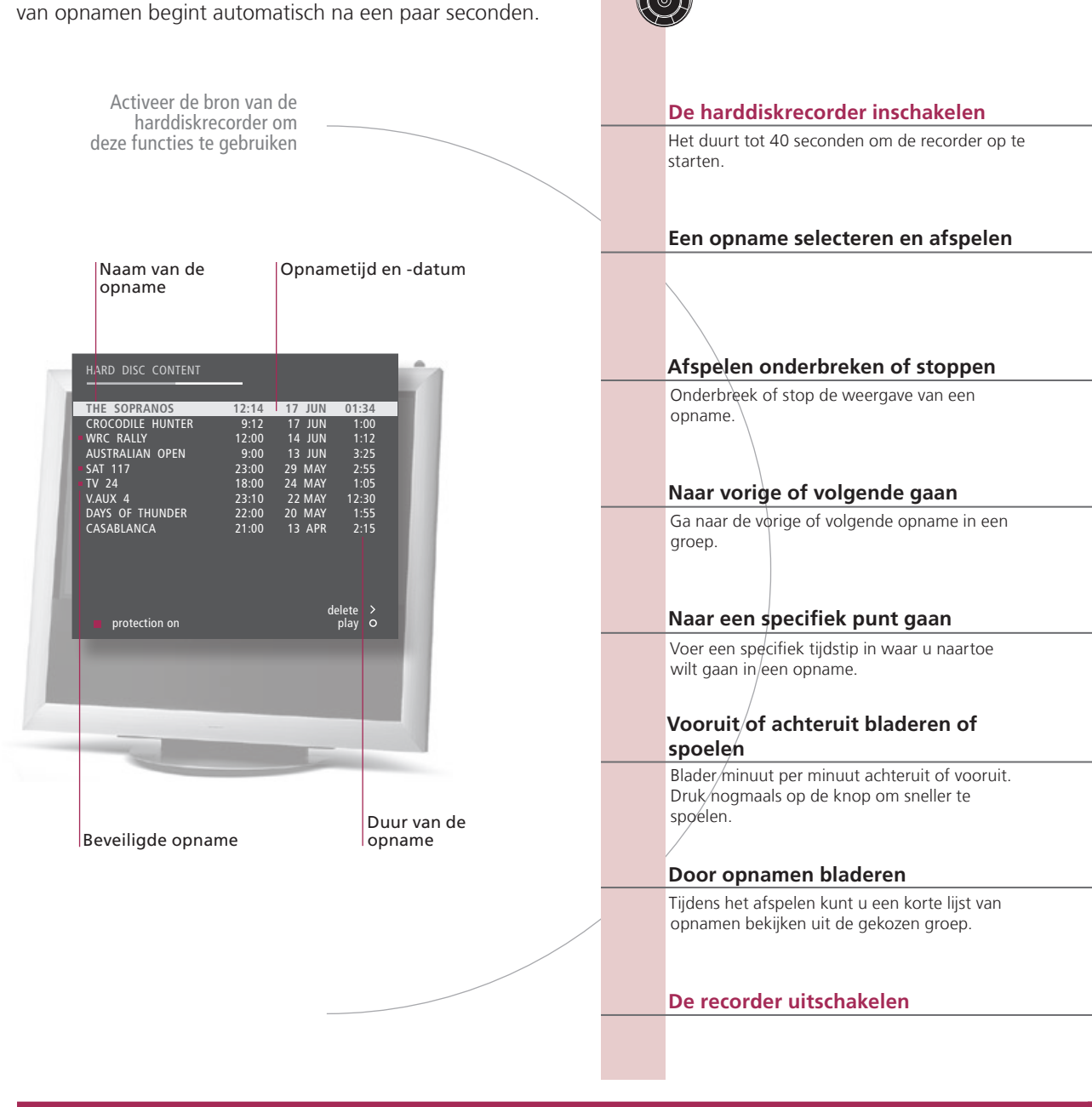

### Verklarende woordenlijst

#### Afspeelinformatie

Afspelen onderbreken en stoppen

Door opnamen bladeren

Om afspeelinformatie weer te geven tijdens het afspelen, drukt u op de **middelste** knop. Om de informatie te verwijderen, moet u op **BACK** drukken of drie seconden wachten. Wanneer het beeld gedurende acht minuten ongewijzigd blijft, zal het scherm automatisch dimmen.

Beo5-bediening

Geef tot vijf opnamen tegelijkertijd weer tijdens het afspelen. U kunt door opnamen in groepen bladeren als u 'FUNCTIENIVEAU' op 'GEAVANCEERD' hebt ingesteld en de opnamen in de vooraf gedefinieerde groepen hebt geplaatst. Zie p. 28 en 57 voor meer informatie.

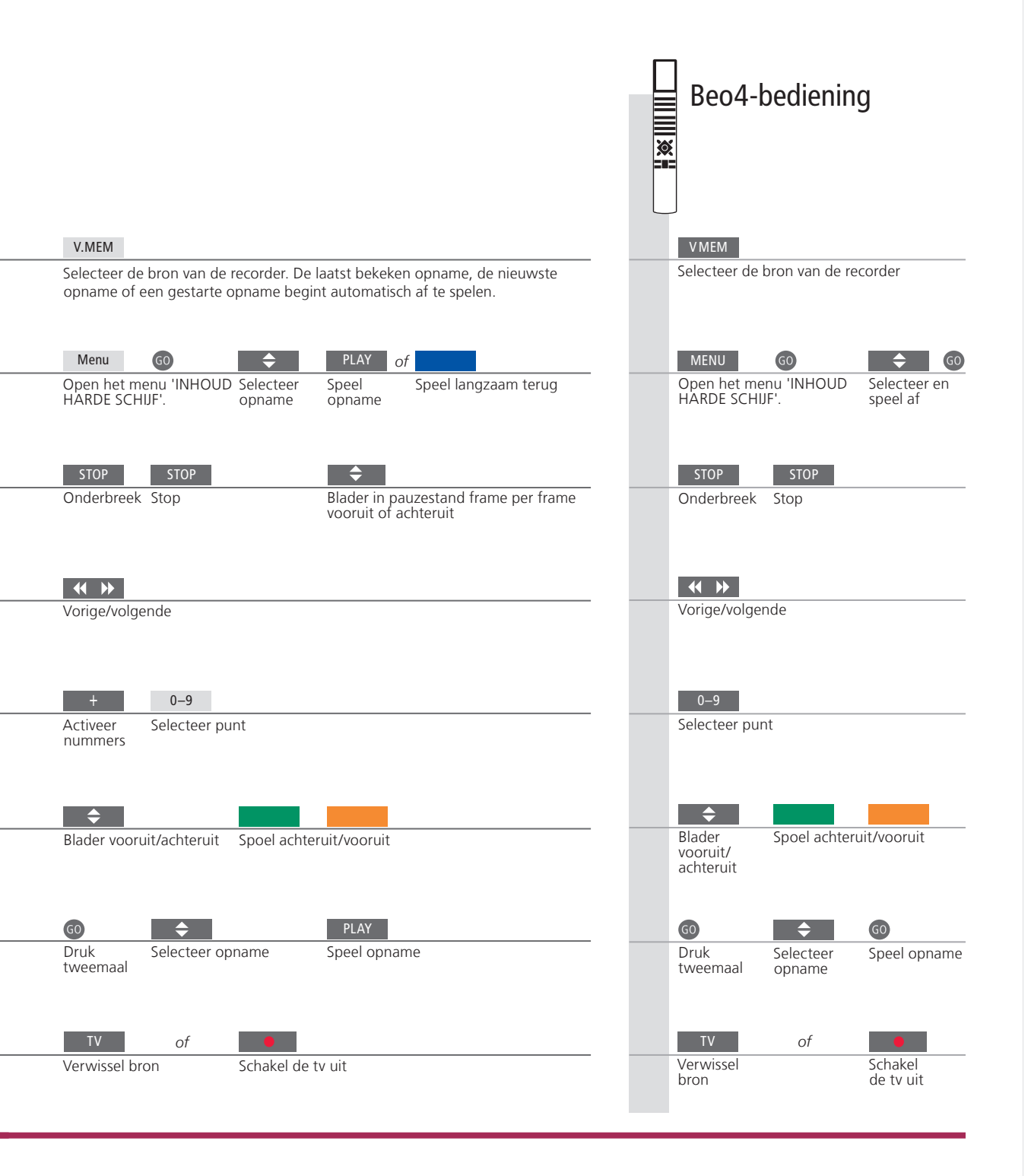

Afspelen Als u een opname selecteert om af te spelen, hervat de tv het afspelen automatisch vanaf het punt waar u de laatste keer was gestopt toen dezelfde opname werd afgespeeld. Als u de opname tot het einde hebt bekeken, begint het afspelen vanaf het begin. Tenzij er andere instructies worden gegeven, speelt de tv de geselecteerde opname tot het einde af. Vervolgens wordt de opname onderbroken.

OPGELET! U kunt het menu 'INHOUD HARDE SCHIJF' weergeven door de **middelste** knop ingedrukt te houden. De balk bovenaan geeft aan hoe vol de harde schijf is. Een rode stip geeft aan dat een opname beveiligd is. Meer informatie over beveiliging vindt u op p. 27.

Traag afspelen Langzaam achteruit terugspelen is niet mogelijk.

# Toegang tot de BeoMaster 5

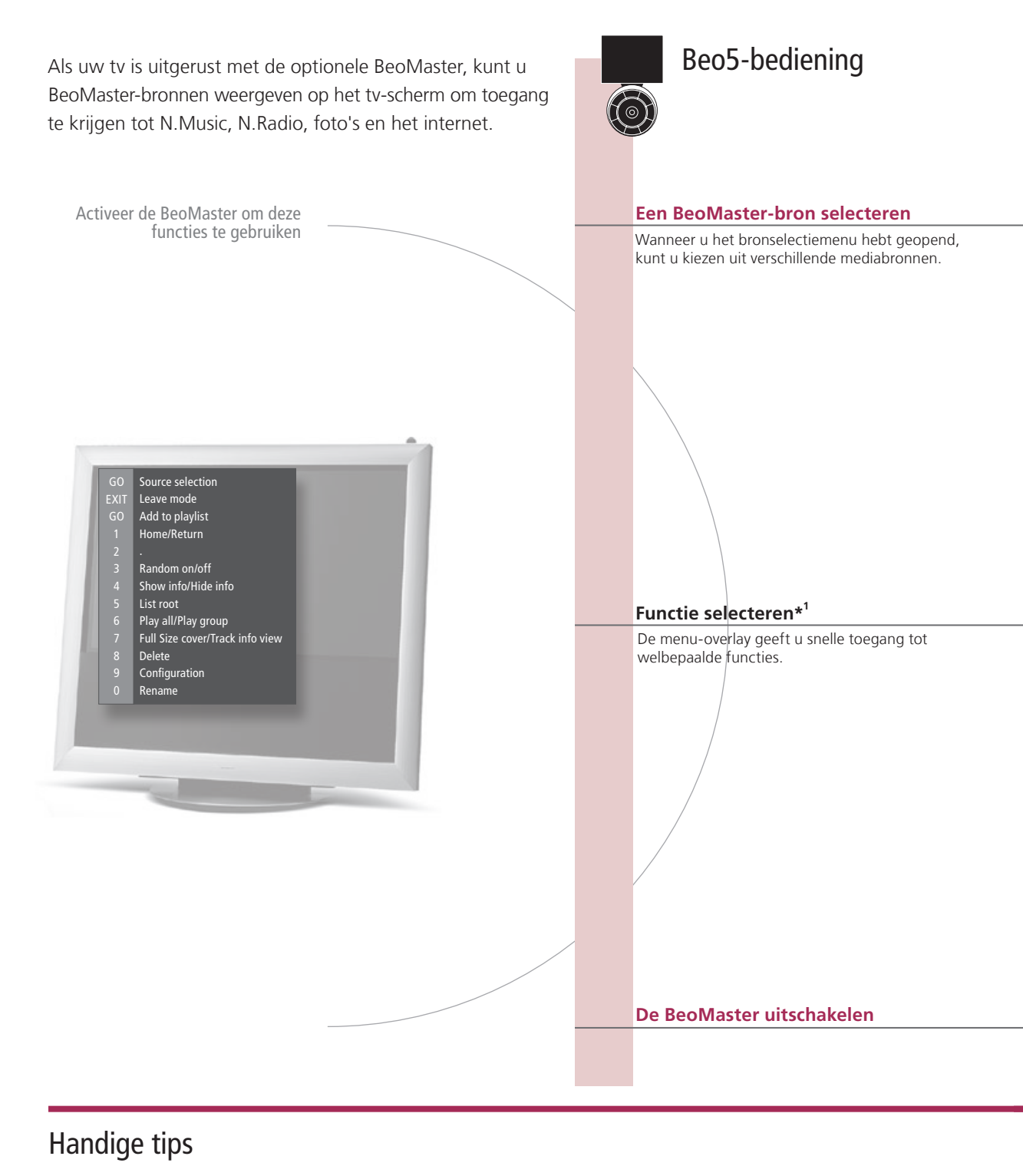

<sup>1</sup>\*Menu-overlay De menu-overlay geeft de opties weer die beschikbaar zijn voor de geselecteerde bron.

12

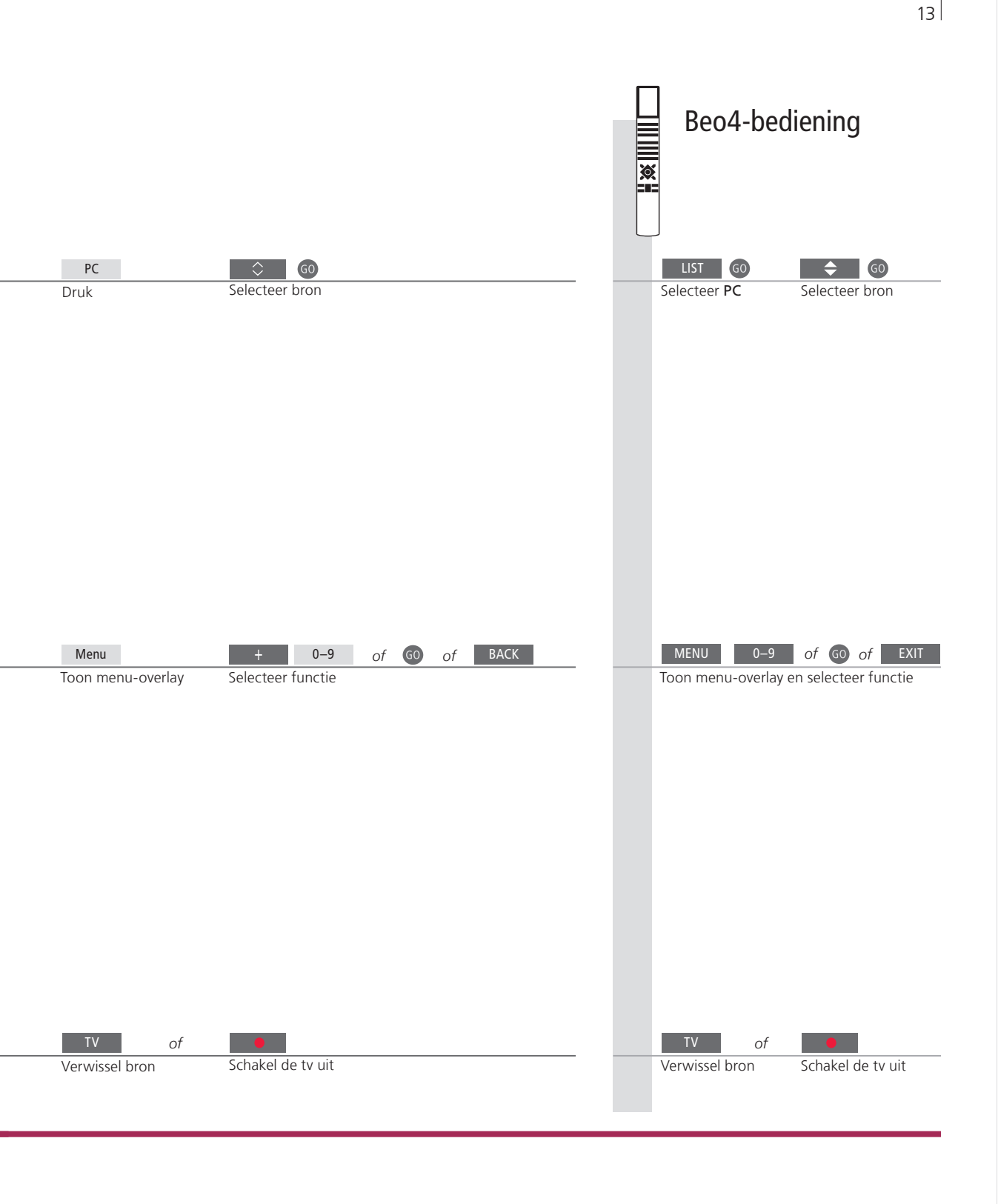

Afstandsbediening Gebruik uw afstandsbediening om bronnen in en uit te schakelen, specifieke zenders of nummers te zoeken, toegang te krijgen tot extra functies en het volume te regelen.

OPGELET! Meer informatie over de BeoMaster vindt u in de handleiding die met uw BeoMaster werd meegeleverd.

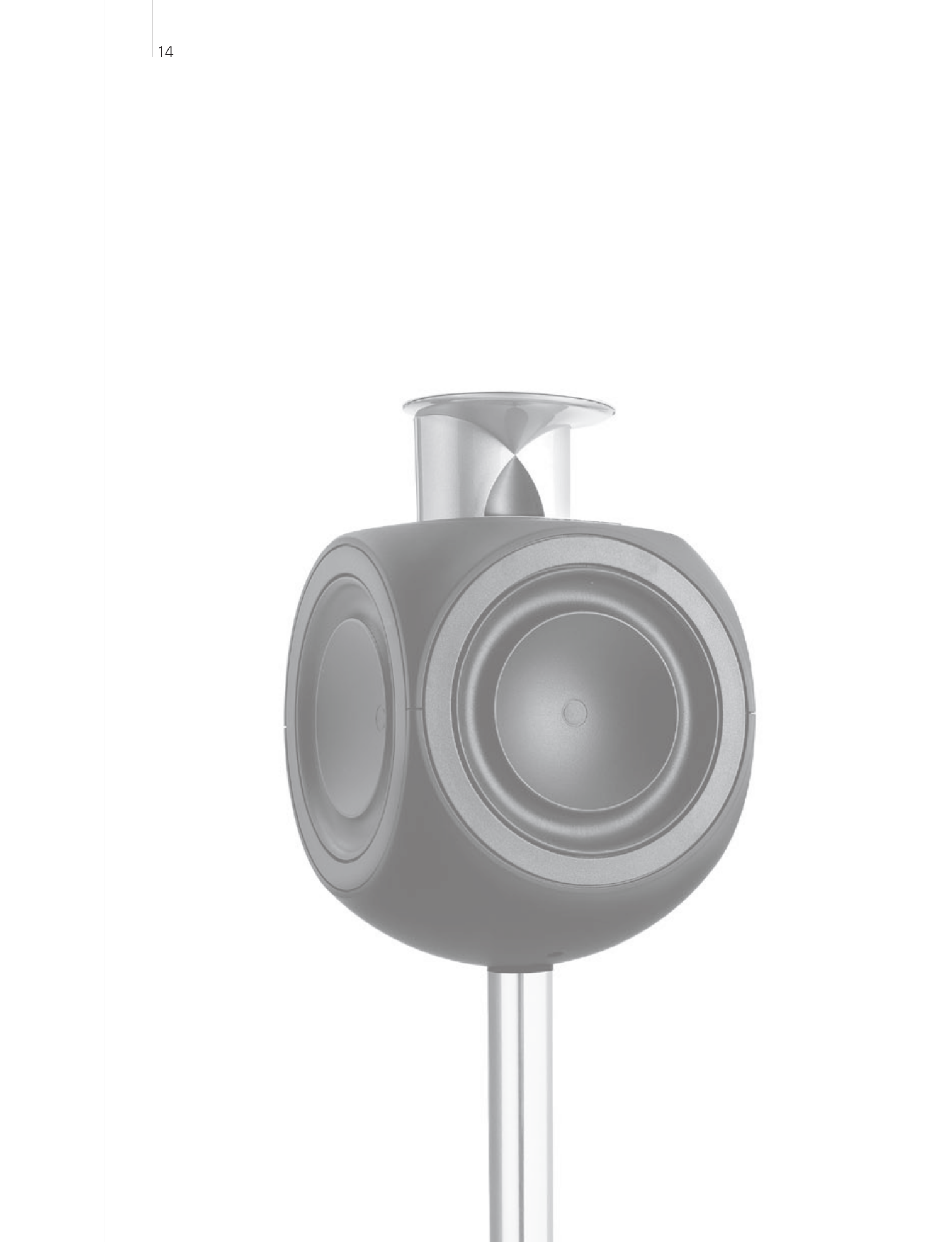

### Inhoud – BeoLink

- 16 BeoLink-systeem
- 18 Een audiosysteem aansluiten en instellen
- 20 Een BeoLink-systeem aansluiten en instellen
- 21 Uw televisie in een secundaire ruimte
- 22 Twee televisies in dezelfde ruimte

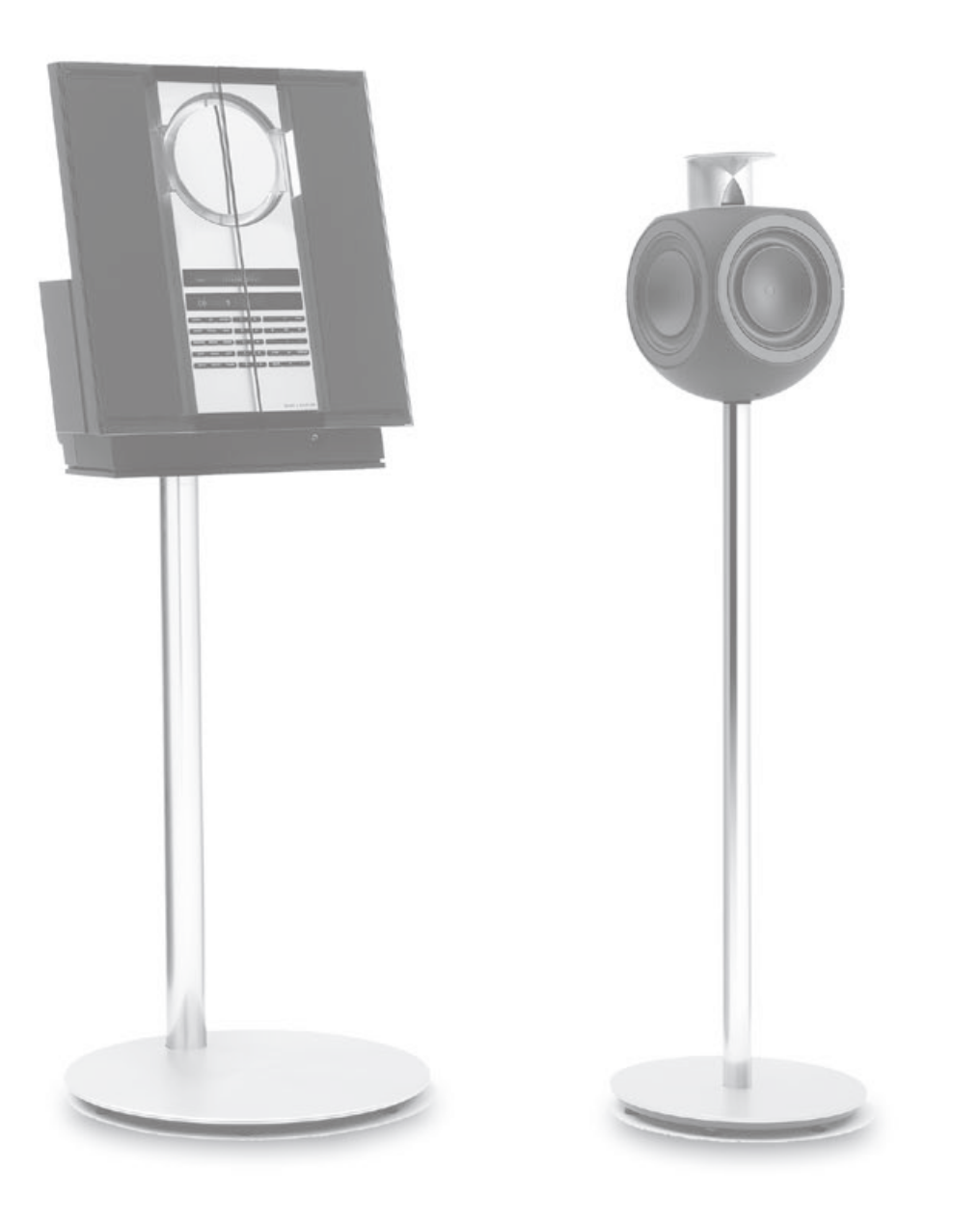

15

# **BeoLink-systeem**

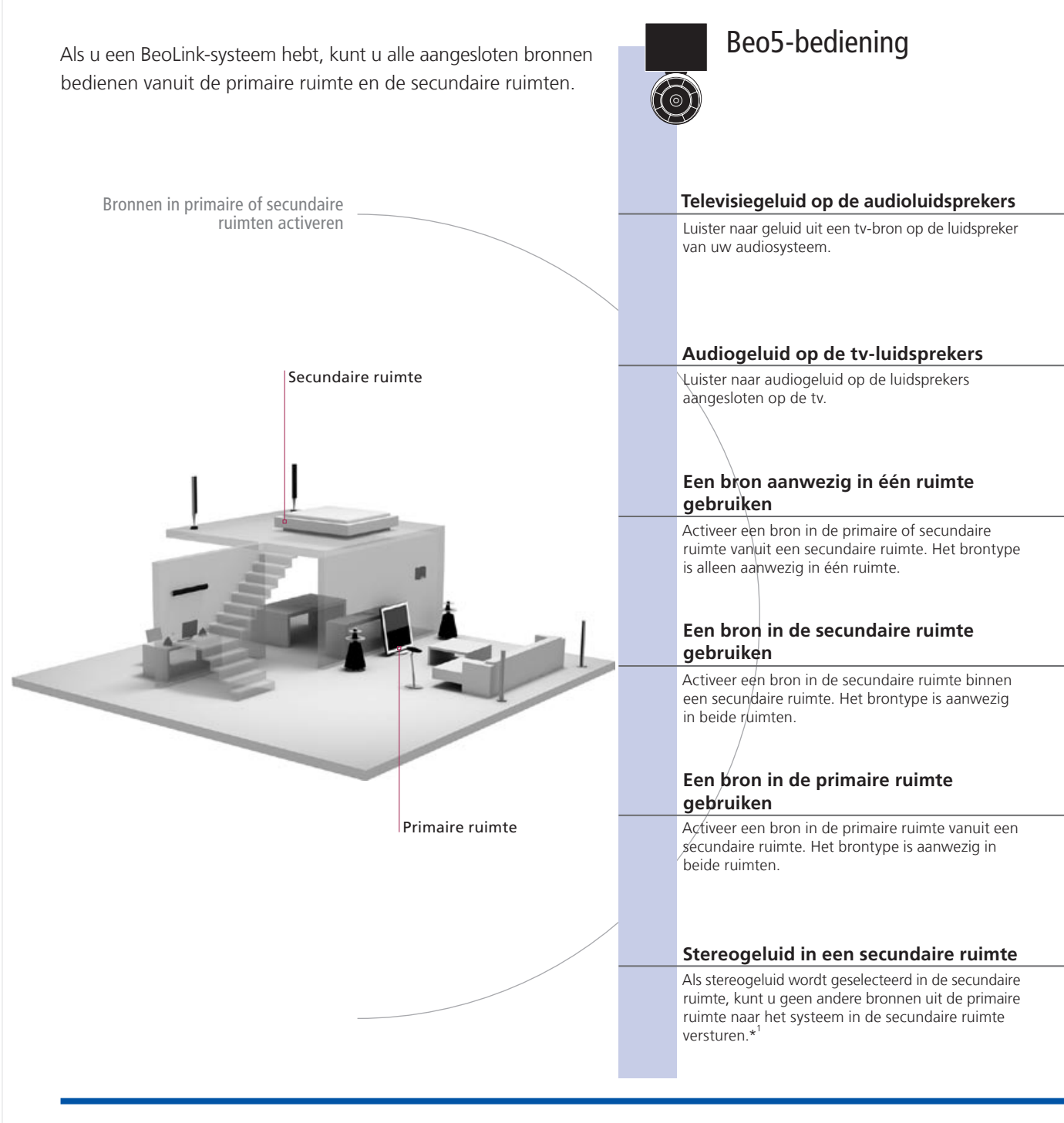

### Handige tips

| Opties                 | Om alle functies correct te gebruiken, moeten de producten ingesteld zijn op de juiste opties. |  |  |
|------------------------|------------------------------------------------------------------------------------------------|--|--|
|                        | Zie p. 18.                                                                                     |  |  |
| Bron primaire ruimte   | Dit is de centrale bron van waaruit u geluid en beelden kunt verzenden naar bronnen in de      |  |  |
|                        | secundaire ruimte.                                                                             |  |  |
| Bron secundaire ruimte | Deze bron is geplaatst in de secundaire ruimte en via de bron kunt u geluid en beeld ontvangen |  |  |
|                        | via aangesloten bronnen in de primaire ruimte.                                                 |  |  |
| Audiosysteem           | Alleen Bang & Olufsen-audiosystemen met Master Link ondersteunen integratie met de tv.         |  |  |

16

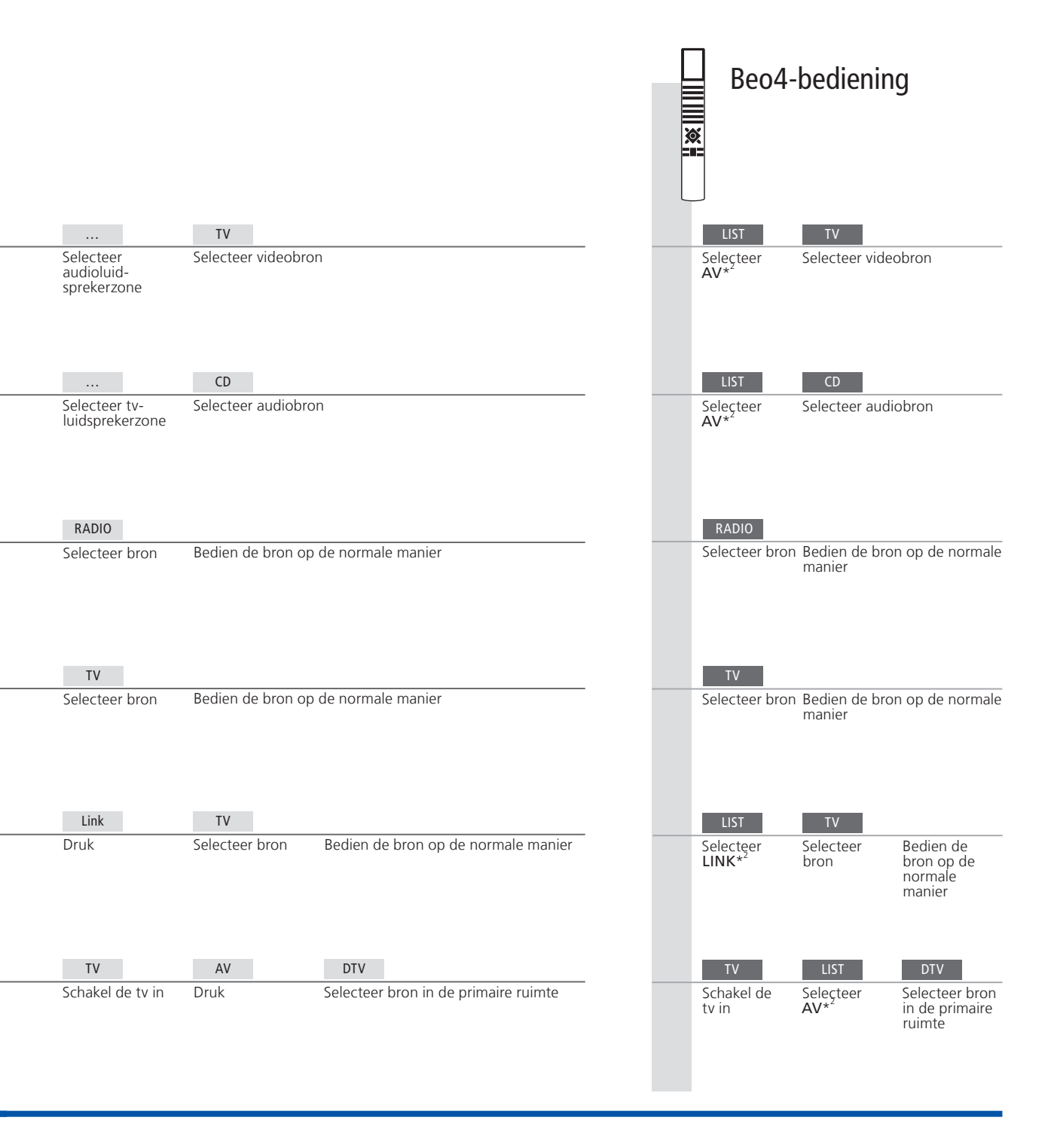

ruimte

<sup>1</sup>\*Geluid Gewoonlijk wordt geluid afkomstig van een videobron uit de primaire ruimte, zoals een set-top box, in mono doorgegeven naar de secundaire ruimte. U kunt echter ook stereogeluid kiezen. Wijzigingen in de Als u de producten in de secundaire ruimte naar andere kamers verplaatst,

opstelling in de laat dan uw Beo5-afstandsbediening opnieuw configureren door uw secundaire Bang & Olufsen-dealer.

<sup>2</sup>\*OPGELET! Als u **AV** en **LINK** wilt kunnen oproepen op de Beo4, moet u deze functies eerst toevoegen aan de functielijst van de Beo4. Zie de met uw Beo4 meegeleverde handleiding.

### Een audiosysteem aansluiten en instellen

Om gebruik te maken van de mogelijkheden van een geïntegreerd audio-/ videosysteem, kunt u een compatibel Bang & Olufsen-audiosysteem aansluiten op de televisie via een Master Link-kabel.

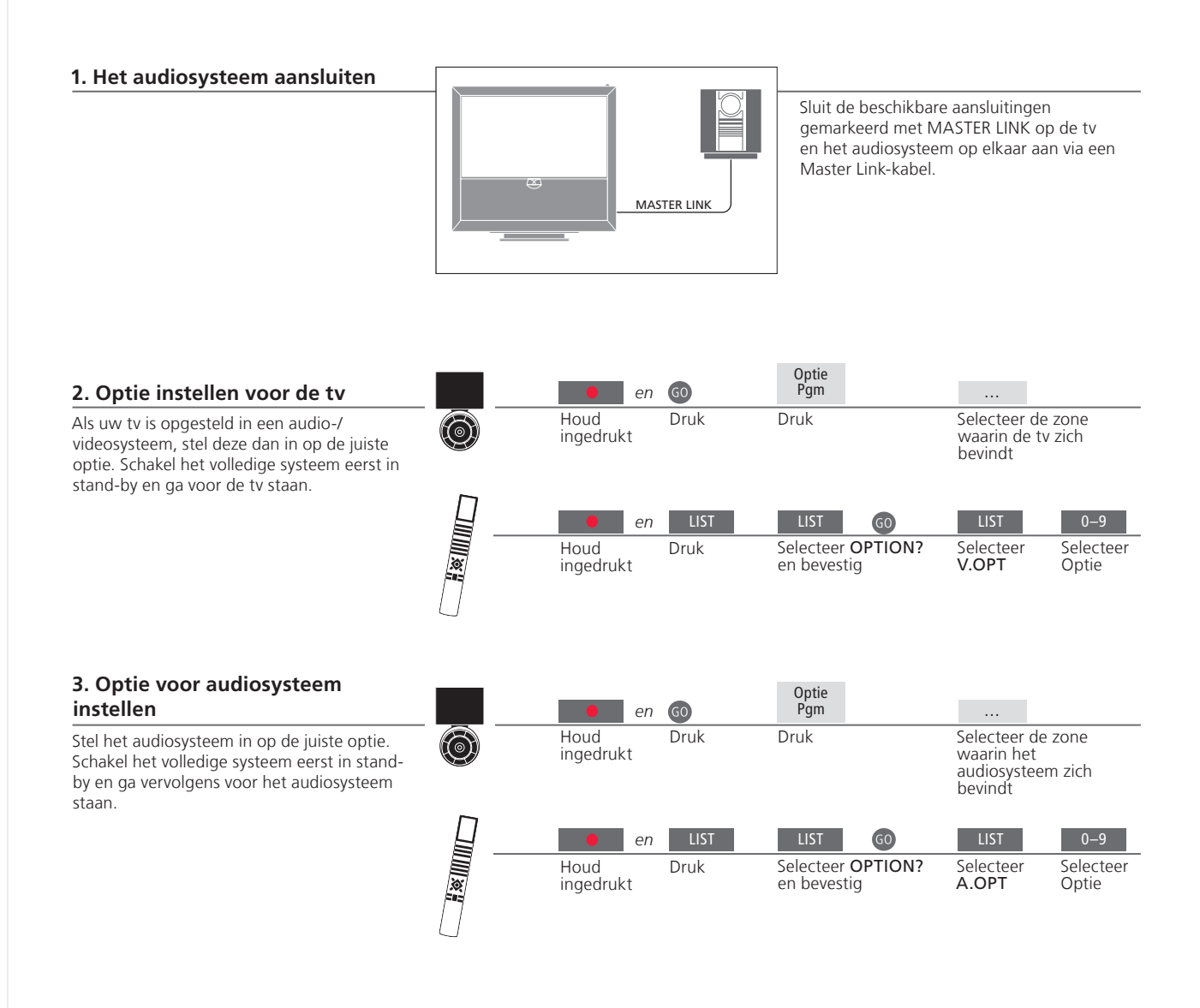

### Handige tips

Tv- en audioluidsprekers

Selectie van opties

U kunt een cd op uw audiosysteem afspelen via luidsprekers aangesloten op de tv of een tv-kanaal aanzetten en het geluid naar de luidsprekers van het audiosysteem sturen. Als u een Beo4-afstandsbediening hebt, kunnen de opties voor de tv 1, 2 of 4 zijn in een primaire ruimte en 5 of 6 in een secundaire ruimte. Opties voor het audiosysteem kunnen 0, 1, 2, 5 of 6 zijn. Zie ook p. 21.

18

U kunt uw audio-/videosysteem in één ruimte zetten of verdelen over twee ruimten met in de ene ruimte de tv en in de andere ruimte het audiosysteem met een set luidsprekers.

#### **Opties selecteren**

Om de juiste opties in te stellen met de Beo5afstandsbediening, moet u de zone selecteren waarin uw product geplaatst is (zie p. 18). Het instellen van de juiste opties met de Beo4-afstandsbediening kunt u doen aan de hand van het optieoverzicht op deze pagina.

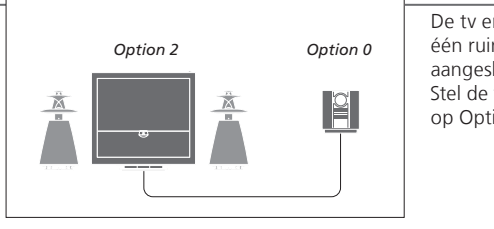

De tv en het audiosysteem staan bij elkaar in één ruimte en alle luidsprekers zijn aangesloten op de tv. Stel de tv in op Optie 2 en het audiosysteem op Optie 0.

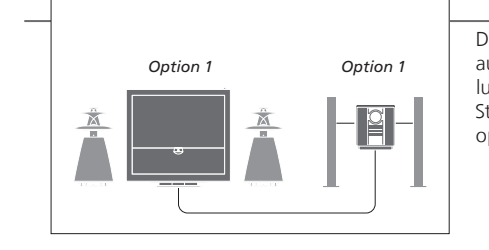

De tv met of zonder extra luidsprekers en een audiosysteem met een aangesloten set luidsprekers zijn opgesteld in één ruimte. Stel de tv in op Optie 1 en het audiosysteem op Optie 1.

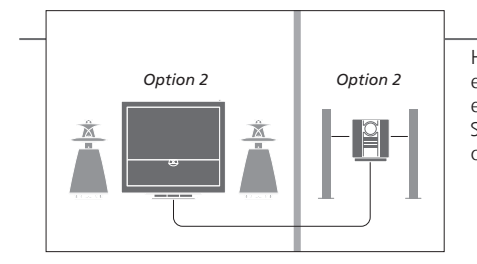

Het audiosysteem is opgesteld in één ruimte en de tv met of zonder extra luidsprekers in een andere. Stel de tv in op Optie 2 en het audiosysteem op Optie 2.

**Opties** Meer informatie over Opties 4, 5 en 6 vindt u op pagina 21 en 22.

OPGELET! Niet alle audiosystemen van Bang & Olufsen ondersteunen integratie met de tv.

Om beeld te zien en geluid te horen in de secundaire ruimten kunt u een BeoLink-systeem aansluiten en instellen. U kunt bijvoorbeeld de tv in de woonkamer aansluiten op een ander videosysteem of op een set luidsprekers in een andere kamer.

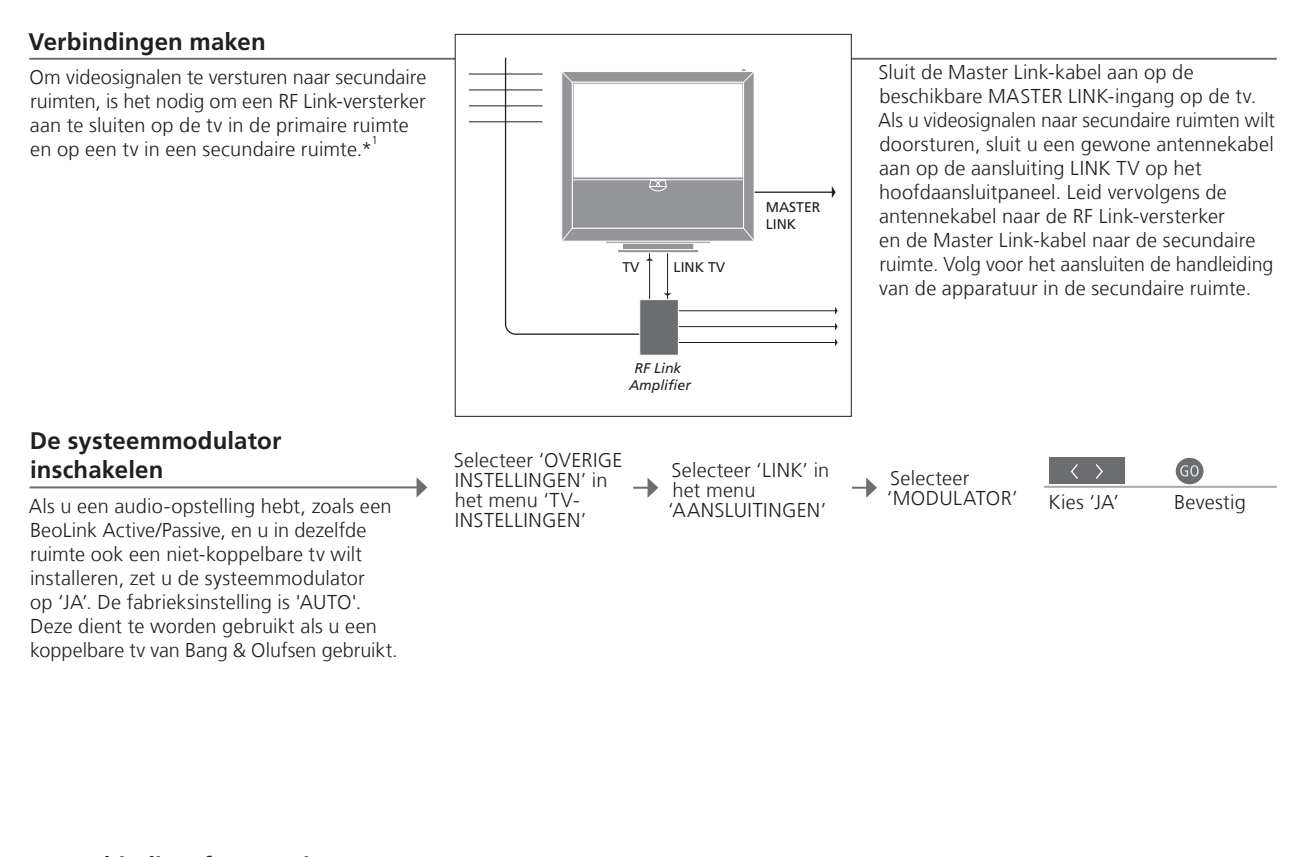

# De verbindingsfrequentie wijzigen

Als bijvoorbeeld een tv-kanaal in uw regio uitzendt op dezelfde frequentie als de in de fabriek afgestelde frequentie van het BeoLink-systeem (599 MHz), moet u de systeemmodulator afstemmen op een vrije frequentie.\*<sup>2</sup> Selecteer 'OVERIGE INSTELLINGEN' in het menu 'TV-INSTELLINGEN'

-

Selecteer 'LINK' in het menu 'AANSLUITINGEN'

→ Selecteer 'FREQUENTIE' < > Zoek een

ongebruikte

frequentie

GO Bevestig

### Handige tips

\*Aangesloten Als er al een audiosysteem is aangesloten op de MASTER LINKapparatuur aansluiting en u wenst meer apparatuur aan te sluiten, dan moet u met

een speciaal verbindingskastje de Master Link-kabel splitsen en verbinden met de kabel uit de secundaire ruimte. Neem contact op met uw Bang & Olufsen-dealer voor ondersteuning.

\*Verbindingsfrequentie Wanneer u de verbindingsfrequentie voor de tv in de primaire ruimte wijzigt, moet u de frequentie in de secundaire ruimte aanpassen aan deze gewijzigde instelling. OPGELET! Alleen bronnen met een analoog signaal kunnen worden verstuurd van een tv in de primaire ruimte naar een systeem in de secundaire ruimte.

### Uw televisie in een secundaire ruimte

Als u een BeoLink-hebt, kunt u alle aangesloten systemen bedienen via de ty in een secundaire ruimte

#### Ty in de secundaire ruimte aansluiten

Volg de hier beschreven procedure on aan te sluiten voor gebruik in een secu ruimte.

|--|

#### Optie instellen voor een tv in de secundaire ruimte

Om te zorgen dat het hele systeem goed functioneert, moet u de tv in de secundaire ruimte programmeren op de correcte optieinstelling voordat u de tv aansluit op het systeem in de primaire ruimte. Ga voor de televisie in de secundaire ruimte staan.

|   | en                | GO   | Optie<br>Pgm                            |                                                   |            |
|---|-------------------|------|-----------------------------------------|---------------------------------------------------|------------|
| 0 | Houd<br>ingedrukt | Druk | Druk                                    | Selecteer de zone<br>waarin de tv zich<br>bevindt |            |
|   | en en             | LIST | LIST GO                                 | LIST 6                                            |            |
|   | Houd<br>ingedrukt | Druk | Selecteer <b>OPTION?</b><br>en bevestig | Selecteer Selecte<br>V.OPT Optie                  | eer<br>6*1 |

BeoMaster Als uw tv is uitgerust met een BeoMaster, dan kan deze niet worden ingesteld en gebruikt in een secundaire ruimte.

programmeren

Weergave Programmeren van een timer op de tv in de primaire ruimte.

<sup>1</sup>\*OPGELET! Als u een Beo4 hebt en u sluit de tv aan voor gebruik in een secundaire ruimte waarin al andere BeoLink-systemen zijn aangesloten, bijvoorbeeld luidsprekers, dan moet u de tv instellen op Optie 5.

### Twee televisies in dezelfde ruimte

Als u twee tv's hebt in dezelfde ruimte en één afstandsbediening voor beide tv's, dan is het essentieel dat de tv's worden ingesteld op de juiste opties opdat ze correct werken.

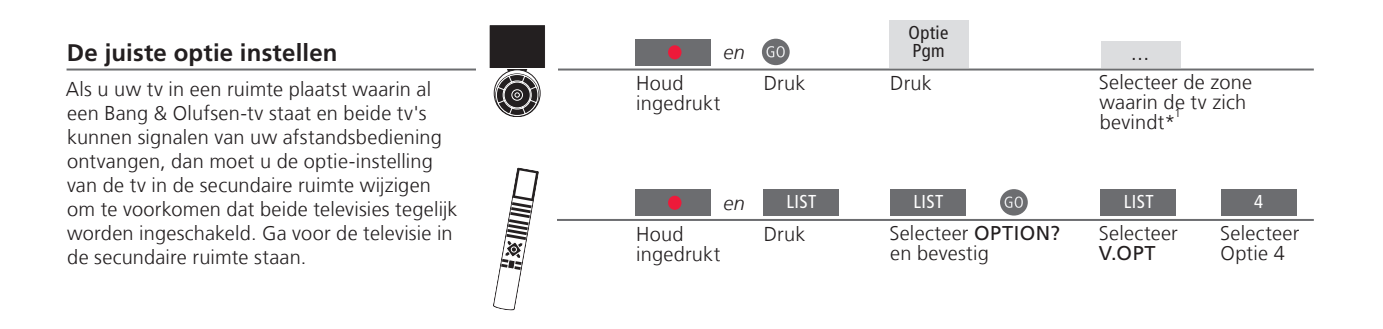

#### Beo5 – de tv's bedienen

Normaal gezien kunt u een bron activeren door gewoon op de desbetreffende bronknop te drukken. Als u echter twee tv's in dezelfde ruimte hebt staan, dan mag u niet vergeten om eerst de zone te selecteren van de tv die u wilt gebruiken, als u een Beo5 hebt.

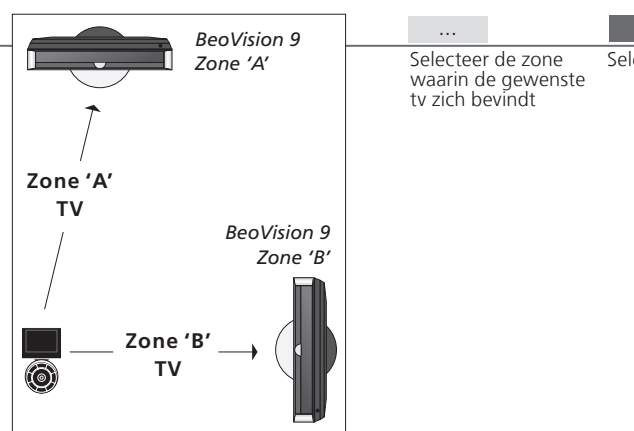

### Selecteer bron

### Handige tips

**Teletekst met Optie 4** 

4 Om teletekst te gebruiken op een tv ingesteld op Optie 4, moet u Beo4 instellen op VIDEO 3. Dit beperkt de Beo4-functies die gebruikt kunnen worden met tv's ingesteld op andere opties. Raadpleeg voor meer informatie de handleiding die met uw Beo4 werd meegeleverd.

#### Beo4 – tv bedienen in optie 4

Normaal gezien kunt u een bron activeren door gewoon op de desbetreffende bronknop te drukken, maar als uw tv is ingesteld op Optie 4, dan moet u het volgende doen om een bron te activeren, als u een Beo4 hebt. Als u echter een afstandsbediening wilt toewijzen aan de tv in de secundaire ruimte, neem dan contact op met uw Bang & Olufsen-dealer.

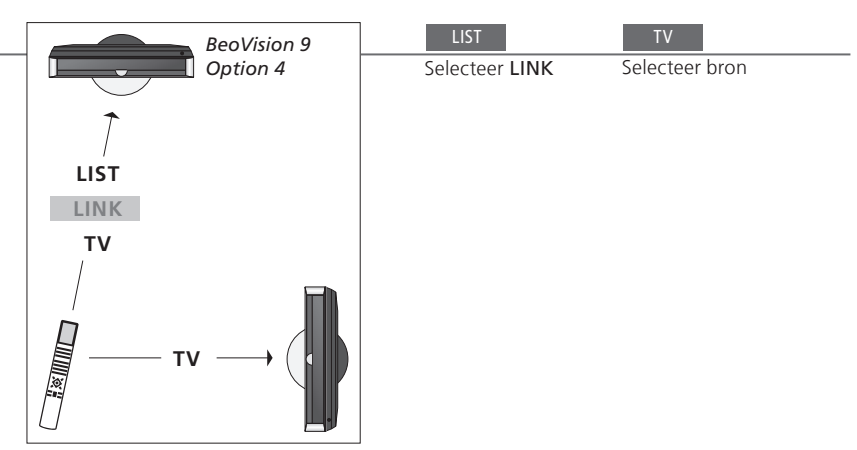

LINK op Beo4 Als u op het Beo4-display LINK wilt oproepen, moet u deze functie eerst toevoegen aan de functielijst van de Beo4. Raadpleeg de met uw Beo4 meegeleverde handleiding voor meer informatie. <sup>1</sup>\*OPGELET! Neem voor meer informatie over zoneselectie contact op met uw Bang & Olufsen-dealer.

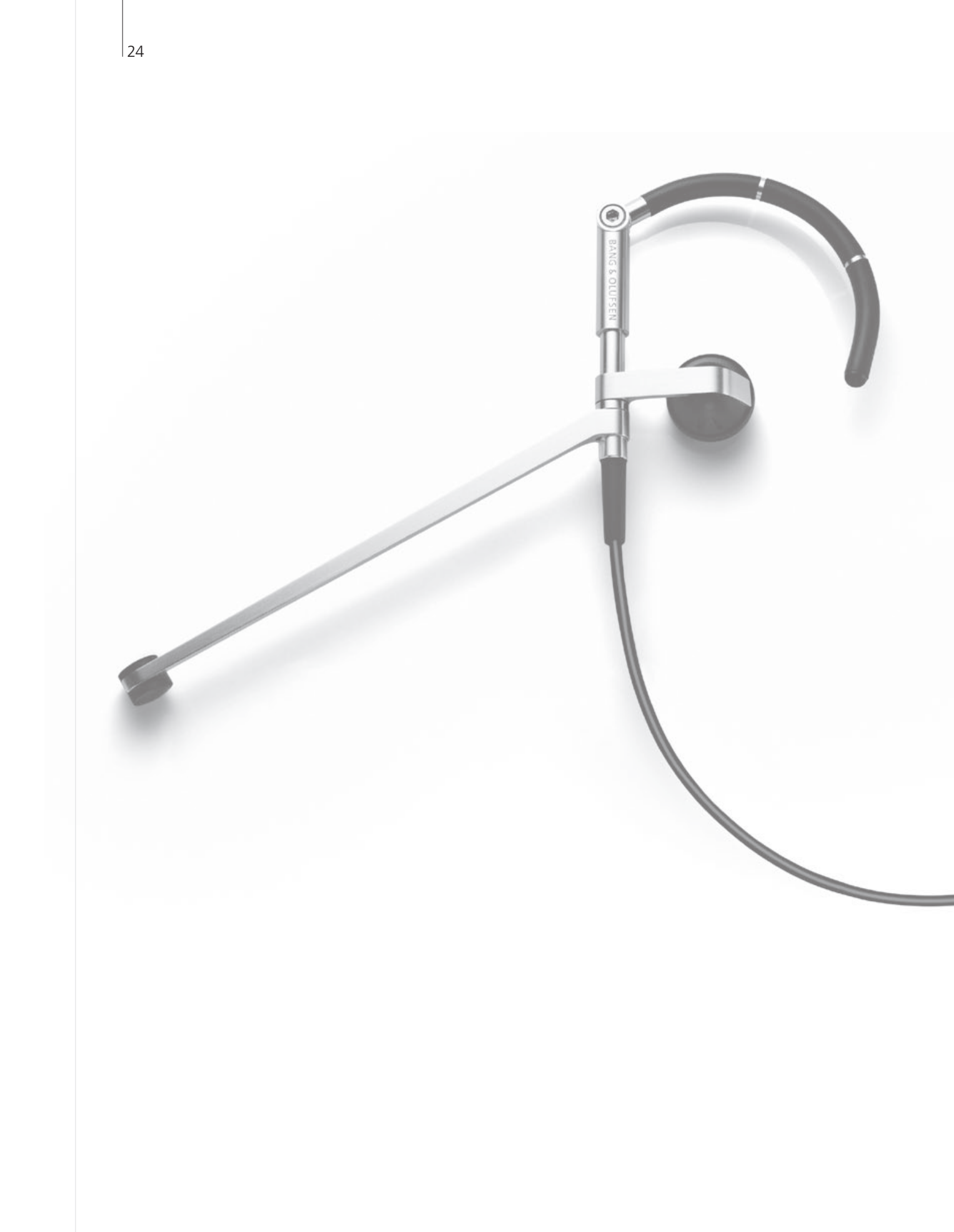

### Inhoud – Geavanceerd gebruik

- 26 HDR Een programma opnemen
- 27 HDR Opnamen bewerken
- 28 HDR Opnamen kopiëren en groeperen
- 29 HDR Het kinderslot
- 30 Surround sound en thuisbioscoop
- 31 Geluidstype
- 32 Wake-up Timer
- 33 Weergave programmeren
- 34 Tv-kanalen instellen en toevoegen
- 35 Beeld- en geluidsinstellingen aanpassen
- 36 De kleurnauwkeurigheid van het scherm kalibreren
- *37* Het pincodesysteem
- 38 Tunerinstelling
- 40 Andere apparatuur bedienen met de Beo5 of Beo4

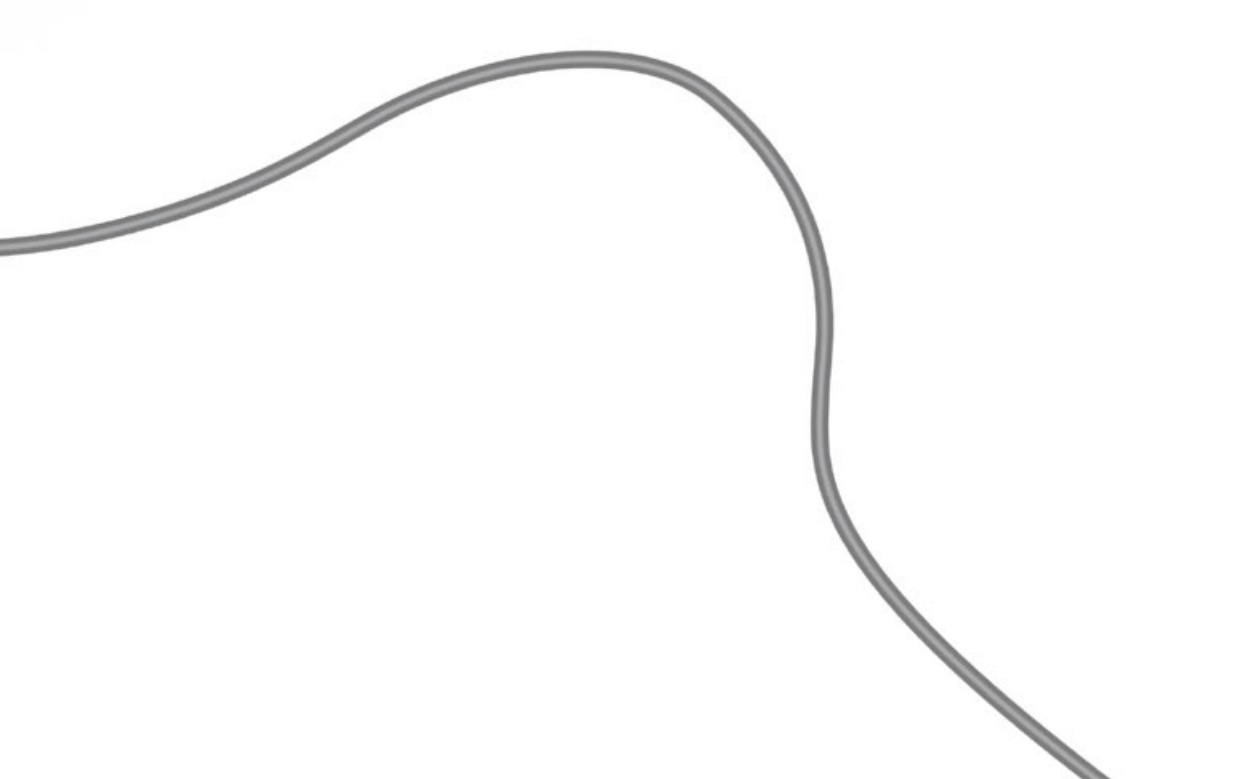

25

### HDR – Een programma opnemen

Als de optionele harde schiif vol is en u programmeert een timeropname of u start een handmatige opname, dan maakt de ty automatisch ruimte voor de nieuwe opname door oude, onbeveiligde opnamen te verwijderen.

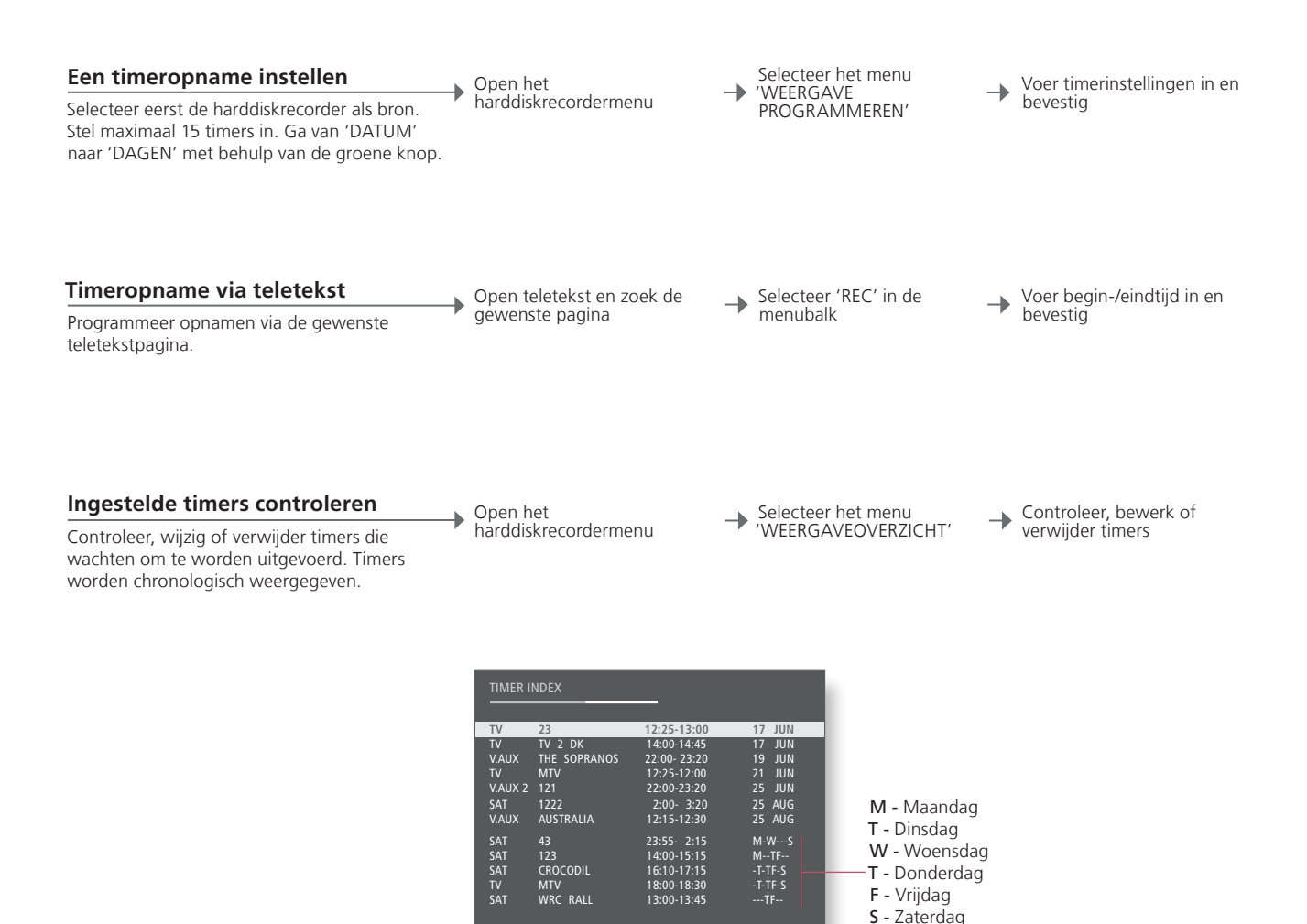

### Handige tips

Timer Timers kunnen worden bewerkt wanneer ze bezig zijn, maar sommige velden zullen niet toegankelijk zijn. Rode begin- en eindtijden in het menu 'WEERGAVEOVERZICHT' wijzen op overlappende opnamen. Weergave Het menu 'WEERGAVE PROGRAMMEREN' bevat extra opties als u programmeren 'FUNCTIENIVEAU' op 'GEAVANCEERD' instelt. Zie p. 59.

OPGELET! U kunt geen nieuwe opname starten als er al een opname bezig is of als de harde schijf vol staat met beveiligde opnamen. U kunt ook geen programma's opnemen die door Macrovision tegen kopiëren zijn beveiligd.

S - Zondag

### HDR – Opnamen bewerken

U kunt opnamen beschermen, verwijderen of een naam geven. U kunt ook een opname in twee afzonderlijke delen knippen of inkorten. Als de optionele harde schijf vol is, maakt de tv automatisch plaats voor nieuwe opnamen door oude opnamen te verwijderen.

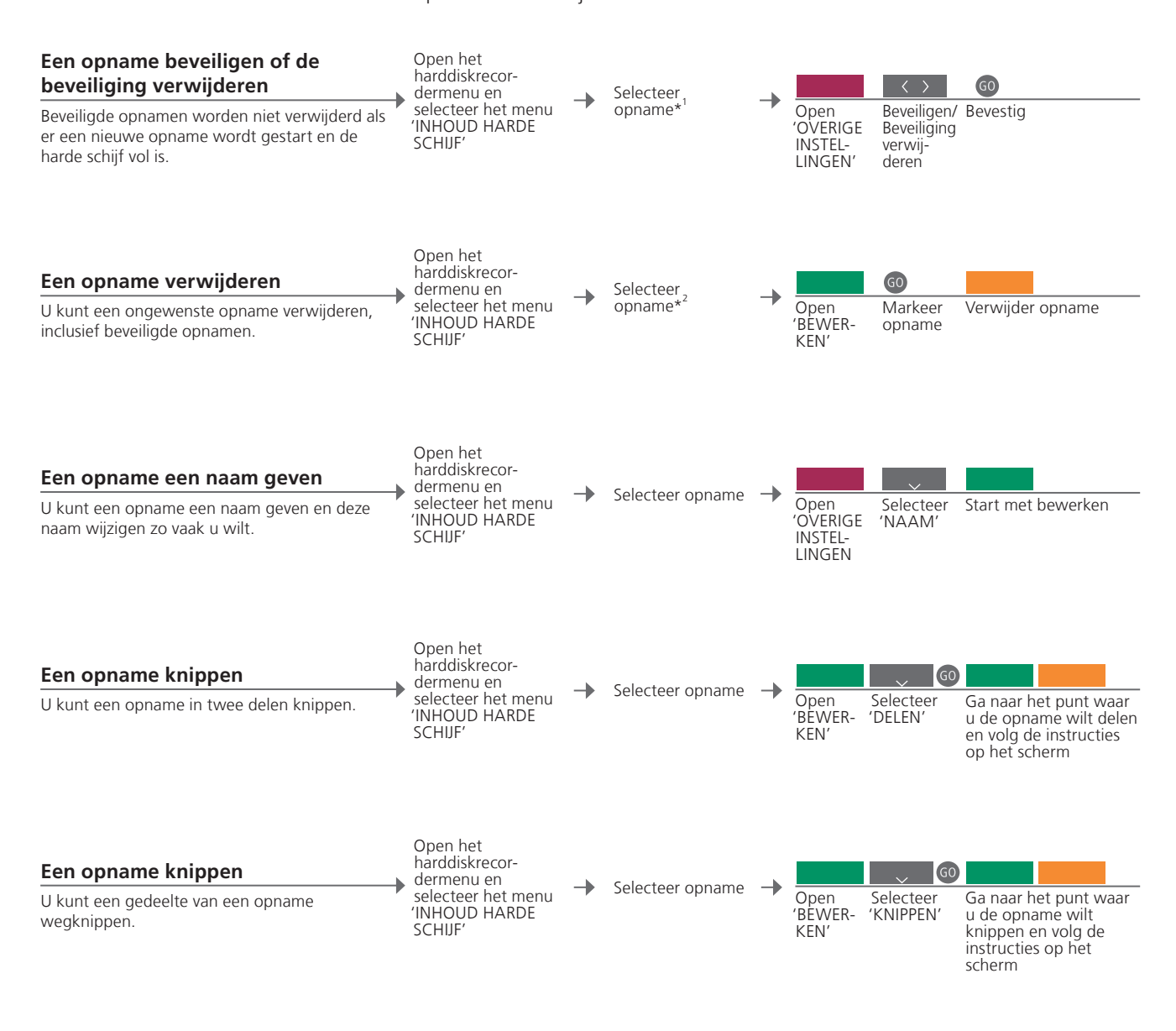

<sup>1</sup>\*Een opname Als 'FUNCTIENIVEAU' is ingesteld op 'BASIS', druk dan gewoon op de rode knop om een gewenste opname te beveiligen of de beveiliging te verwijderen.
 <sup>2</sup>\*Een opname Als 'FUNCTIENIVEAU' is ingesteld op 'BASIS', druk dan gewoon op > om een geselecteerde opname te markeren en vervolgens op de gele knop om ze te verwijderen.
 Max. aantal opnamen Het maximumaantal opnamen dat kan worden opgeslagen op de harddiskrecorder is ongeveer 300. Als het maximumaantal opnamen is bereikt, is het niet langer mogelijk om opnamen op te splitsen.

OPGELET! Beveiligde opnamen worden nooit verwijderd. Bekeken of bewerkte opnamen worden verwijderd vóór opnamen die nog niet bekeken of bewerkt zijn. De oudste opnamen worden het eerst verwijderd.

### HDR – Opnamen kopiëren en groeperen

Kopieer uw opnamen naar een externe videorecorder als back-up of om ruimte te besparen op de optionele harddiskrecorder. U kunt opnamen ook plaatsen, verplaatsen en hernoemen in een groep.

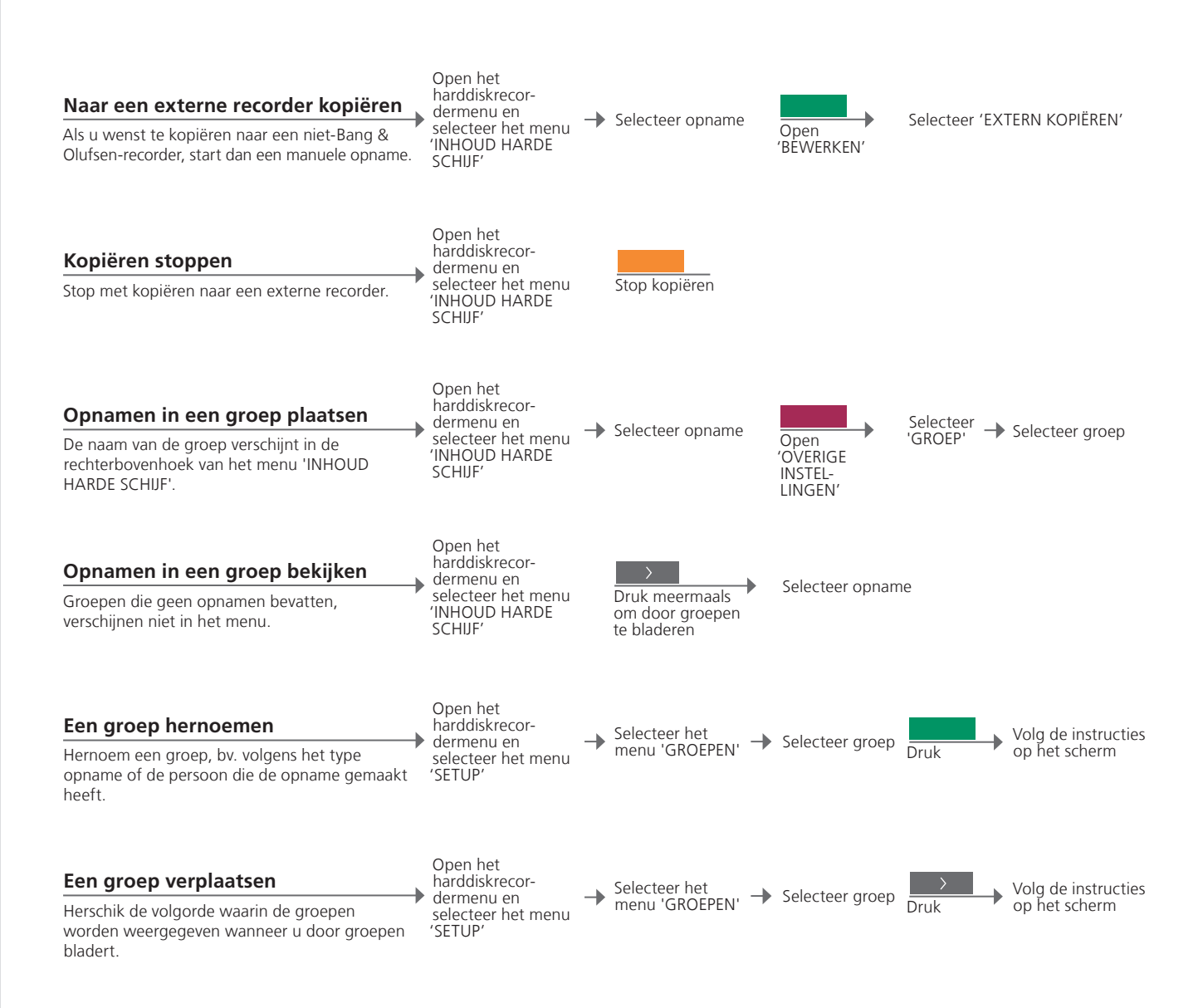

### Handige tips

 Externe recorder
 Als de externe videorecorder van Bang & Olufsen is, of als u een DVD Controller van Bang & Olufsen hebt, zal de tv de recorder starten en de geselecteerde opname vanaf het begin afspelen. Zo niet moet u de externe recorder inschakelen en handmatig de opname starten.
 Groepen
 Er zijn acht vooraf ingestelde groepen: 'FILMS', 'SPORT', 'WETENSCH', 'NIEUWS', 'KINDEREN', 'SOAPS', 'NATUUR' en 'REIZEN'. OPGELET! Wij raden u aan om uw belangrijkste opnamen te kopiëren naar een recorder aangesloten op de tv. Tijdens het opnemen kunt u geen andere opname afspelen en kunt u de terugspeelfunctie niet gebruiken.

### HDR – Het kinderslot

Beperk de toegang tot uw opnamen door de functie Kinderslot te activeren. Hiervoor moet u eerst een kinderslotcode hebben ingevoerd.

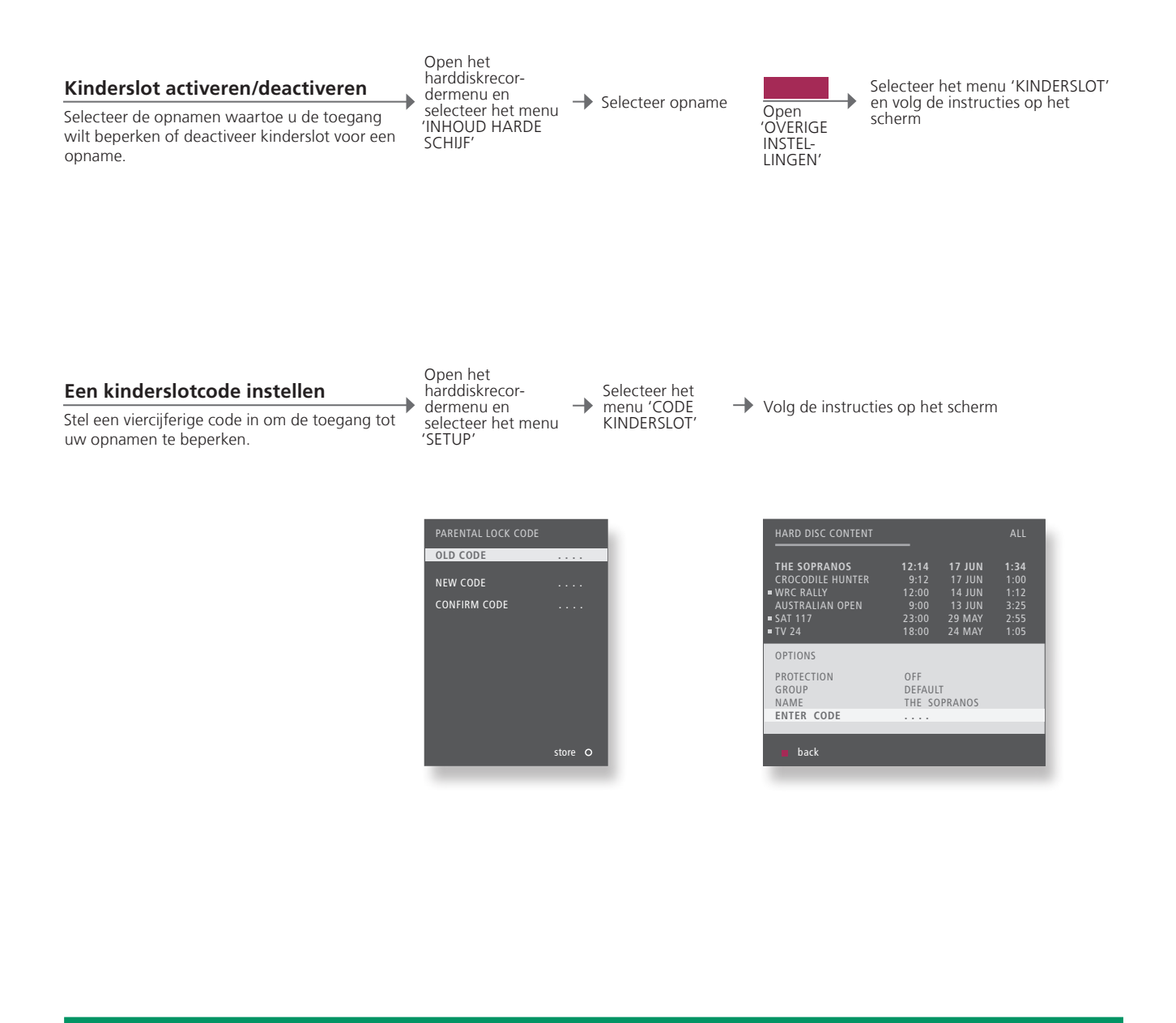

 Kinderslot
 Kinderslot is alleen beschikbaar als 'FUNCTIENIVEAU' is ingesteld op 'GEAVANCEERD'. Zie p. 57.

 Kinderslotcode
 Als u de kinderslotcode vergeten bent, voer dan drie keer 9999 in wanneer 'OUDE CODE' wordt gemarkeerd om de code te resetten naar 0000. Dit is de standaardinstelling. U kunt nu een nieuwe kinderslotcode instellen.

OPGELET! Als u drie keer een onjuiste code invoert, verschijnt het hoofdmenu.

29

### Surround sound en thuisbioscoop

Wanneer u Bang & Olufsen-luidsprekers en een projector toevoegt, kunt u uw tv omvormen tot een thuisbioscoopsysteem met surround sound. U kunt ook een beeldformaat selecteren om de kijkervaring te optimaliseren.

#### filmaeluid Open het scherm Selecteer Selecteer luidsprekercombinatie\*<sup>2</sup> Scène op de Beo5\* Luidspreker Wanneer u een bron selecteert, kiest de tv automatisch het optimale geluid, maar u kunt ook zelf een beschikbare luidsprekercombinatie selecteren die past bij de bron die u gebruikt. Modus 2 Modus 3 Modus 1 Modus 4 Modus 5 Verplaats het beeld Beeldformaat selecteren Open het scherm Selecteer Beeld Selecteer formaat\*<sup>2</sup> naar boven of naar Scène op de Beo5\* Wanneer u een bron selecteert, past de ty het onderen beeld automatisch aan om zo veel mogelijk van het scherm te vullen, maar u kunt ook zelf een formaat selecteren. Standaard Zoom Breedbeeld Het beeld wordt Voor echte 16:9 Voor panoramische breedbeeldverticaal weergave of 4:3 aangepast weergave Overschakelen op thuisbioscoop Selecteer **Bioscoop** om te schakelen tussen thuisbioscoop en tv-modus Open het scherm -> Selecteer Bioscoop -> Scène op de Beo5\*1 Verplaats het beeld van het tv-scherm naar een

# Handige tips

aangesloten projectorscherm.

30

Luidsprekers selecteren voor

\*Menu Scène Geef FORMAT weer voor beeldformaten en thuisbioscoop en SPEAKER voor luidsprekercombinaties op de Beo4.
 \*Optimaliseren en De luidsprekercombinatie of het beeldformaat is geoptimaliseerd als u drukt

Variatie wanneer u op Variatie drukt op de Beo5. Op de Beo4 drukt u op GO. Telkens wanneer u op Variatie drukt op de Beo5, selecteert u een variatie van Standaard. Gebruik op de Beo4 **∢** of **>**.

Schakelmodus Om te schakelen tussen thuisbioscoop en tv-modus op de Beo4, drukt u op LIST tot FORMAT wordt weergegeven. Druk vervolgens op 0. OPGELET! Als u slechts twee luidsprekers voor aan de tv hebt toegevoegd, hebt u alleen de keuze uit **Modus 1-3**. U kunt tot twee BeoLab-subwoofers toevoegen aan uw tv.

## Geluidstype

Schakel tussen beschikbare geluidstypes wanneer u tv kijkt.

| Geluidstype of taal wijzigen | ( |
|------------------------------|---|
|                              |   |

Schakel tussen beschikbare geluidstypes en talen.

Geluid Geef geluidstype weer Geluid

Druk meermaals om te selecteren

**Geluidstype of taal** Sla uw favoriete geluidstype op wanneer u de tv-kanalen programmeert. Zie p. 34.

31

### Wake-up Timer

U kunt de ty automatisch laten inschakelen via de Wake-up Timer. Een Wake-up Timer is een eenmalige timer die een uur duurt en die wordt uitgeschakeld nadat hij is uitgevoerd.

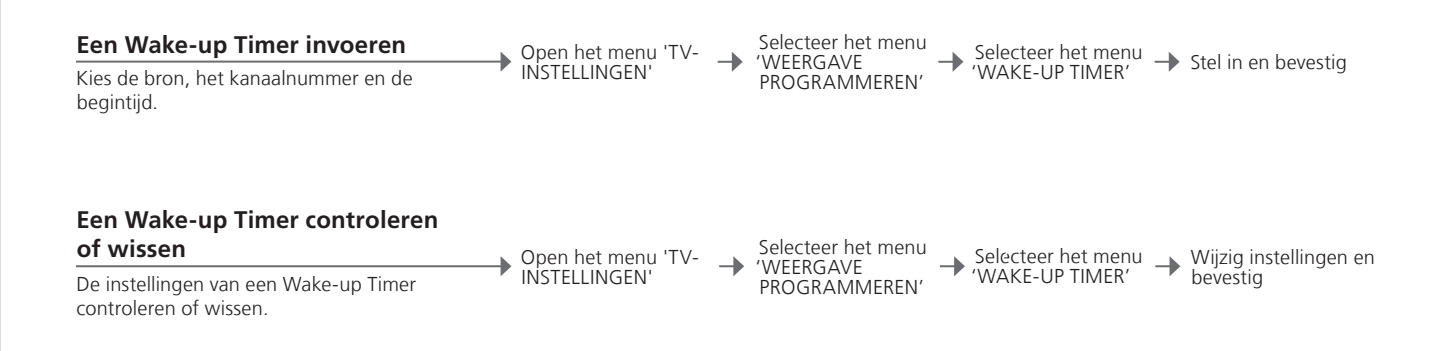

| WAKE UP TIMER |         |
|---------------|---------|
| SOURCE        | τv      |
| CHANNEL GROUP |         |
| CHANNEL       | 21 BBC  |
| START TIME    | 07:00   |
| ON / OFF      | ON      |
|               |         |
|               | store O |

### Handige tips

Wake-up Timer Een Wake-up Timer is enkel van toepassing op de tv waarop hij is geprogrammeerd. Zorg dat de klok is ingesteld op het juiste tijdstip opdat de Wake-up Timer correct wordt uitgevoerd.

OPGELET! De tv kan geen deel uitmaken van een gewone weergaveprogrammering of Standby Timer totdat de Wake-up Timer is uitgevoerd of uitgeschakeld.

### Weergave programmeren

U kunt uw tv automatisch in- en uitschakelen door een weergaveprogrammering of een Standby Timer op te stellen in uw systeem in de primaire ruimte.

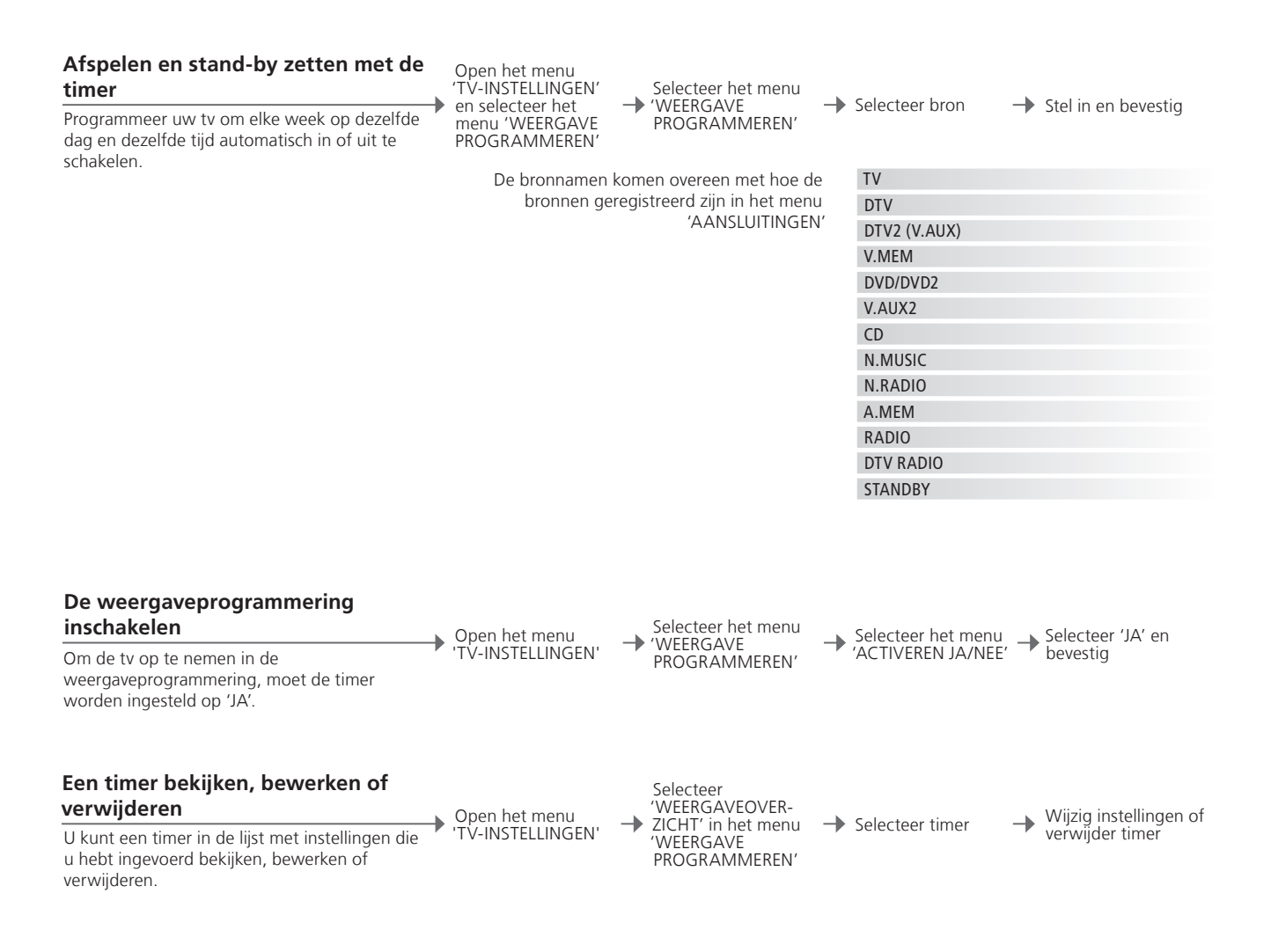

| Weergave     | Voer tot zes Play Timers in. Zorg dat de klok is ingesteld op het juiste        | OPG   |
|--------------|---------------------------------------------------------------------------------|-------|
| programmeren | tijdstip opdat de timer correct wordt uitgevoerd (zie pagina 56). De tv kan     | kunn  |
|              | geen deel uitmaken van een gewone weergaveprogrammering of Standby              | zette |
|              | Timer tot de Wake-up Timer is uitgevoerd of uitgeschakeld.                      | echte |
| Veiligheid   | Uit veiligheidsoverwegingen zal de stand niet draaien als de tv is ingeschakeld | prima |
| -            | door een weergaveprogrammering.                                                 | in de |

OPGELET! Systemen in de secundaire ruimte kunnen de functies voor afspelen en stand-by zetten met de timer uitvoeren. U moet timers echter programmeren op uw systeem in de primaire ruimte en ze activeren op uw systeem in de secundaire ruimte.

### Tv-kanalen instellen en toevoegen

Herschik de volgorde waarin kanalen worden weergegeven en geef ze zelf een naam. U kunt ook een kanaal verwijderen of nieuwe kanalen toevoegen, indien beschikbaar. U kunt tot 99 tv-kanalen opslaan onder een eigen kanaalnummer.

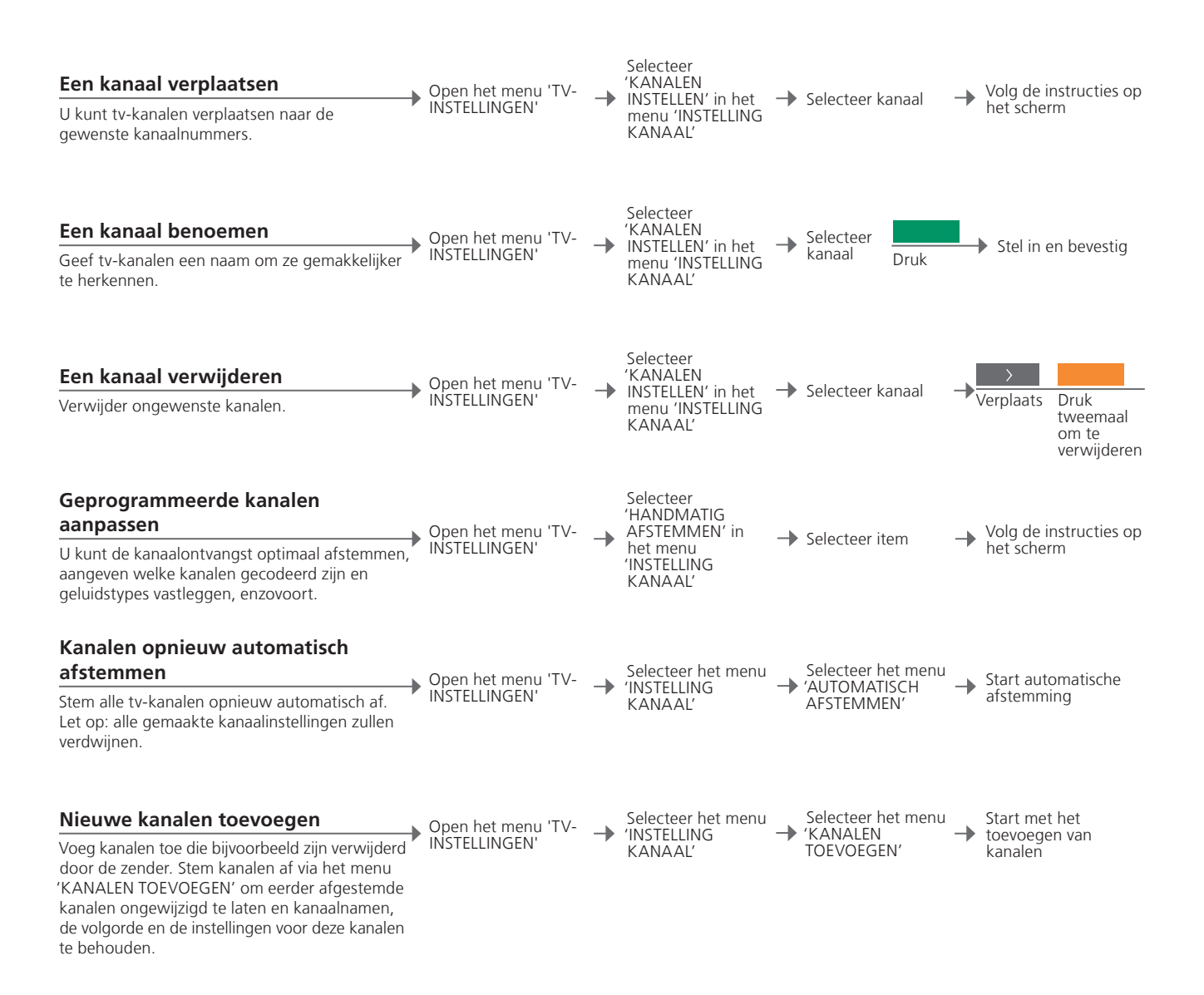

### Handige tips

'HANDMATIG Het menu 'OVERIGE' in het menu 'HANDMATIG AFSTEMMEN' geeft u
 AFSTEMMEN' togang tot de menu-items 'FIJNAFSTEMMING', '(DECODER)', '(TV-SYSTEM)' en 'GELUID'.
 'TV-SYSTEM' Als het item 'TV-SYSTEM' wordt weergegeven, zorg er dan voor dat het juiste zendsysteem wordt weergegeven voor u begint met afstemmen: 'B/G' (PAL/SECAM BG), 'I' (PAL I), 'L' (SECAM L), 'M' (NTSC M) en 'D/K'.

OPGELET! Als bepaalde kanalen in twee talen uitzenden en u wilt beide talen gebruiken, kunt u het kanaal voor elke taal apart opslaan.

### Beeld- en geluidsinstellingen aanpassen

De instellingen voor beeld en geluid zijn in de fabriek op gemiddelde waarden ingesteld die geschikt zijn voor de meeste gebruikssituaties. U kunt deze instellingen echter altijd aan uw eigen wensen aanpassen.

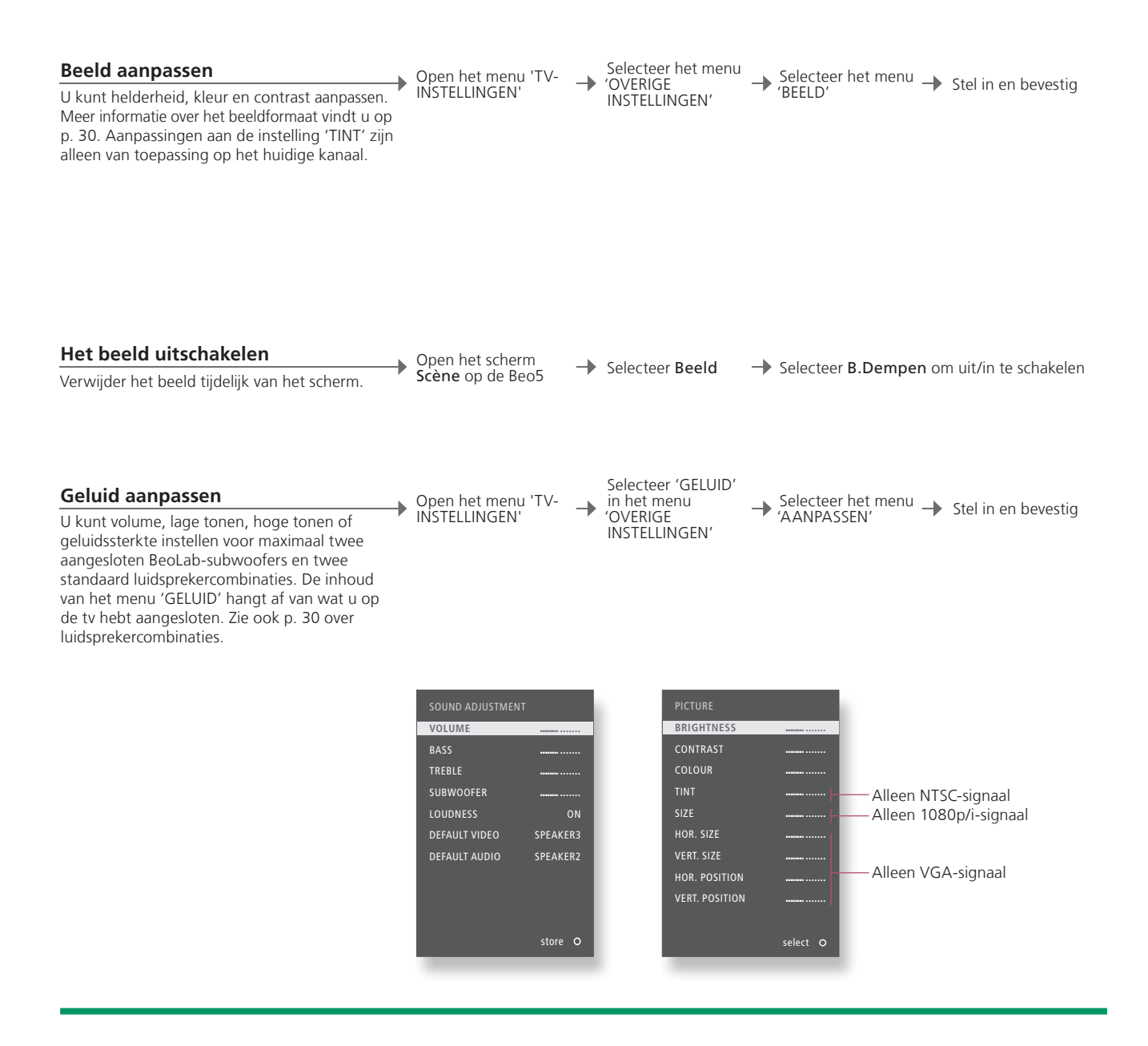

| Tijdelijke     | Als u beeld- en geluidsinstellingen pas wilt opslaan wanneer u de tv | OF  |
|----------------|----------------------------------------------------------------------|-----|
| instellingen   | uitschakelt, houd dan BACK ingedrukt in plaats van de middelste knop | vic |
|                | wanneer u de instellingen bevestigt.                                 | We  |
| 'STAND. VIDEO' | De luidsprekercombinatie gekozen in het menu 'STAND. VIDEO' wordt    | elk |
|                | automatisch geactiveerd wanneer u een videobron in de tv inschakelt. | he  |
| 'STAND. AUDIO' | De luidsprekercombinatie gekozen in het menu 'STAND. AUDIO' wordt    |     |
|                | automatisch geactiveerd wanneer u een audiobron in de tv inschakelt. |     |

OPGELET! Laat stilstaande beelden, zoals logo's, videospelletjes, computerbeelden en beelden weergegeven in 4:3-formaat, nooit te lang na elkaar op het scherm staan! Dit kan leiden tot het permanent inbranden van het scherm.

### De kleurnauwkeurigheid van het scherm kalibreren

Wij raden u aan om de tv automatisch te laten kalibreren en dit niet handmatig te doen.

Automatic Colour Management garandeert steeds perfecte kleuren op het scherm. Tijdens de kalibratie komt er een sensorarm naar beneden vanuit het frame van de televisie en op het scherm wordt er een balk zichtbaar die varieert tussen verschillende grijstinten.

#### Automatische kalibratie

Telkens na ongeveer 100 uur gebruik zal de televisie automatisch de kalibratie starten wanneer u op de stand-byknop drukt.

### Handmatige kalibratie

De tv moet gedurende meer dan twee minuten ingeschakeld zijn en in de tv-modus staan om het menu 'AUTO COLOUR MANAGEMENT' beschikbaar te maken.

Selecteer het menu Open het menu 'TV--'OVERIGE COLOUR INSTELLINGEN' INSTELLINGEN'

Activeer 'AUTO MANAGEMENT'

Het kalibratieproces begint\*

Na handmatige kalibratie

De sensorarm wordt weer ingetrokken en de tv keert terug naar de laatst gekozen bron

'KALIBRATIE VOLTOOID' verschijnt kort op het scherm

### Handige tips

<sup>1</sup>\*Handmatige Alle tekst wordt verwijderd van het scherm, de sensorarm komt naar kalibratie beneden en de kalibratie start.

Kalibratie mislukt Als de sensorarm niet volledig naar beneden komt, wordt de kalibratie niet uitgevoerd en zal de arm indien nodig weer worden ingetrokken. Als de kalibratie automatisch gestart werd, zal de televisie proberen de kalibratie uit te voeren de volgende keer dat ze wordt uitgeschakeld.

OPGELET! Schakel uw systeem nooit uit en koppel het niet los van de netspanning tijdens het kalibreren.

### Het pincodesysteem

Het pincodesysteem zorgt ervoor dat mensen die de pincode niet kennen de tv niet kunnen gebruiken. Als het pincodesysteem is geactiveerd en de tv langer dan 15-30 minuten geen stroom heeft ontvangen, treedt het systeem in werking.

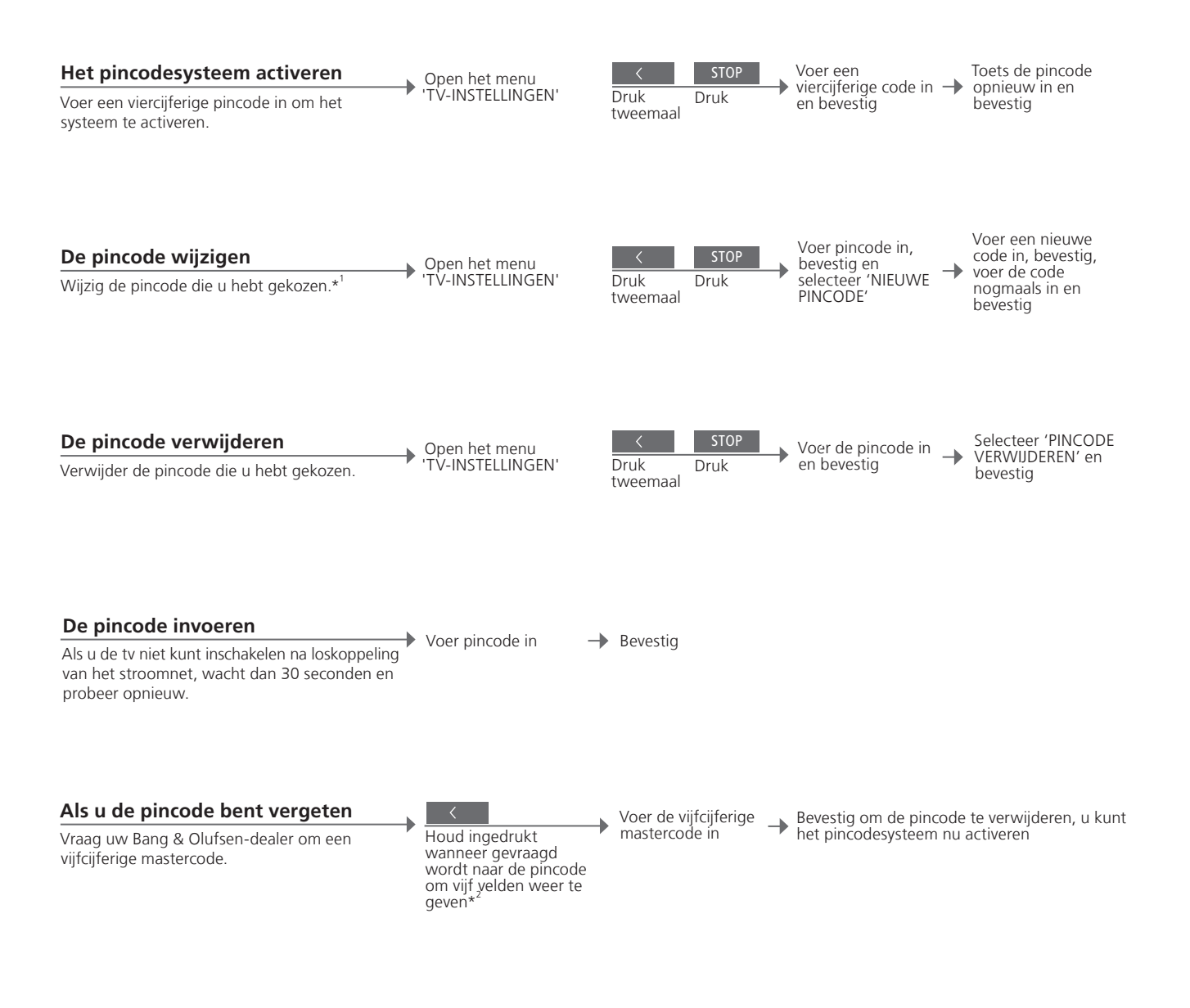

\*Wijziging van de pincode
 Pincode
 Als u uw pincode meer dan vijf keer binnen een periode van drie uur wijzigt, hebt u gedurende drie uur geen toegang meer tot het menu 'PINCODE' als de stekker van de tv niet uit het stopcontact wordt gehaald.
 Als vijf keer achter elkaar een onjuiste code wordt ingetoetst, wordt de tv uitgezet en blijft deze drie uur lang volledig uitgeschakeld. In die periode is bediening van de tv niet mogelijk. Als u de stekker van de tv uit het stopcontact haalt, begint de periode van drie uur opnieuw te lopen.

OPGELET! Als om een pincode wordt gevraagd wanneer u de tv de eerste keer aanzet, moet u contact opnemen met uw Bang & Olufsen-dealer. Om de pincode-invoer af te breken en de invoervelden te wissen, drukt u op **BACK**. Druk op de Beo4 op **STOP**.

<sup>2</sup>\*Houd op de Beo4 ◀ ingedrukt om de vijf velden weer te geven.

### Tunerinstelling

Schakel de ty of DVB-tuner uit als uw ty of DVB-bron een randapparaat is, zoals een set-top box.

→

#### De interne tuner uitschakelen

Als u de tv-tuner uitschakelt, kunt u aangesloten randapparatuur met de TV-knop activeren. Als u de DVB-tuner uitschakelt, kunt u aangesloten randapparatuur met de DTV-knop activeren.

Open het menu 'TV-INSTELLINGEN'

Selecteer 'TUNER SETUP' in het menu 'OVERIGE INSTELLINGEN'

-

Schakel 'TV-TUNER' 
Schakel 'DVB' in/uit
en bevestig

### Handige tips

Tv/DVB-tuner Als u zowel de tv-tuner als de DVB-tuner uitschakelt, kunt u een uitschakelen randapparaat activeren als tuner met ofwel de TV-knop of de DTV-knop. Menu 'INSTELLING Het menu 'INSTELLING KANAAL' is alleen beschikbaar als de tv-tuner is KANAAL' ingeschakeld. Zie p. 58.

OPGELET! Als u een harddiskrecorder van Bang & Olufsen op uw tv hebt aangesloten, is het aanbevolen om de tv-tuner niet uit te schakelen.

### Andere apparatuur bedienen met de Beo5 of Beo4

De ingebouwde Peripheral Unit Controller fungeert als een vertaler tussen aangesloten videoapparatuur, zoals een set-top box, recorder of dvd-speler. en uw afstandsbediening van Bang & Olufsen.

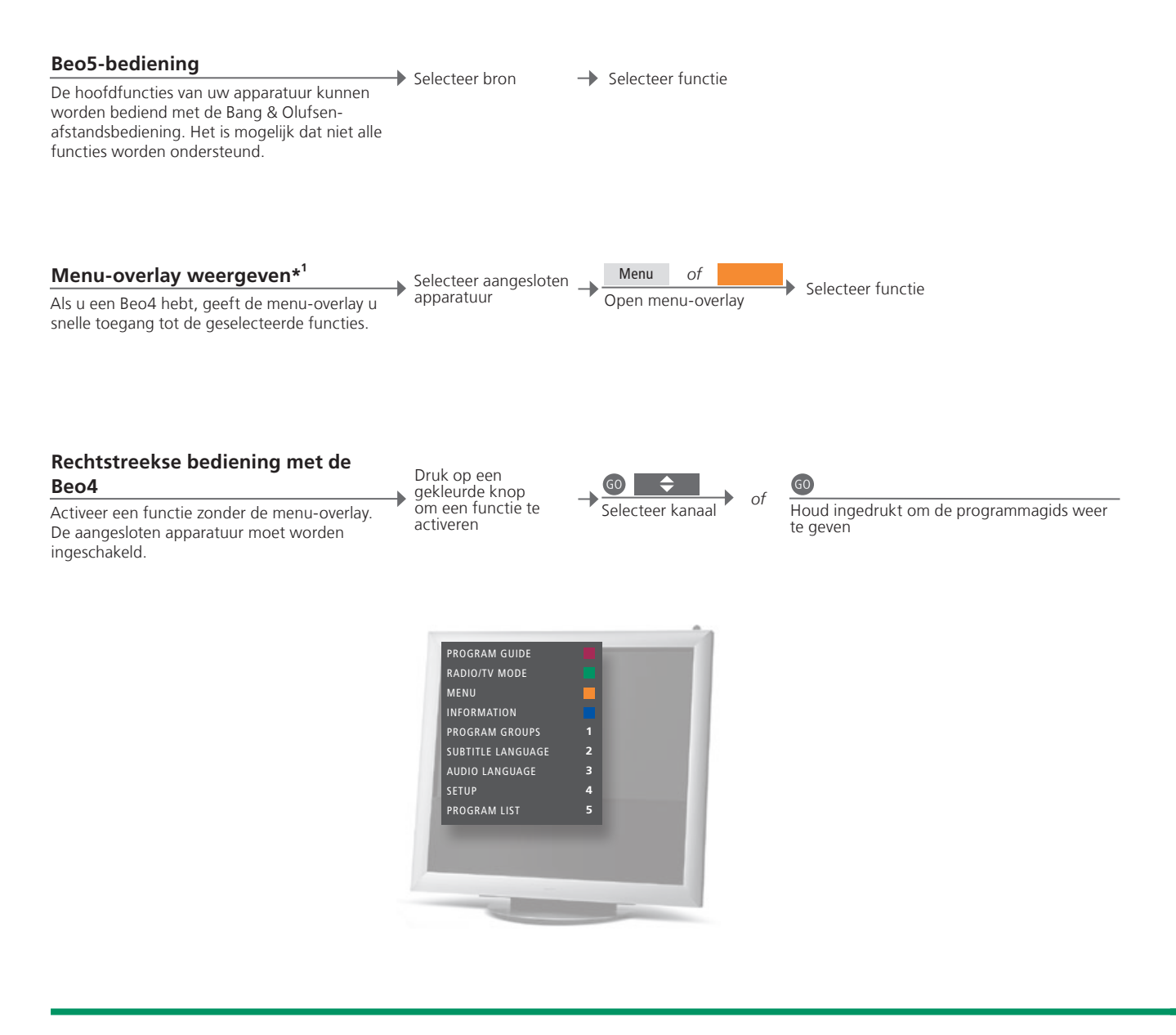

### Handige tips

<sup>1</sup>\*Menu-overlay De menu-overlay geeft de opties weer die beschikbaar zijn voor de geselecteerde bron. U kunt de menu-overlay alleen weergeven op het tvscherm met een Beo4. Met een Beo5 hebt u toegang tot de betreffende functies via het Beo5-display. U kunt de overlay niet weergeven in de secundaire ruimten. Druk in plaats daarvan op een gekleurde knop of op GO gevolgd door een cijfer.

OPGELET! Welke bronknop uw randapparaat activeert, hangt af van de tunersetup en instellingen in het menu 'AANSLUITINGEN'. Zie p. 38 en 47.

Gebruik de Bang & Olufsen-afstandsbediening om toegang te krijgen tot de functies van apparatuur van een ander merk dan Bang & Olufsen.

#### Menu's van apparaten gebruiken

Bedien het eigen menu van een aangesloten randapparaat via de afstandsbediening. Op de Beo4 moet u op EXIT drukken in plaats van op STOP om terug te keren naar een vorig menu. Open menu van apparaat 
 Image: Navigeer in Selecteer functie menu's
 Blader door pagina's/

+

Blader door Voer informatie in pagina's/ kanaallijsten\*<sup>2</sup>

0-9

#### Afspelen op een dvd-speler

Schakel apparatuur in, start en stop weergave en zoek achteruit en vooruit.

Schakel de dvdspeler in Achteruit/ vooruit Twee keer om te stoppen PLAY

Weergave hervatten

<sup>2</sup>\*Beo4 Op de Beo4 moet u op GO drukken vóór de pijltjesknoppen.
 In- of uitschakelen Op sommige aangesloten apparatuur moet u op GO drukken en vervolgens op 0 om de apparatuur in en uit te schakelen als u een Beo4 hebt.

OPGELET! Zie ook de handleiding bij de aangesloten apparatuur. Neem voor meer informatie over ondersteunde apparatuur contact op met uw Bang & Olufsen-dealer.

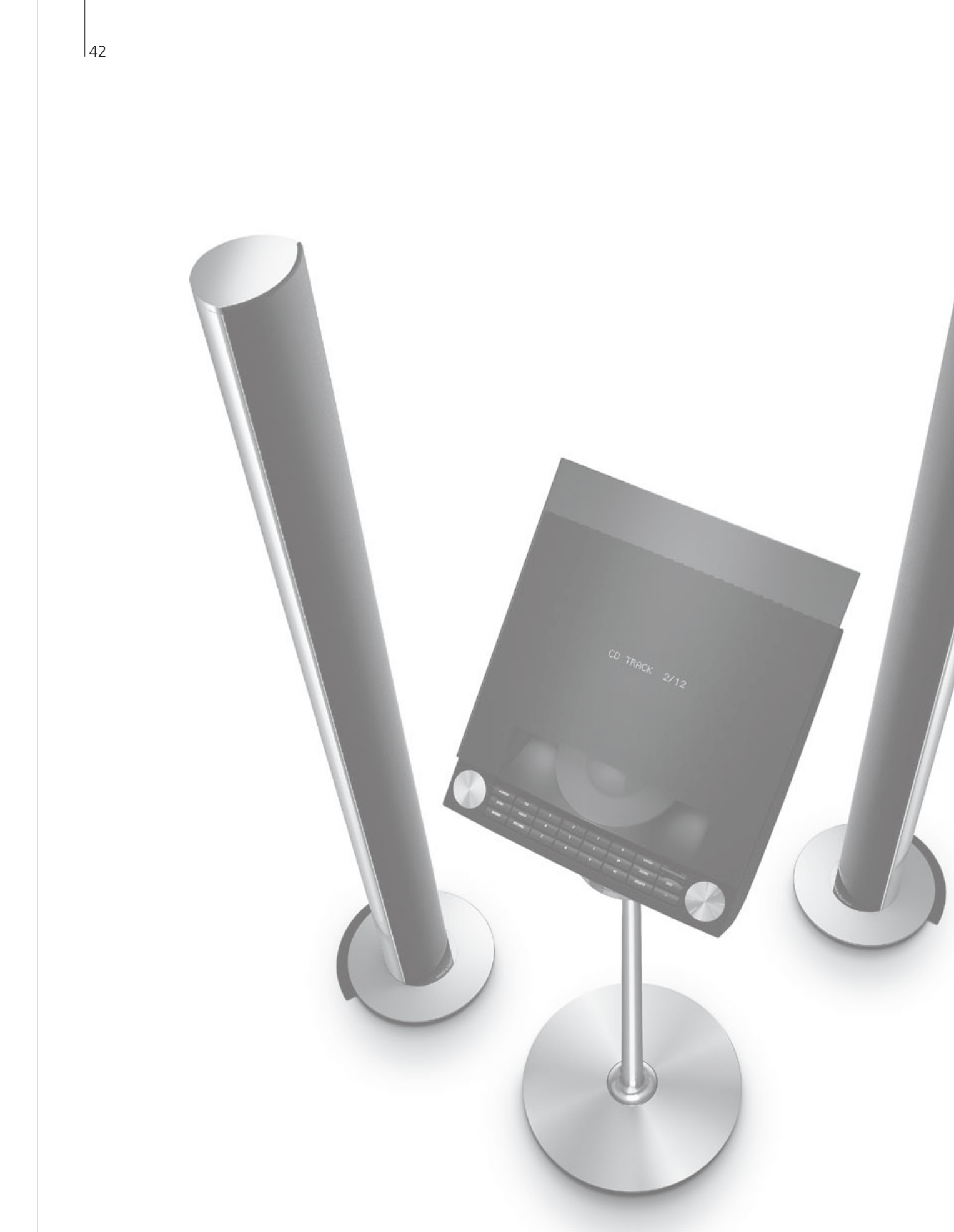

### Inhoud – Installatie

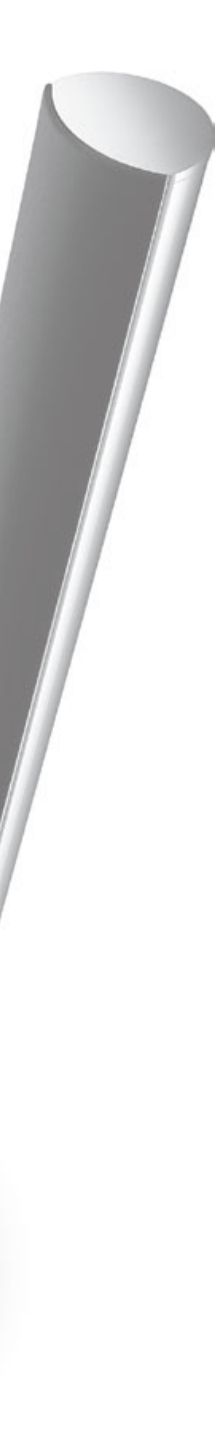

- 44 De televisie installeren
- 46 Uw installatie uitbreiden
- 48 Extra apparatuur toevoegen
- 50 Aansluitpanelen
- 52 De televisie instellen voor het eerste gebruik
- 54 Luidsprekeropstelling
- 56 Extra instellingen
- 58 Schermmenu's
- 58 Reinigen

### De televisie installeren

Volg de richtlijnen voor plaatsing en aansluiting beschreven op deze en de volgende pagina's.

#### De tv plaatsen

Houd er bij het plaatsen van de tv rekening mee dat de ingebouwde motor de tv naar een vooraf ingestelde positie zal draaien wanneer u het toestel inschakelt.

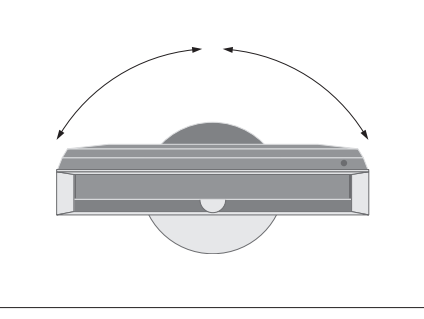

Wegens het zware gewicht van de tv, dient het verplaatsen/optillen ervan te worden overgelaten aan deskundig personeel met geschikt gereedschap.

#### Steunen verwijderen

Verwijder de twee steunen onder het voorframe wanneer u de tv hebt geplaatst.

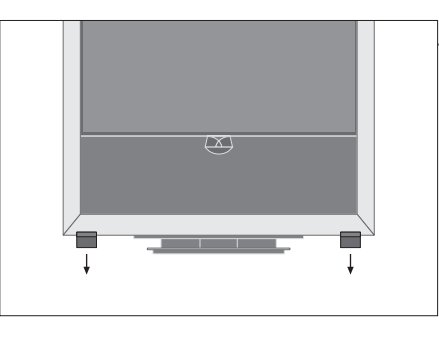

Draai de schroeven in elk van de twee steunen los.

#### Bodemplaatje bevestigen

Op de achterkant van het bodemplaatje bevinden zich enkele stroken dubbelzijdige plakband.

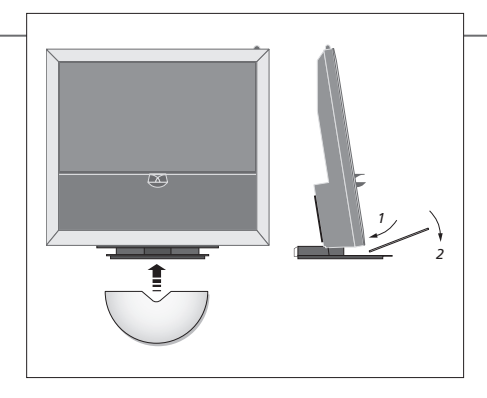

Alvorens over te gaan tot permanente bevestiging, raden wij aan het plaatje eerst te plaatsen zonder de beschermlaag van de plakband te verwijderen.

### Belangrijk

Ventilatie

E Laat voor een goede ventilatie ten minste 5 centimeter ruimte aan de zijkanten en 10 centimeter aan de bovenkant van de televisie vrij. Bedek de ventilatieopeningen op de achterkant niet. Schakel in geval van oververhitting (knipperend stand-bylampje en waarschuwing op het scherm) uw televisietoestel uit en laat het afkoelen. U kunt de tv gedurende die tijd niet bedienen.

#### Aansluiten van kabels

Om ervoor te zorgen dat de tv vrij kan bewegen, moeten de kabels een brede lus vormen en vastgemaakt worden aan de kabelklem.

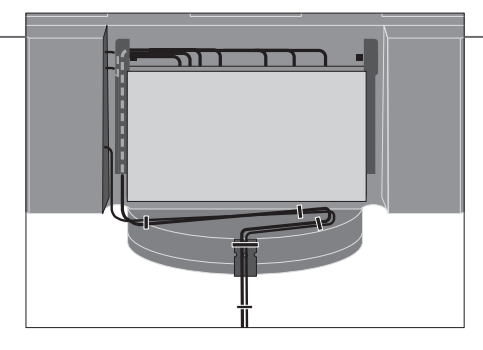

Om te weten hoeveel ruimte de kabels nodig hebben, dient u de tv zachtjes helemaal naar links te draaien voordat u de kabels vastmaakt met kabelstrips om een 'nette' kabelbundel te maken.

#### Overzicht

Op de afbeelding ziet u de aansluitpanelen en andere belangrijke onderdelen:

- 1 Stand-bylampje/ontvanger voor de afstandsbediening.
- 2 Zijaansluitpaneel (ingang voor de netstroom, antenne-ingang voor tv-signaal, aansluitingen voor de BeoMaster).

Kantel het hoofdaansluitpaneel (4) naar voren om toegang te krijgen tot de aansluitingen.

- 3 Kabelbeugel.
- 4 Hoofdaansluitpaneel met ingebouwde kabelgoot en afdekplaat.

Kantel het paneel naar voren om de afdekplaat te verwijderen.

Open de kabelgoot aan de zijkant om toegang te vergemakkelijken bij het geleiden van kabels.

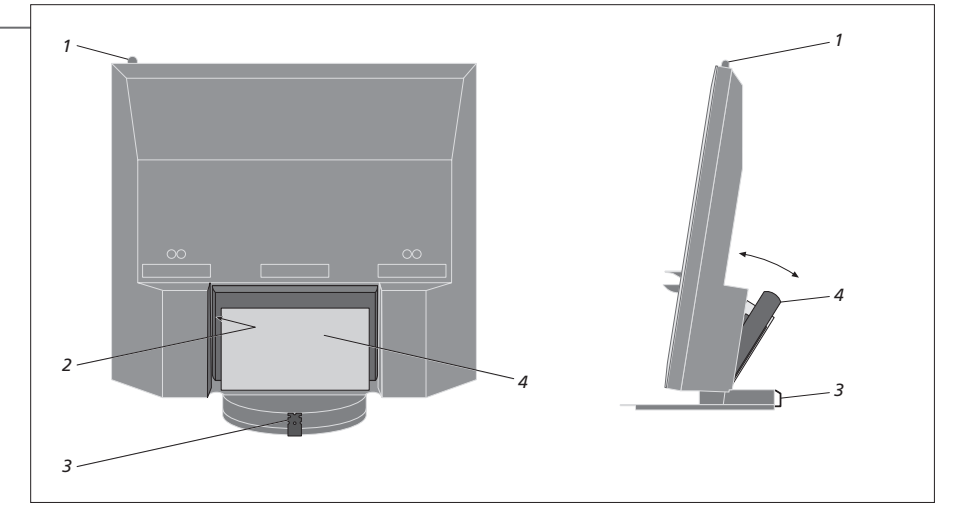

OPGELET! Laat stilstaande beelden, zoals logo's, videospelletjes, computerbeelden en beelden weergegeven in 4:3-formaat, nooit te lang na elkaar op het scherm staan! Dit kan leiden tot het permanent inbranden van het scherm.

### Uw installatie uitbreiden

Uw ty ondersteunt een uitgebreid gamma extra apparatuur. U kunt zelfs een projector of een thuisbioscoopsysteem aansluiten om de lampen en gordijnen in de kamer te bedienen. Sluit videorecorders alleen aan op AV1 of AV2.

#### Loskoppelen van het stroomnet

Wanneer u uw installatie uitbreidt, mag de stekker van de tv niet in het stopcontact zitten. Schakel de ty uit

+ Haal de stekker van de tv uit het stopcontact

#### De kabelafdekplaat verwijderen

Verwijder de kabelafdekplaat om toegang te krijgen tot het aansluitpaneel.

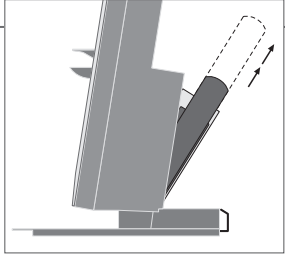

Kantel het hoofdaansluitpaneel naar voren

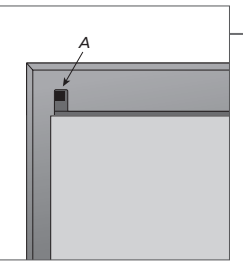

Maak de twee vergrendelingen los A en verwijder de afdekplaat

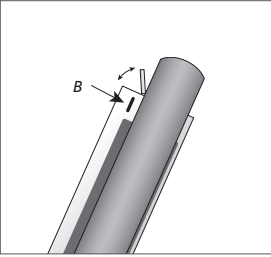

Druk op B om het afdekplaatie voor tijdelijke aansluitingen te openen

#### Extra apparatuur aansluiten

Om producten van een ander merk dan Bang & Olufsen te bedienen met de Beo5, dient u een infraroodzender van Bang & Olufsen te bevestigen op elk product. Zie ook p. 48-49.

Selecteer de aansluiting CTRL → Voer de aansluitingen uit

#### De ty inschakelen

Bevestig alle afdekplaten

Sluit de ty aan op de netstroom

Schakel de ty in

aansluit op het stopcontact.

Bevestig altijd de afdekplaten voor u de tv

### Informatie

'AUTOM. INSTELLEN' Automatische selectie van aangesloten bronnen, wanneer de tv aanstaat en een signaal detecteert. 'TIMEROPNAME' Activeer de optie timeropname voor een aangesloten recorder. Beschikbaar als u geen optionele harddiskrecorder van Bang & Olufsen hebt. Alleen beschikbaar in de menu's 'AV1' en 'AV2' en kan alleen in een van deze menu's worden geactiveerd (om het even wanneer).

'HDMI' Apparatuur aangesloten via een HDMI IN-aansluiting. Als u de 'HDMI EXPANDER' in het menu 'AANSLUITINGEN' hebt ingesteld op 'JA', dan wordt de optie 'HDMI-C' in de AV-menu's vervangen door 'HDMI-C1', 'HDMI-C2', 'HDMI-C3' en 'HDMI-C4'.

#### Extra apparatuur aanmelden

Meld de apparatuur die u hebt aangesloten op de tv aan als deze niet automatisch gedetecteerd wordt door de ty. Herhaal de procedure voor elke aansluitgroep.

Open het menu 'TV-INSTELLINGEN'

Selecteer 'AANSLUI-→ TINGEN' in het menu 'OVERIGE in een INSTELLINGEN'

Selecteer aansluitingen aansluitgroep en meld aan

Selecteer het menu 'STAND-BYOPTIES'

Aangesloten apparatuur aanmelden

Volg de instructies op het scherm

-

| Inhoud van het   | AV1-AV6       | Aangesloten apparatuur aanmelden            |
|------------------|---------------|---------------------------------------------|
| 'AANSLUITINGEN'  | DISPLAY 2     |                                             |
|                  | HDMI EXPANDER | Een HDMI-uitbreidingsset aangesloten op de  |
|                  |               | HDMI-C-aansluiting in- of uitschakelen      |
|                  | LINK          | Een verbindingsfrequentie instellen en de   |
|                  |               | systeemmodulator inschakelen                |
|                  |               |                                             |
| Bronopties in de | NONE          | Niets aangesloten                           |
| menu's 'AV1–AV6' | V.MEM         | Optionele harddiskrecorder of aangesloten   |
|                  |               | videorecorder                               |
|                  | DVD/DVD2      | Aangesloten dvd-speler of -recorder         |
|                  | DTV2 (V.AUX)  | Apparatuur, zoals een set-top box           |
|                  | DTV           | Apparatuur, zoals een set-top box           |
|                  | V.AUX2        | Apparatuur, zoals een spelconsole           |
|                  | TV            | Aangesloten tv-tuner                        |
|                  | PC            | BeoMaster of aangesloten pc                 |
|                  | CENTRE        | Voor aansluiting van een bronnencentrum,    |
|                  |               | dat tot zes ingebouwde bronnen kan bevatten |
|                  |               | (alleen in het 'AV2'-menu)                  |
|                  |               |                                             |

Dit zijn slechts enkele voorbeelden van aanmeldingen, u kunt beschikbare apparatuur aanmelden bij elke bronoptie. U moet misschien ook extra apparatuur aanmelden in het Master Link-systeem.

#### '(VGA)' Apparatuur aangesloten via de VGA-aansluiting (AV5, beschikbaar als u niet over de optionele BeoMaster beschikt, of AV6).

'(Y – Pb – Pr)' 'STAND-BYOPTIES'

Apparatuur aangesloten via de aansluiting Y - Pb - Pr (AV2 of AV3).

Stel de set-top box in op uitschakelen wanneer u de bron inschakelt of wanneer u de tv uitschakelt. U kunt er ook voor kiezen om de set-top box altijd ingeschakeld te laten of om hem manueel in en uit te schakelen met de afstandsbediening.

### Extra apparatuur toevoegen

Voeg videobronnen en luidsprekers toe aan de tv.

#### Videosignalen

Sluit uw videosignalen, zoals een kabel, antenne of satelliet, aan op de aansluitingen weergegeven op het schema hiernaast.

#### Luidsprekers

Gebruik Power Link-luidsprekers van Bang & Olufsen. Gebruik de bij de luidsprekers geleverde kabels. Langere kabels zijn verkrijgbaar bij uw Bang & Olufsen-dealer.

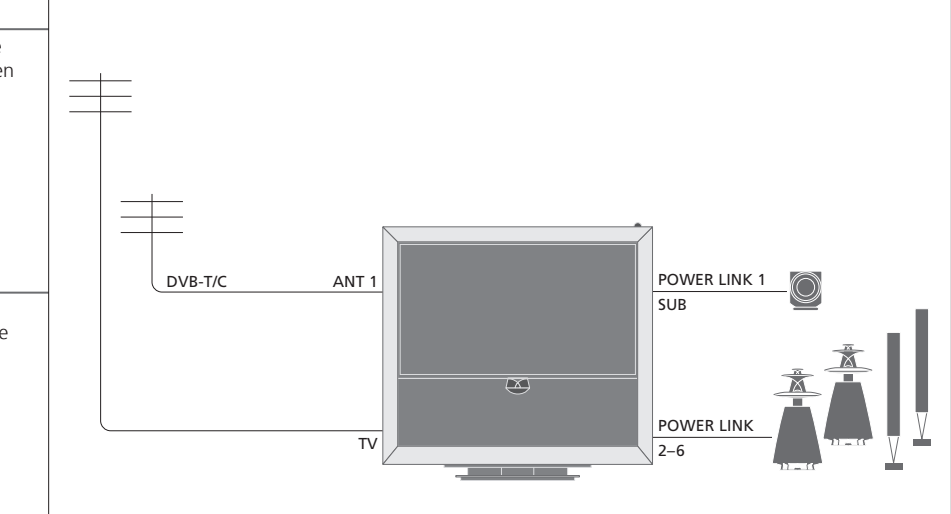

#### Extra videoapparatuur

U kunt veel verschillende soorten videoapparatuur tegelijkertijd aansluiten. Hier ziet u ook voorbeelden van bronnamen die u kunt selecteren voor de apparatuur in het menu 'AANSLUITINGEN'.

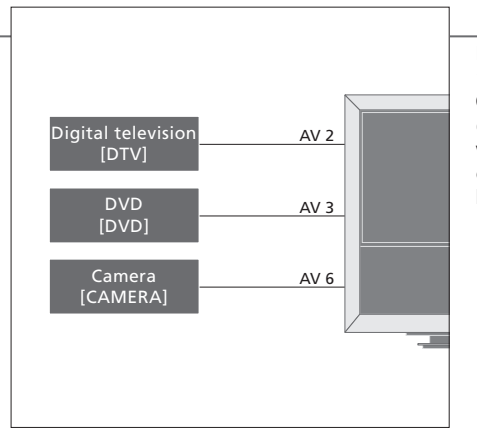

Infraroodzenders: Om producten van een ander merk dan Bang & Olufsen met uw Bang & Olufsen-afstandsbediening te kunnen bedienen, dient u een infraroodzender te bevestigen aan elk van de producten. Sluit elke zender aan op de overeenstemmende aansluiting CTRL op het hoofdaansluitpaneel.

### Handige tips

Apparatuur met HDMI-uitgang

Apparatuur met een HDMI-uitgang kan op elk van de beschikbare HDMI-aansluitingen worden aangesloten, ongeacht de AV-aansluitgroep waarop u de apparatuur hebt aangesloten. Meer informatie over hoe u aangesloten apparatuur moet instellen voor gebruik vindt u op p. 47.

Breid uw installatie uit, bijvoorbeeld in een thuisbioscoopsysteem met een projector en huisautomatiseringssyteem.

#### Thuisbioscoopinstelling

Gebruik een projector of sluit een huisautomatiseringssysteem aan op de tv, zodat u de lampen en gordijnen in de kamer kunt bedienen.

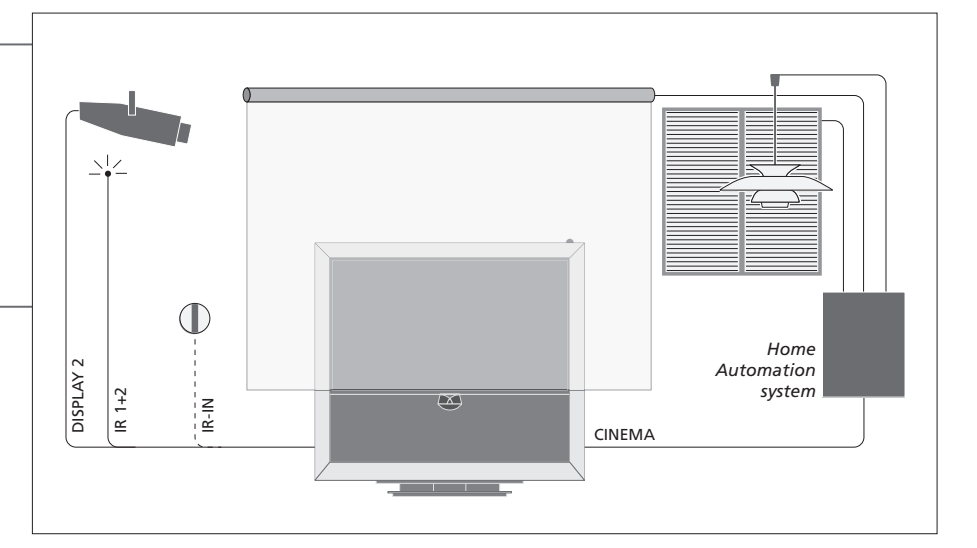

#### **IR-ontvanger**

Als de ingebouwde infraroodontvanger voor de signalen van de afstandsbediening verborgen is achter het neergelaten projectiescherm, moet u ook een externe infraroodontvanger voorzien.

#### **BeoMaster**

Als uw tv is uitgerust met een BeoMaster, gebruik dan de Ethernet-aansluiting aan het zijaansluitpaneel voor verbinding met het internet en de twee USB-aansluitingen om extra apparatuur aan te sluiten op de BeoMaster, bijvoorbeeld een geheugenkaartlezer.

#### Audiosysteem

Sluit een Bang & Olufsen-audiosysteem met een Master Link-aansluiting aan op uw tv. Sluit het aan op de Master Link-aansluiting op het zijaansluitpaneel. Zie ook p. 18-19.

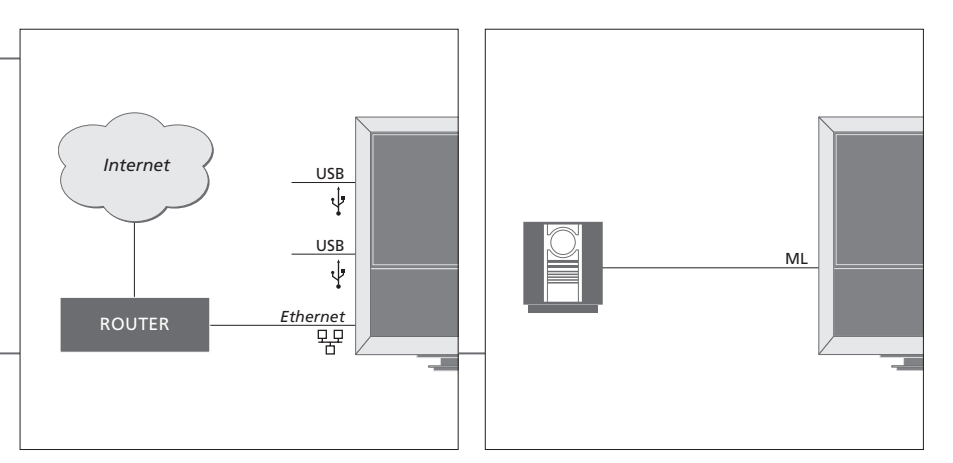

#### Netsnoer en stekker

Het bijgeleverde netsnoer en de stekker zijn speciaal ontworpen voor de tv. Als u de stekker vervangt of het netsnoer op de een of andere wijze beschadigt, kan dat een nadelige uitwerking hebben op de prestaties van de tv. Sluit de ~-aansluiting op het zijaansluitpaneel van uw tv aan op het stopcontact. De infraroodontvanger kleurt rood en de tv bevindt zich in stand-bymodus en is klaar voor gebruik.

### Aansluitpanelen

Alle apparatuur die u aansluit op het hoofdaansluitpaneel moet worden aangemeld in het menu 'AANSLUITINGEN'. Zie p. 47.

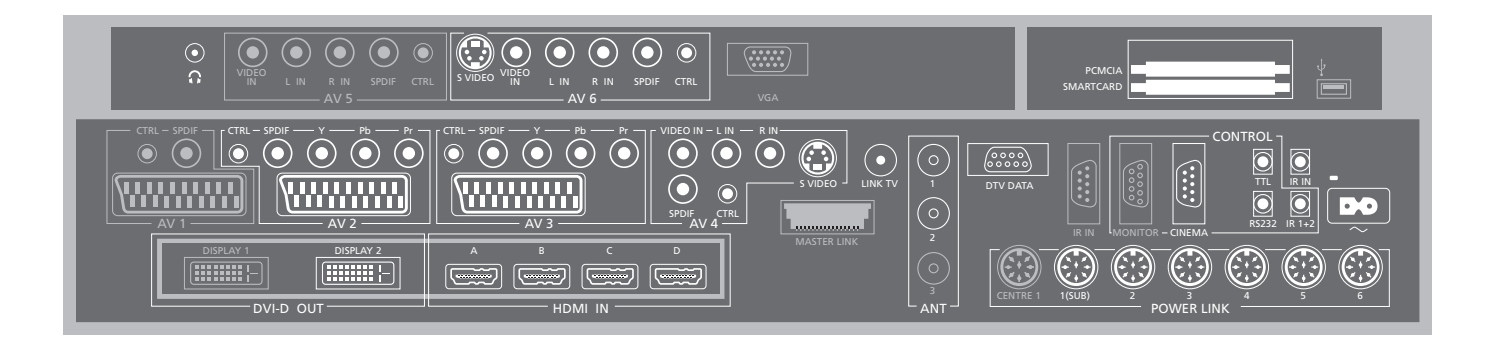

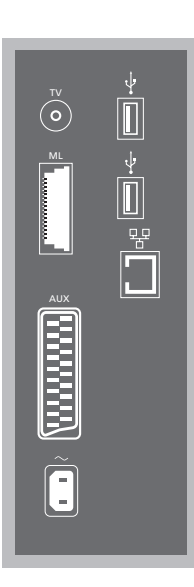

#### TV

Antenne-ingang voor buitenantenne/analoge kabel-tv-netwerk.

#### ML

Voor een compatibel Bang & Olufsen-audiosysteem. Alleen beschikbaar als de tv een BeoMaster heeft.

#### AUX

21-polige ingang voor extra videoapparatuur om extern kopiëren mogelijk te maken.

#### ↔ USB

Voor aansluiting van USB-compatibele apparatuur. Alleen beschikbaar als de tv een BeoMaster heeft.

#### **Ethernet**\*<sup>1</sup>

Voor verbinding met het internet. Alleen beschikbaar als de tv een BeoMaster heeft.

#### ~ - Netvoeding

Aansluiting voor het netsnoer.

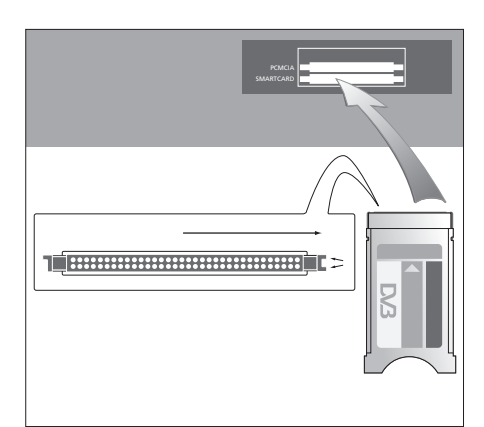

De CA-module heeft één uitstekende rand aan de ene kant en twee aan de andere kant. De kant met twee randen moet naar rechts gericht worden. Wanneer u de kaart invoert, moet de gouden chip naar boven zijn gericht.

### Handige tips

**HDMI-bron** U kunt twee HDMI-bronnen tegelijkertijd bekijken als een van de bronnen is aangesloten op de HDMI A- of de HDMI B-aansluiting en de andere bron is aangesloten op de HDMI C- of de HDMI D-aansluiting.

<sup>1</sup>\*Sluit alleen aan op een Local Area Network (LAN) waarvan het bereik beperkt is tot uw appartement, woning of gebouw. \*'Uitgegrijsde' aansluitingen op de illustratie van het hoofdaansluitpaneel kunnen mogelijk al gebruikt worden door interne verbindingen. Koppel de kabels niet los van deze aansluitingen!

 $\sim$ 

Stereohoofdtelefoon aansluiten

#### AV1

Aansluitgroep voor de optionele harddiskrecorder.

Δ\/2

Aansluitgroep voor AV-aansluiting van extra videoapparatuur.

#### AV3

Aansluitgroep voor AV-aansluiting van extra videoapparatuur.

De ty laat een signaalpad open tussen de optionele recorder en een opneembare bron die is aangesloten op het AV3-aansluitgebied. Hierdoor is het mogeliik om de bron aangesloten op AV3 automatisch te laten inschakelen en de optionele recorder in te stellen voor timeropnamen van de bron aangesloten op AV3. Voorwaarde is wel dat uw aangesloten apparatuur deze functies ondersteunt.

#### AV4

Aansluitgroep voor AV-aansluiting van extra videoapparatuur.

#### AV5

Deze aansluitgroep is alleen beschikbaar als uw ty niet is uitgerust met een BeoMaster. Gebruik deze aansluitgroep voor apparatuur die u niet permanent wilt verbinden, bijvoorbeeld een camera of een camcorder.

#### AV6

Gebruik deze aansluitgroep voor apparatuur die u niet permanent wilt verbinden, bijvoorbeeld een camera of een camcorder

VIDEO IN (AV4) Voor het videosignaal.

L-IN, R-IN (AV4-AV6) Rechter- en linkerlijningang.

Y - Pb - Pr(AV2 - AV3)Voor videosignalen van een externe bron, biivoorbeeld HDTV. U kunt de aansluiting gebruiken samen met een AV-aansluiting of een digitale audio-aansluiting.

SPDIF (AV2-AV6) Digitale audio-ingang, bv. dvd-speler.

CTRL (AV2-AV6) Voor infraroodbediening van externe apparatuur aangesloten op een AV-aansluiting.

S VIDEO (AV4, AV6) Voor S-VHS- of Hi-8-camcorders.

DISPLAY 2 (DVI-D OUT) Voor aansluiting van een projector.

#### HDMI IN (A-D)

Voor een High Definition Multimedia Interfacevideobron of pc. De bronnen kunnen worden aangemeld bij elk van de AV-aansluitgroepen. Sluit een HDMI-uitbreidingsset aan op de HDMI-C-aansluiting.

#### VGA

Aansluiting voor een HD-videobron of een pc.

#### $\Delta NT (1 - 3)$

Antenne-ingang (1 – DVB–T/C) voor aansluiting van buitenantenne/kabel-tv-netwerk: (2 – DVB–S) voor schotelantenne, buitenantenne/kabel-tvnetwerk: (3) gebruikt door de optionele harddiskrecorder.

#### MASTERLINK

Voor een compatibel Bang & Olufsenaudiosysteem. Beschikbaar als de ty geen BeoMaster heeft

#### I INK TV

Antenne-uitgang voor het doorlussen van videosignalen naar andere kamers.

DTV DATA Voor toekomstig gebruik.

CINEMA Voor een huisautomatiseringssysteem.

TTL/RS232 Alleen voor gebruik in hotelopstellingen.

IR IN Voor een extra IR-ontvanger wanneer de ty is opgesteld met een projector.

IR 1+2 Voor een externe IR-zender gebruikt in thuisbioscoopopstellingen.

#### PCMCIA/SMARTCARD

Voor een kaart/module die toegang biedt tot digitale satellietkanalen.

→ USB (op het hoofdaansluitpaneel) Alleen voor servicedoeleinden.

**Hoofdtelefoon** Draai het volumewiel snel linksom om de luidsprekers uit te schakelen. Draai het volumewiel linksom of rechtsom om het volume in de hoofdtelefoon te regelen. Draai het volumewiel snel linksom om de luidsprekers weer in te schakelen. **POWER LINK 1 (SUB)** Gebruik een kabelsplitter om twee Bang & Olufsen-subwoofers aan te sluiten. POWER LINK 2-6 Voor externe luidsprekers in een surround-soundopstelling. Zie ook p. 54-55.

OPGELET! Videorecorders kunnen alleen worden aangesloten op AV1- of AV2-aansluitgroepen, aangezien dit de enige aansluitgroepen voor video-uitvoer ziin. Sluit de primaire recorder aan op AV1 en de tweede recorder op AV2.

### De televisie instellen voor het eerste gebruik

De setupprocedure wordt geactiveerd als de tv wordt aangesloten op de netstroom en voor het eerst wordt aangezet. Als u uw setup op een latere datum zou willen wijzigen, krijgt u toegang tot dezelfde menu's en kunt u uw instellingen aanpassen.

| De tv inschakelen                                                                                              | TV                             |                                                                       |
|----------------------------------------------------------------------------------------------------|--------------------------------|-----------------------------------------------------------------------|
| De tv heeft ongeveer 20 seconden nodig om op<br>te starten en is dan klaar voor gebruik.                       | Schakel de tv in               |                                                                       |
|                                                                                                    |                                |                                                                       |
|                                                                                                    |                                |                                                                       |
| Instellingen selecteren                                                                                        | $\langle \diamondsuit \rangle$ | 60                                                                    |
| Wanneer u de tv voor de eerste keer inschakelt,<br>wordt u door de volgende instellingen geleid.* <sup>1</sup> | Selecteer instelling           | Bevestig en ga naar het volgende menu-item                            |
|                                                                                                    | TAAL MENU                      | Stel de taal voor de schermmenu's in                                  |
|                                                                                                    | TUNER SETUP                    | Schakel de interne tv-tuner of DVB in of uit                          |
|                                                                                                    | AANSLUITINGEN                  | Meld aangesloten apparatuur aan, zie p. 47                            |
|                                                                                                    | AUTOMATISCH AFSTEMMEN          | Stem tv-kanalen automatisch af, zie ook p. 34. Alleen beschikbaar als |
|                                                                                                    |                                | de tv-tuner is ingeschakeld, zie p. 38                                |

### Informatie

| Selecteer de taal voor de schermmenu's.                                     |
|-----------------------------------------------------------------------------|
| Het menu 'INSTELLING KANAAL' is alleen beschikbaar als de tv-tuner is       |
| ingeschakeld, zie p. 38 en 58.                                              |
| Selecteer het type apparatuur aangesloten op elke aansluiting, de gebruikte |
| aansluitingen, de productnaam en de bronnaam.                               |
| Een menu voor de automatische afstemming van kanalen wordt weergegeven      |
| op het scherm.                                                              |
|                                                                             |

<sup>1</sup>\*OPGELET! Wanneer u uw voorkeurinstellingen hebt opgegeven in een menu, moet u mogelijk op de groene knop drukken om verder te gaan naar het volgende menu in de setupprocedure voor eerste gebruik. Volg de instructies op het scherm. Wanneer de instellingen voor het eerste gebruik zijn gemaakt, kunt u uw luidsprekers instellen voor het gebruik van de thuisbioscoop.

| <b>De luidsprekers kalibreren</b><br>Stel de luidsprekers in om geluid te<br>optimaliseren vanuit uw luisterpositie.    | UIDSPREKERTYPE<br>SPEAKERS FUNCTIES<br>LUIDSPREKERAFSTAND<br>LUIDSPREKERNIVEAU | De luidsprekers instellen voor eerste gebruik is alleen van toepassing<br>voor luidsprekers voor televisiekijken. Na het instellen voor eerste gebruik<br>kunt u de luidsprekers instellen voor thuisbioscoopweergave. Zie ook<br><i>Luidsprekeropstelling'</i> op p. 54 en 55 en <i>'Surround sound en thuisbioscoop'</i><br>op p. 30. |
|----------------------------------------------------------------------------------------------------|--------------------------------------------------------------------------------|----------------------------------------------------------------------------------------------------|
|                                                                                                    | AANPASSEN                                                                      | Pas volume, lage tonen, hoge tonen en geluidssterkte aan en stel<br>twee standaard luidsprekercombinaties in. Selecteer een andere<br>luidsprekercombinatie op om het even welk moment. Zie p. 35.                                                                                                    |
| De stand kalibreren<br>De gemotoriseerde stand van de televisie zal<br>pas werken als het kalibratieproces voltooid is. | AFSTELLEN STANDAARD                                                            | UITERST LINKSE POS<br>INSTEL.': draai naar links<br>tot de positie waartoe u de<br>draaibeweging wilt<br>beperken                                                                                                    |
|                                                                                                    | TV-STAND INSTELLEN                                                             | Stel de positie in waarnaar de tv moet draaien wanneer deze wordt in-<br>en uitgeschakeld. Zie p. 56.                                                                                                    |

**Standafregeling** Stel de maximale hoek in waarbinnen de televisie mag draaien, zowel naar links als naar rechts.

OPGELET! U moet de stand kalibreren voor u de gemotoriseerde beweging van de stand kunt gebruiken.

### Luidsprekeropstelling

Voeg Power Link-luidsprekers en tot twee BeoLab 2-subwoofers toe aan uw tv en geniet van een surround-soundsysteem.

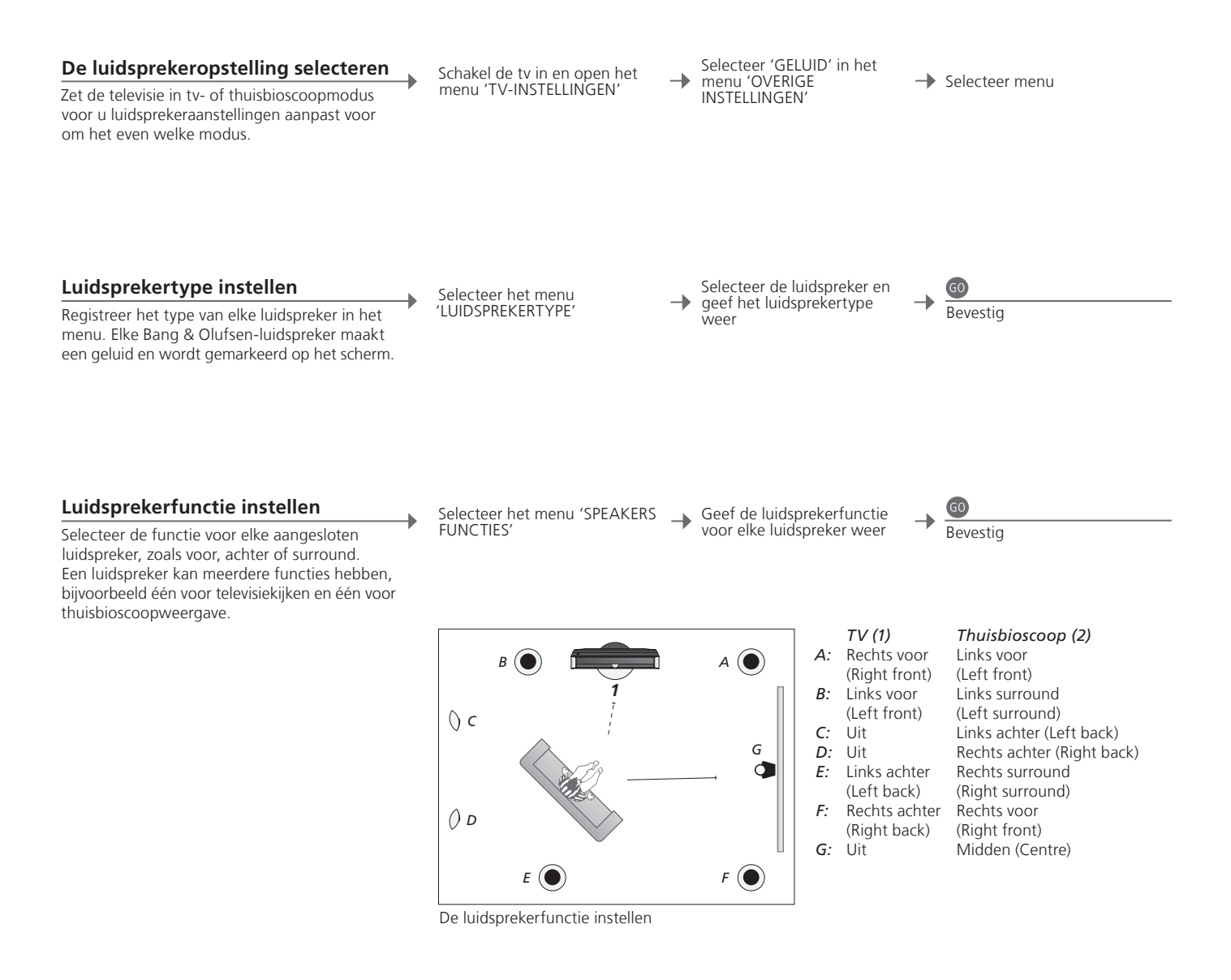

### Informatie

 

 Geluid tijdens setup
 Tijdens het setupproces wordt er soms een geluid geproduceerd door een luidspreker. Controleer of de gemarkeerde luidspreker overeenkomt met de naam van de luidspreker die het geluid maakt.
 II

 Luidsprekerfuncties
 U moet de surroundluidsprekers selecteren voor u de luidsprekers achter kunt selecteren.
 II

OPGELET! Om een thuisbioscoopopstelling te creëren, moet u eerst overschakelen op thuisbioscoopmodus. Meer informatie over thuisbioscoop vindt u op p. 30. Als uw opstelling twee verschillende kijkposities heeft, een voor thuisbioscoop en een voor normaal televisiekijken, moet u twee verschillende luidsprekerinstellingen kiezen.

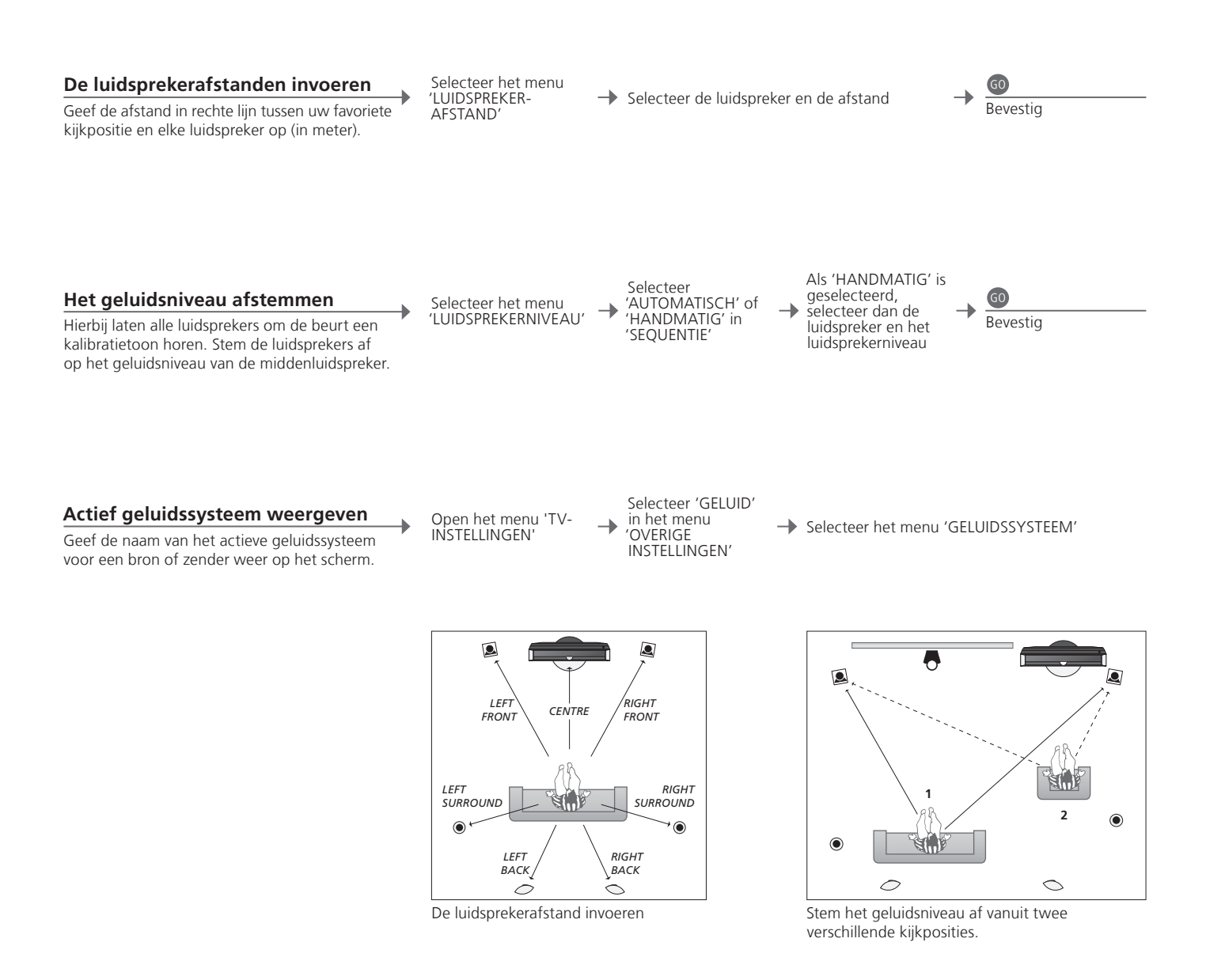

OPGELET! Als u de luidsprekers eenmaal hebt afgestemd, hoeft u deze procedure alleen maar te herhalen wanneer u de opstelling wijzigt.

### Extra instellingen

U hebt de mogelijkheid om extra instellingen op te geven, zoals het instellen van de posities waarnaar de tv moet draaien, het instellen van de juiste tijd en datum en het activeren, aanpassen of deactiveren van functies die betrekking hebben op het dagdagelijkse gebruik van de optionele harddiskrecorder.

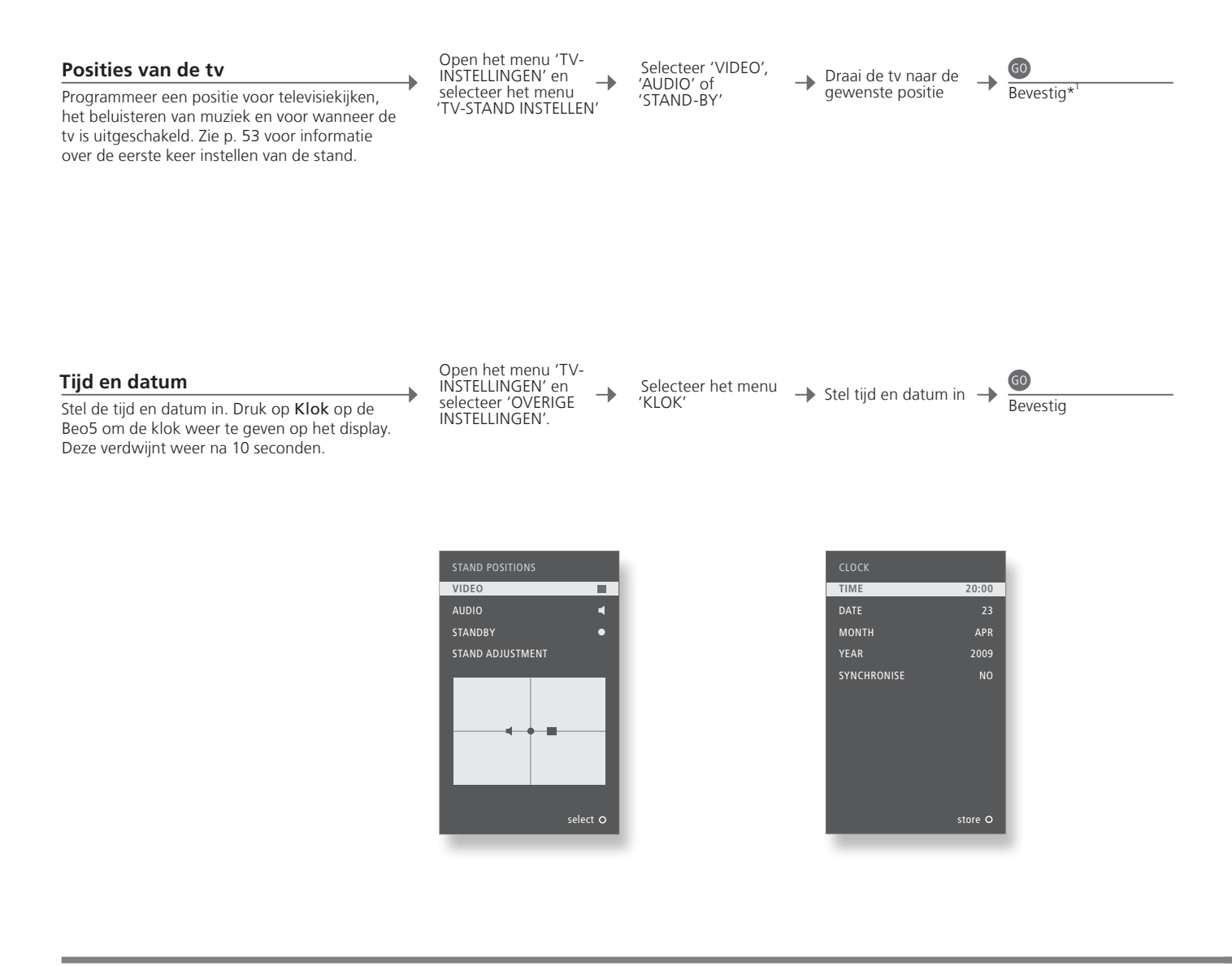

### Informatie

<sup>1</sup>\***Eerste keer** Druk tijdens het instellen voor eerste gebruik, wanneer u de posities van de tv hebt ingesteld, op de groene knop om de setupprocedure verder te zetten.

OPGELET! U kunt de klok heel gemakkelijk gelijkzetten door deze via het menu 'KLOK' te synchroniseren met de klok van de teletekstfunctie van het huidige tv-kanaal. Als er geen teletekst beschikbaar is, kunt u de klok handmatig instellen.

#### Instellen van de harddiskrecorder

De twee instellingen voor functieniveau – 'BASIS' en 'GEAVANCEERD' – bepalen de inhoud van het menu 'INSTELLINGEN'.

| Schakel de<br>harddiskrecorder in en<br>open het hoofdmenu | - | Selecteer het men<br>'INSTELLINGEN' |
|------------------------------------------------------------|---|-------------------------------------|
|------------------------------------------------------------|---|-------------------------------------|

| enu | → | Select<br>wijzig | eer o<br>inste |
|-----|---|------------------|----------------|
|     |   | , ,              |                |

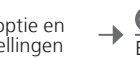

Bevestia

| FUNCTIENIVEAU           | Selecteer het niveau 'BASIS' of 'GEAVANCEERD'                           |
|-------------------------|-------------------------------------------------------------------------|
| CODE KINDERSLOT*2       | Voer een toegangscode in om de toegang tot opnamen te beperken          |
| GROEPEN*2               | Acht voorgedefinieerde groepen om de opnamen in te plaatsen             |
| OPNAMEKWALITEIT*2       | Kwaliteit van de opnamen ('STANDAARD'/'HOOG')                           |
| OPNAMEDUUR              | Standaardlengte voor handmatige opnamen                                 |
| AANSLUITINGEN           | Aanmelden van extra aangesloten apparatuur                              |
| REPLAY* <sup>2</sup>    | Bij 'UITGEBREID' terugspelen begint het kopiëren naar de buffer zodra u |
|                         | een bron kiest. Zie ook p. 8 en 9                                       |
| MENUTAAL                | Hier kunt u uit acht talen voor het menusysteem kiezen                  |
| AFSTEMMEN* <sup>3</sup> | Hiermee kunt u de zenders opgeslagen op de tuner van de                 |
|                         | harddiskrecorder fijnafstemmen en de geluidsinstellingen aanpassen      |
| KLOK* <sup>3</sup>      | Volgt de tijd- en datuminstellingen voor de tv automatisch              |

<sup>2</sup>\*Harddiskrecorder
 \*Afstemmen en klok
 Opnamekwaliteit
 Functies gemarkeerd met \*<sup>2</sup> zijn alleen beschikbaar als u 'FUNCTIENIVEAU' instelt op 'GEAVANCEERD'.
 Op het niveau 'GEAVANCEERD' kan 'AFSTEMMEN' en 'KLOK' worden gevonden onder 'EXTRA'.
 'STANDAARD' kwaliteit neemt minder ruimte in beslag op de harde schijf dan 'HOOG'.

### Schermmenu's

Algemene instellingen: Selecteer uw Zone, TV en Menu.

| 1. < \circlerelean 4    | 2. <\$> @                 |     | 3. selecteren 60            |      |
|-------------------------|---------------------------|-----|-----------------------------|------|
| AFSTEMMEN* <sup>1</sup> | KANALEN INSTELLEN p.      | .34 |                             |      |
|                         | KANALEN TOEVOEGEN p.      | .34 |                             |      |
|                         | AUTOMATISCH AFSTEMMEN p.  | .34 |                             |      |
|                         | HANDMATIG AFSTEMMEN       |     | HANDMATIG AFSTEMMEN (EXTRA) | p.34 |
| WEERGAVE PROGRAMMEREN   | ACTIVEREN JA/NEE p        | .33 |                             |      |
|                         | WEERGAVEOVERZICHT         | .33 |                             |      |
|                         | WEERGAVE PROGRAMMEREN p.  | .33 |                             |      |
|                         | WAKE-UP TIMER p           | .32 |                             |      |
| OVERIGE INSTELLINGEN    | AANSLUITINGEN             |     | AV1–AV6                     | p.47 |
|                         |                           |     | DISPLAY 2                   | p.47 |
|                         |                           |     | HDMI EXPANDER               | p.47 |
|                         |                           |     | LINK                        | p.47 |
|                         |                           |     | TV-TUNER*1                  | n 38 |
|                         |                           |     | DVB                         | n 38 |
|                         |                           |     |                             | p.50 |
|                         | GELUID                    |     | AANPASSEN                   | p.35 |
|                         |                           |     | LUIDSPREKERTYPE             | p.54 |
|                         |                           |     | SPEAKERS FUNCTIES           | p.54 |
|                         |                           |     | LUIDSPREKERAFSTAND          | p.54 |
|                         |                           |     | LUIDSPREKERNIVEAU           | p.55 |
|                         |                           |     | ACTIEF GELUIDSSYSTEEM       | p.55 |
|                         | BEELDINSTELLINGEN p.      | .35 |                             |      |
|                         | кьок р.                   | .56 |                             |      |
|                         | TAAL MENU p               | .52 |                             |      |
|                         | AUTO COLOUR MANAGEMENT p. | .36 |                             |      |
| TV-STAND INSTELLEN      | VIDEO p.                  | .56 |                             |      |
|                         | AUDIO p.                  | .56 |                             |      |
|                         | STANDBY p.                | .56 |                             |      |
|                         | AFSTELLEN STANDAARD D     | .53 |                             |      |

# Reiniging

| Onderhoud<br>Scherm              | De gebruiker is zelf verantwoordelijk voor het normale onderhoud, bijvoorbeeld het reinigen.<br>Gebruik een droge, zachte doek om het stof van het scherm te verwijderen. Gebruik geen vloeibare<br>reinigingsmiddelen of spuitbussen. |
|----------------------------------|----------------------------------------------------------------------------------------------------|
| Behuizing en bedieningselementen | Verwijder stof van de buitenkant met een zachte, droge doek. Verwijder vlekken of vuil met een zachte vochtige doek en een oplossing van water en mild reinigingsmiddel, zoals afwasmiddel.                                            |
| Nooit alcohol                    | Gebruik nooit alcohol of andere oplosmiddelen om onderdelen van de televisie te reinigen.                                                                                                    |

| 1. < \circlereft 60             | 2. <>> 60                     |      | <b>3.</b> Instellingen   |      |
|---------------------------------|-------------------------------|------|--------------------------|------|
| INHOUD HARDE SCHIJF             | BEWERKEN* <sup>2</sup>        |      | WISSEN                   | p.27 |
|                                 |                               |      | DELEN                    | p.27 |
|                                 |                               |      | KNIPPEN                  | p.27 |
|                                 |                               |      | EXTERN KOPIËREN          | p.28 |
|                                 | OPTIES*2                      |      | BEVEILIGING              | p.27 |
|                                 |                               |      | GROEP                    | p.28 |
|                                 |                               |      | NAAM                     | p.27 |
|                                 |                               |      | KINDERSLOT               | p.29 |
|                                 | GROEP* <sup>2</sup>           | p.28 |                          |      |
| TIMER PROGRAMMEREN              | BRON                          | p.26 |                          |      |
|                                 | KANAAL                        | p.26 |                          |      |
|                                 | BEGINTIJD                     | p.26 |                          |      |
|                                 | EINDTIJD                      | p.26 |                          |      |
|                                 | DATUM/DAGEN                   | p.26 |                          |      |
|                                 | BEVEILIGING* <sup>2</sup>     | p.26 |                          |      |
|                                 | KWALITEIT*2                   | p.26 |                          |      |
|                                 | EXTRA* <sup>2</sup>           |      | GROEP                    | p.26 |
|                                 |                               |      | NAAM                     | p.26 |
|                                 |                               |      | KINDERSLOT               | p.26 |
|                                 |                               |      | EPISODES OPSL.           | p.26 |
| INDEX TIMER p.26                |                               |      |                          |      |
| SETUP                           | FUNCTIENIVEAU                 |      | BASIS – GEAVANCEERD      | p.57 |
|                                 | CODE KINDERSLOT* <sup>2</sup> |      | OUDE CODE – NIEUWE CODE  | p.57 |
|                                 | GROEPEN* <sup>2</sup>         |      | FILMS – SPORT            | p.57 |
|                                 | OPNAMEKWALITEIT*2             |      | STANDAARD – HOOG         | p.57 |
|                                 | OPNAMEDUUR                    |      | HANDMATIG OPNEMEN        | p.57 |
|                                 | AANSLUITINGEN                 |      | GEEN – V MEM – DVD       | p.57 |
|                                 | REPLAY* <sup>2</sup>          |      | UIT – BASIS – UITGEBREID | p.57 |
|                                 |                               | n 57 |                          | p    |
|                                 | EXTRA* <sup>2</sup>           | p.57 | AFSTEMMEN                | n 57 |
|                                 |                               |      | KIOK                     | p.57 |
|                                 |                               |      |                          | p.57 |
| OPNEMEN/OPNEMEN STOPPEN p.4 & 5 |                               |      |                          |      |

Optionele harddiskrecorder: Selecteer uw Zone, V.MEM en Menu.

FUNCTIENIVEAU De fabrieksinstelling is 'BASIS'.

<sup>1</sup>\*OPGELET! Het menu 'AFSTEMMEN' is alleen beschikbaar als de tv-tuner is ingeschakeld in het <sup>2</sup>\* Alleen in het functieniveau 'GEAVANCEERD'.

### Veiligheidskopie en antivirusprogramma

Maak altijd kopieën van uw gegevens om te garanderen dat uw foto's, muziekbestanden, enz. bij een storing in het systeem of het programma niet verloren gaan. De BeoMaster beschikt over een antivirusprogramma dat de meest gebruikelijke computervirussen blokkeert.

#### Veiligheidskopie

De gebruiker is ervoor verantwoordelijk om regelmatig veiligheidskopieën te maken van gegevens, met inbegrip van maar niet beperkt tot bestanden, foto's, muziek enz. De gebruiker is ervoor verantwoordelijk dat deze gegevens beschikbaar zijn op media die direct kunnen worden teruggezet op de BeoMaster of wanneer de BeoMaster is vervangen, op de nieuwe BeoMaster. Bovendien is de gebruiker ervoor verantwoordelijk om deze veiligheidskopieën indien nodig opnieuw te installeren.

Er moet een veiligheidskopie worden geplaatst op uw kantoorcomputer of andere externe apparatuur, zoals een draagbare harde schijf, of de gegevens moeten worden gekopieerd naar cd-roms of dvdschijven.

Er moet ook een veiligheidskopie van gegevens worden gemaakt als de BeoMaster voor service wordt aangeboden. Het is vaak noodzakelijk om gegevensmedia als onderdeel van de reparatie te formatteren, waarbij gegevens zonder waarschuwing verloren kunnen gaan. Bang & Olufsen is niet verantwoordelijk voor verlies van gegevens.

#### Gegevens opnieuw installeren

Als u uw mediacollectie moet herinstalleren op de BeoMaster, moet u BeoPlayer-, BeoPort- of BeoConnect-software (alleen voor MACgebruikers) gebruiken om uw collectie naar de BeoMaster over te zetten. Dit zorgt ervoor dat u de gekoppelde taginformatie niet verliest.

#### Antivirusprogramma

Een virusaanval kan leiden tot het defect raken van het systeem en verlies van belangrijke gegevens. In ernstige gevallen moet u de BeoMaster onmiddellijk voor service aanbieden. Een reparatie veroorzaakt door een virusaanval valt NIET onder de garantie. De BeoMaster beschikt over een antivirusprogramma. Dit programma beschermt tegen de meest gebruikte hackerprogramma's. Het programma wordt minimaal gedurende viif jaar automatisch geüpdatet via internet, op voorwaarde dat de BeoMaster constant op internet is aangesloten. Het programma wordt geïnstalleerd om alle bestanden die een virus bevatten direct en zonder waarschuwing te verwijderen. Bestanden overgezet naar de BeoMaster kunnen als gevolg worden verwiiderd.

Bang & Olufsen is niet verantwoordelijk voor verlies als gevolg van een virusaanval.

De BeoMaster bevat een beperkte editie van Windows XP<sup>®</sup>. Om deze editie te mogen gebruiken, moet u akkoord gaan met de onderstaande EULA-voorwaarden.

#### EULA-voorwaarden

U hebt een BeoMaster aangekocht met software die in licentie is gegeven aan AmiTech door Microsoft Licensing, GP of zijn filialen. Deze geïnstalleerde softwareproducten afkomstig van MS, evenals bijbehorende media, gedrukte documentatie en online of elektronische documentatie, worden beschermd door internationale wetten en verdragen inzake intellectueel eigendom. De SOFTWARE wordt in licentie gegeven, niet verkocht. Alle rechten voorbehouden.

ALS U NIET AKKOORD GAAT MET DEZE LICENTIEOVEREENKOMST VOOR EINDGEBRUIKERS, MAG U HET APPARAAT NIET GEBRUIKEN EN DE SOFTWARE NIET KOPIËREN. NEEM IN DAT GEVAL ONMIDDELLIJK CONTACT OP MET AMITECH VOOR INSTRUCTIES INZAKE DE TERUGZENDING VAN HET ONGEBRUIKTE APPARAAT EN TERUGBETALING VAN HET AANKOOPBEDRAG. ELK GEBRUIK VAN DE SOFTWARE, MET INBEGRIP VAN MAAR NIET BEPERKT TOT GEBRUIK OP HET APPARAAT, HOUDT IN DAT U ZICH AKKOORD VERKLAART MET DEZE LICENTIEOVEREENKOMST (OF DAT U EEN EERDERE INSTEMMING BEKRACHTIGT).

VERLENEN VAN SOFTWARELICENTIE. Deze EULA verleent u de volgende rechten: u mag de SOFTWARE alleen gebruiken op het APPARAAT.

NIET FOUTBESTENDIG. DE SOFTWARE IS NIET FOUTBESTENDIG. AMITECH HEEFT VOOR ZICHZELF BEPAALD HOE DE SOFTWARE IN DIT APPARAAT TE GEBRUIKEN EN MS VERTROUWT EROP DAT AMITECH VOLDOENDE TESTWERK HEEFT VERRICHT OM TE KUNNEN VASTSTELLEN DAT DE SOFTWARE GESCHIKT IS VOOR DERGELUK GEBRUIK.

GEEN GARANTIES OP DE SOFTWARE. DE SOFTWARE wordt geleverd IN ZIJN HUIDIGE STAAT en met al zijn fouten. HET VOLLEDIGE RISICO BETREFFENDE VOLDOENDE KWALITEIT, PRESTATIES, NAUWKEURIGHEID EN WERKING (INCLUSIEF AFWEZIGHEID VAN NALATIGHEID) LIGT BIJ U. OOK IS ER GEEN GARANTIE TEGEN VERSTORING VAN UW GEBRUIK VAN DE SOFTWARE OF TEGEN INBREUKEN. ALS U GARANTIES HEBT GEKREGEN VOOR HET APPARAAT OF DE SOFTWARE, DAN ZIJN DEZE NIET AFKOMSTIG VAN, NOCH BINDEND VOOR, MS. Geen aansprakelijkheid voor bepaalde schade. BEHALVE WANNEER VERBODEN DOOR DE WET, ZAL MS NIET-AANSPRAKELIJK KUNNEN WORDEN GESTELD VOOR INDIRECTE, SPECIALE, INCIDENTELE OF GEVOLGSCHADE VOORTVLOEIEND UIT OF IN VERBAND MET HET GEBRUIK OF DE PRESTATIES VAN DE SOFTWARE. DEZE BEPERKING GELDT ZELFS INDIEN EEN EVENTUELE REMEDIE IN HAAR HOOFDDOEL TEKORTSCHIET. IN GEEN

#### GEVAL ZAL MS VOOR EEN HOGER BEDRAG DAN TWEEHONDERD VIJFTIG DOLLAR (250,00 USD) AANSPRAKELIJK KUNNEN WORDEN GESTELD.

Beperkingen op 'reverse engineering', decompilatie en disassemblage. 'Reverse engineering', decompilatie of disassemblage van de SOFTWARE is niet toegestaan, behoudens voor zover deze beperking uitdrukkelijk wordt verboden door de geldende wetgeving.

OVERDRACHT VAN SOFTWARE TOEGESTAAN MAAR MET BEPERKINGEN. Onder deze EULA is het toegestaan om de rechten op de software permanent over te dragen in het kader van een permanente verkoop of overdracht van het apparaat, op voorwaarde dat de ontvanger zich akkoord verklaart met deze EULA. Als de SOFTWARE een upgrade is, moet elke overdracht ook alle eerdere versies van de SOFTWARE omvatten.

EXPORTBEPERKINGEN. U erkent dat de SOFTWARE onderhevig is aan de Amerikaanse exportwetgeving. U gaat ermee akkoord u te houden aan alle internationale en nationale wetten die van toepassing zijn op de SOFTWARE, inclusief de Amerikaanse regelgeving inzake exportbeheer en de door de Amerikaanse en andere overheden uitgevaardigde beperkingen op eindgebruikers, eindgebruik en bestemmingen. Zie http://www.microsoft.com/exporting/ voor meer informatie.

### Afval van elektrische en elektronische apparaten (AEEA) – Milieubescherming

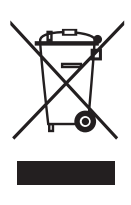

Elektrische en elektronische apparaten, onderdelen en batterijen gemarkeerd met dit symbool mogen niet als normaal huishoudelijk afval worden afgedankt. Alle elektrische en elektronische apparaten, onderdelen en batterijen moeten afzonderlijk worden verzameld en afgedankt. Als elektrische en elektronische apparaten en batterijen worden afgedankt door middel van verzamelsystemen zoals die in uw land beschikbaar zijn, dan beschermt u het milieu en de gezondheid, terwijl u ook bijdraagt aan het zorgvuldig en verstandig gebruik van de natuurlijke hulpbronnen. Het verzamelen van elektrische en elektronische

> Dit product is conform de bepalingen van Richtlijnen 2004/108/EC en 2006/95/EC.

This product incorporates copyright protection technology that is protected by U.S. patents and other intellectual property rights. Use of this copyright protection technology must be authorized by Macrovision, and is intended for home and other limited viewing uses only unless otherwise authorized by Macrovision. Reverse engineering or disassembly is prohibited.

HDMI, the HDMI logo and High-Definition Multimedia Interface are trademarks or registered trademarks of HDMI Licensing LLC.

#### Dankwoord en aansprakelijkheid

De productnamen die in deze handleiding worden vermeld, zijn mogelijk handelsmerken of gedeponeerde handelsmerken van andere bedrijven.

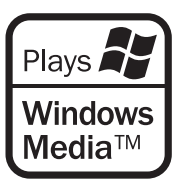

Delen van dit product maken gebruik van Microsoft Windows Media Technologies. Copyright © 1999–2002 Microsoft Corporation. Alle rechten voorbehouden. Microsoft, Windows Media en het Windows-logo zijn gedeponeerde handelsmerken van Microsoft Corporation in de Verenigde Staten en/of andere landen.

Bang & Olufsen kan in geen geval aansprakelijk worden gesteld voor enige gevolgschade, incidentele of indirecte schade die voortvloeit uit het gebruik, of de onmogelijkheid tot gebruik, van de software. apparaten, batterijen en afval voorkomt potentiële vervuiling van de natuur met de gevaarlijke stoffen die aanwezig kunnen zijn in elektrische en elektronische producten en apparaten. Uw Bang & Olufsen-dealer zal u adviseren over de correcte manier van afdanken in uw land.

Als een product te klein is om met het symbool te worden gemarkeerd, zal het worden opgenomen in de gebruikershandleiding, op het garantiebewijs of op de verpakking.

Manufactured under license from Dolby Laboratories. Dolby, Pro Logic, and the double-D symbol are registered trademarks of Dolby Laboratories. Confidential unpublished works. Copyright 1992–2003 Dolby Laboratories. All rights reserved.

Manufactured under license under U.S. Patent #'s: 5,451,942; 5,956,674; 5,974,380; 5,978,762; 6,487,535; 7,003,467; 7,212,872 & other U.S. and worldwide patents issued & pending. DTS, DTS Digital Surround, ES, and Neo:6 are registered trademarks and the DTS logos, and Symbol are trademarks of DTS, Inc. © 1996-2008 DTS, Inc. All Rights Reserved.